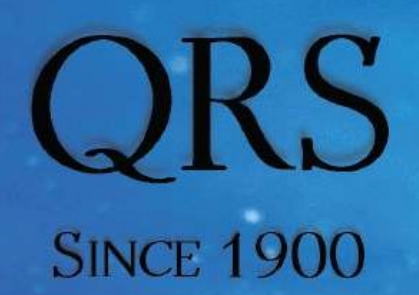

Discover The Legend Discover the Fun

# QRS PNO<sup>3</sup>

# User Guide

File System Version .412 Adds support for the latest PNO<sup>3</sup> controller PNO<sup>3</sup>WB with Wi\_Fi, Bluetooth MDI and Audio Card Integration Manual Revision: July 20, 2017 Latest Revision Available With The Latest OS Update On Your System

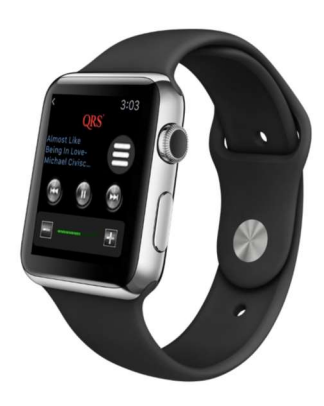

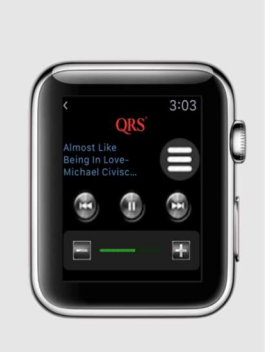

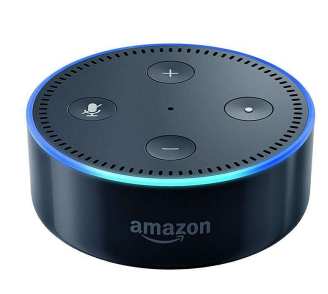

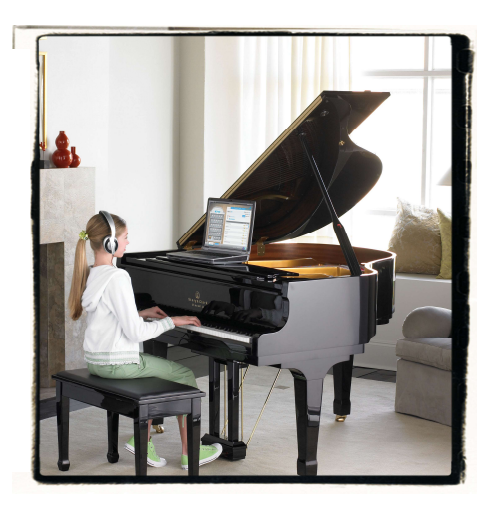

QRS Music Technologies, Inc.

Technical Support - 800-247-6557 www.qrsmusic.com

### **Table of Contents**

| Major Components                                      | 4  |
|-------------------------------------------------------|----|
| Introduction To PNOmation <sup>3</sup>                | 5  |
| The Pin Light Port Extender (PLx)                     |    |
| Initial Start Up LED Status                           | 6  |
| Operating System Updating Status                      | 6  |
| Button Push (s)                                       | 6  |
| The Pin Light Port Extender (PLx)                     |    |
| Power/Status—LED 1                                    | 7  |
| System Activity Status—LED 2                          | 7  |
| Network Status—LED 3                                  | 7  |
| Operating Mode/Source—LED 4                           | 8  |
| MIDI Activity & Record Status—LED 5                   | 8  |
| System & Prompt Statuses—LED 6                        | 8  |
| Infrared Remote Control                               |    |
| Batteries—is it working?                              | 9  |
| Source Selection                                      | 9  |
| Volume Control                                        | 9  |
| Transport Buttons                                     | 9  |
| Second Row Special Functions                          | 9  |
| Light 6 AMI, PNO3 WB card present and<br>Voice Prompt | 9  |
| PNO3 Main Processor/Controller Buttons & LEDs         |    |
| Button LED 1 MIDI and AMI activity                    | 10 |
| Button LED 1 Press, >2s, <2s, 8s,                     | 10 |
| Button LED 2 Indexing, Playback Status                | 10 |
| Button LED 2 Press, >2s, <2s, 8s,                     | 10 |
| Button LED 3 Network                                  | 11 |
| Button LED 3 Press, >2s, <2s, 8s,                     | 11 |
| All LEDs flashes, and what they mean                  | 11 |

| PNO3 Solenoid Driver Brd Set up & LED Ind       | 12    |
|-------------------------------------------------|-------|
| PNO3 Power Supply LED Status Lights & Fuse      | 12    |
| Network Setups                                  |       |
| PNO3 WB Stand Alone Network Setup (no internet) | 13    |
| PNO3WB WiFi Client Network Setup                | 14    |
| PNO3 Bluetooth Setup                            | 15    |
| Setting Up Bluetooth MIDI on your iPad          | 16    |
| Setting up a PNOcloud Account                   | 17    |
| Setting up Piano Marvel Account                 | 18    |
| Some Recommended 3rd party Apps                 | 19    |
| Connecting in Stand Alone Mode                  | 20    |
| Connecting in Network Mode                      | 21    |
| The Playback Screen Basic Understanding         | 22    |
| Volume Controls                                 | 23    |
| Creating a Playlist                             | 23    |
| Activating Your Trial                           | 24    |
| Verify Trial, Music Plans & Purchases           | 25    |
| System Setup of Piano Performance               |       |
| Global Playback Parameters                      | 26    |
| Key Adjust—Min Note Volumes                     | 27    |
| Sustain Pedal Adjust and Dynamics               | 28    |
| Playback Dynamics of File Types                 | 29    |
| Master Volume Mapped to File Type               | 30-31 |
| Record Setup                                    |       |
| Global Record Parameter Setups                  | 32    |
| PNOscan Setup                                   | 33    |
| PNOscan Advanced Setting                        | 34    |
| PNOscan Pedal Setup                             | 35    |
| PNOcloud Account Setup                          | 36    |

QRS Music Technologies, Inc.

2

Technical Support - 800-247-6557 www.qrsmusic.com

#### **Table of Contents**

| Routing       | and | Delay  | Settings                              |
|---------------|-----|--------|---------------------------------------|
| i të ë ti i g | 00. | 2 2.0. | e e e e e e e e e e e e e e e e e e e |

| Mixed Outs-Background with Piano                     | 36 |
|------------------------------------------------------|----|
| Unmixed Outs - Background only                       | 36 |
| Analog MIDI In Delay and Detect Setup                | 37 |
| MIDI Routing and Control Setups                      | 38 |
| MIDI Upgrade Kits Key Adjust                         | 39 |
| Operating System Music/Media Updates                 |    |
| Manual Upload OS, Playlists, Content                 | 40 |
| Auto Updates / Check For Updates                     | 40 |
| Update when there is no network<br>"StandAlone" Mode | 41 |
| Network Setups, Status & Schedules                   |    |
| Setting up network capabilities PNO3WB               | 42 |
| Network Setups PNO3 DHCP - Static                    | 43 |
| Clock Setup                                          | 43 |
| Scheduling On/Off and Volumes                        | 44 |
| Other Setups                                         |    |
| Language and Voice Prompt Language                   | 45 |
| Color Theme                                          | 45 |
| LED Intensity                                        | 45 |
| Amazon Echo—Dot—Reverb Setup                         | 46 |
| The Service Menu                                     |    |
| View Setting of Your System                          | 47 |
| View System Logs                                     | 47 |
| Advanced Tech Supported Applications                 | 47 |

Purchasing Music

| Purchasing An All Access Music Plan                                         | 48           |
|-----------------------------------------------------------------------------|--------------|
| Purchasing Music by Song, Album or Playlist                                 |              |
| Creating A Cart of Content                                                  | 49           |
| Auto Unlock and Manual Unlock                                               | 50-51        |
| Recording                                                                   |              |
| Recording a Track                                                           | 52           |
| Saving, Deleting Adding to Playlists                                        | 52           |
| Open file in a 3rd Party App                                                | 52           |
| Practice & Perform                                                          |              |
| Selecting Sounds                                                            | 53           |
| Silent Practice                                                             | 53           |
| Performing                                                                  | 53           |
| The Learn Button                                                            | 53           |
| Playback Video Stream Setup Options                                         | 54—58        |
| PNO3 Wi-Fi Setup Reference units without bu<br>Bluetooth Cards (pre 5/2017) | uilt in WiFi |
| Netgear Wi-Fi Ext - Buttons and LEDs                                        | 59           |
| Netgear Status and Buttons                                                  | 60           |
| Netgear Stand Alone Mode - Steps                                            | 61-62        |
| Netgear Network Mode Setup -Steps                                           | 63-64        |
| Misc—Echo commands—User Notes                                               | 65-66        |
| Warranty                                                                    | 67-68        |
| Troubleshooting                                                             | 69           |

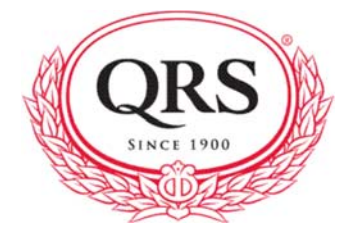

|   | PNOmation <sup>3</sup> Major Components |                                                |                              |         |  |  |
|---|-----------------------------------------|------------------------------------------------|------------------------------|---------|--|--|
| - | QRS Part Number Description             |                                                | QTY                          | Image   |  |  |
|   | 80308s                                  | PM3 Processor/Controller                       | 1                            |         |  |  |
| < | NEW 80308sWB                            | Integrates WiFi and BT                         |                              |         |  |  |
|   | 70050A                                  | Solenoid Rail Assembly Grand                   | 1 x 80 note                  |         |  |  |
|   | 84122                                   | Smart PNO3 Note Driver Boards                  | 5                            |         |  |  |
|   | 75210                                   | Power Supply Rev 2 (PMM)                       | 1                            |         |  |  |
|   | 70130S                                  | Pedal Solenoid                                 | 1                            |         |  |  |
|   | 79211                                   | WiFi Extender Netgear<br>Not required if using | <sup>1</sup><br>new 80308sWB | A TOLAR |  |  |
|   | 76140                                   | QRS Q35 PNOspeaker with Bracket                | 1                            |         |  |  |
|   | 83124                                   | PNO3 PLx (Pin Light Port Extender)             | 1                            |         |  |  |
|   | 73398                                   | PNOmation IR remote control                    | 1                            |         |  |  |

Technical Support - 800-247-6557 www.qrsmusic.com

### Introduction To PNOmation<sup>3</sup>

QRS is revolutionizing the player-piano industry with the introduction of its latest player technology, PNOmation<sup>3</sup>. PNOmation<sup>3</sup> is the most advanced player-piano system available on the market today. Just take a glance at some of its great features, and you will see why new and current customers are installing and upgrading to the latest in player technology:

#### **BETTER AESTHETICS [HEARD, NOT SEEN]**

PNOmation<sup>3</sup> is an invisible player. With PNOmation<sup>3</sup>, there is only a Pin Light Port Extender (PLx) which can be mounted out of sight for no visible front-end controller or under the piano keyboard where you have the choice of turning on or off any lights. Enjoy the benefits of a player without altering the appearance of your piano.

#### BETTER USER EXPERIENCE [USER FRIENDLY / PLEASANT USER EXPERIENCE]

PNOmation<sup>3</sup> offers the industry's best user experience. PNOmation<sup>3</sup> not only functions as a stand-alone player system, but also as a node on your home network. With PNOmation<sup>3</sup>'s web-enabled user interface, the possibilities are endless: create playlists and control your player piano with an iTouch, iPod, iPhone, or any web-enabled phone; or use a PC or Mac on your home network. PNOmation<sup>3</sup> is also designed to support QRS's new single-song purchase capability. Now there is no need to deal with the hassle of CDs or with the inconvenience of having to buy an entire album to get the one song you really want. Let PNOmation<sup>3</sup>'s player radio feature play songs from the industry's largest library of music software so you can sit back, relax, and enjoy.

#### BETTER PERFORMANCE [IMPROVED PERFORMANCE]

PNOmation<sup>3</sup> features enhanced playback abilities with superior execution of dynamics. The softest planissimos and loudest fortissimos offer extremes of expression and produce more convincing musical performances. PNOmation<sup>3</sup> also dramatically improves the control over the sustain pedal solenoid which allows for quieter sustain pedal operation and more accurate performance.

#### BETTER DESIGN [IMPROVED DESIGN]

PNOmation<sup>3</sup> incorporates PNOscan, the player industry's leading MIDI recording tool. Also included are tools for the user to refine the performance of the system.

#### BETTER NOW, BETTER LATER [NEVER LEFT BEHIND]

PNOmation<sup>3</sup> is a simple and easy upgrade. It only takes four screws to swap the PNOmation<sup>3</sup> processor into your existing player system, and it has been designed from the ground up to integrate with your existing system while offering the latest, cutting-edge technology. PNOmation<sup>3</sup> is also prepared for the future, as it is high-bandwidth ready for next-generation MIDI standards.

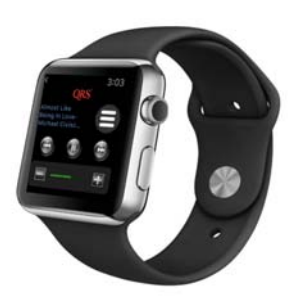

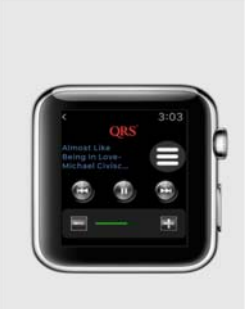

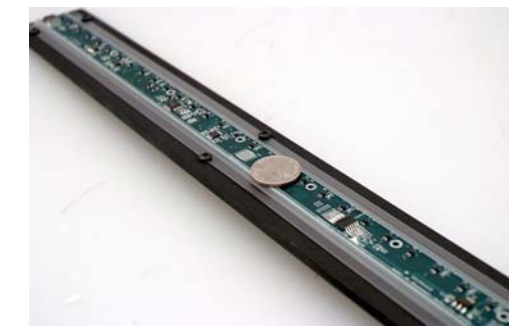

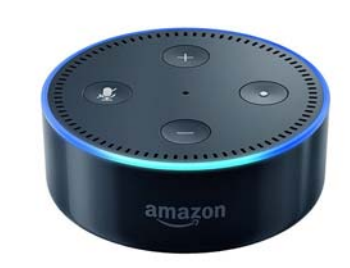

### Pin Light Port Extender (PLx) LED Light Status and Start Up

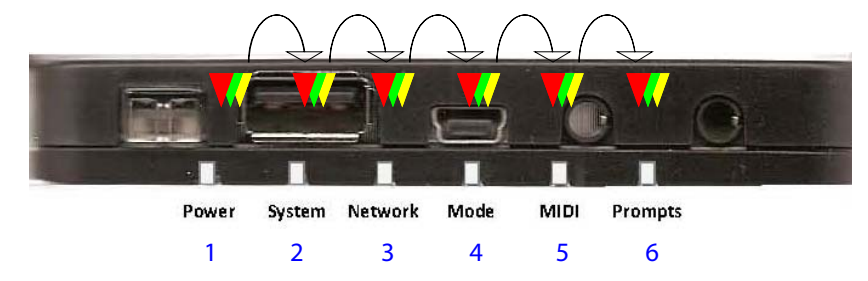

|                              | Start Up Sequence                                              | On Power Up—Lights cycle from right to left, each light blinks and cycle through each of its colors                                                                                                    |  |
|------------------------------|----------------------------------------------------------------|----------------------------------------------------------------------------------------------------|--|
| Ctart Up                     | Voice Prompts<br>(light #6 blinks<br>amber)                    | <ol> <li>Welcome to Pianomation</li> <li>Announces Operating Software Version</li> <li>Announces Your System Is Ready</li> <li>Announces if a Network Cable is Detected</li> <li>Announces IP Address</li> </ol>                                                                                                    |  |
| ·                            | Start Up Sequence<br>Complete                                  | Lights will indicate their status (ref descriptions below)                                                                                                    |  |
|                              | To hear status<br>again plus your<br>system's serial<br>number | Using the IR Remote pointed at the IR receiver (button on PLx): Select Shift (let go) then 3 (let go) or Hold PLx button down for 4 to 6 seconds                                                                                                    |  |
|                              | Green (5)                                                      | PNOscan optical record sensor strip is connected                                                                                                    |  |
|                              | Lights Gradually<br>Light Up from Left<br>to Right             | All lights gradually light up based on update completion percentage, all lit at completion, then reboot                                                                                                    |  |
| Operating System<br>Updating | Voice Prompts                                                  | <ol> <li>Update</li> <li>Please do not remove media or disturb power until update<br/>is complete</li> <li>Update in Progress (depends on size of update)</li> <li>Update Complete</li> <li>(system now reboots and you will lose connection, this is<br/>normal and connection will be automatically restored if<br/>you are in network mode)</li> <li>Voice Prompts will follow the start up prompts</li> </ol> |  |
|                              | Button Push                                                    | Starts and stops playback of the default playlist you have set                                                                                                    |  |
| Button Push                  | Button Push 4 to 6<br>sec                                      | Voice prompt information                                                                                                    |  |
|                              | Button Push >16<br>sec                                         | Reboots piano first 3 lights turn amber and last light is red                                                                                                    |  |

### Pin Light Port Extender (PLx) LED Light Status

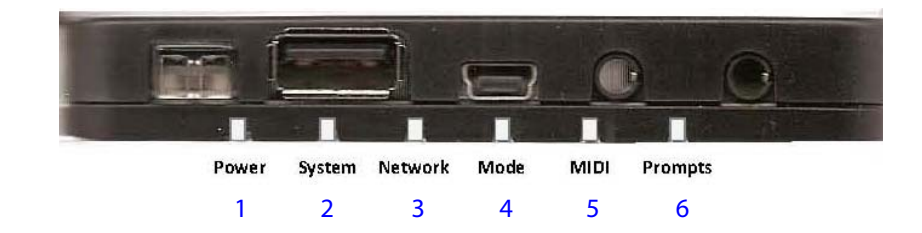

|                 |       | Green Solid         | Power to the solenoid rail is on, the high power light on the power supply is on, system is ready to be used.                                                                                                    |
|-----------------|-------|---------------------|----------------------------------------------------------------------------------------------------|
| Power/Status le |       | Green Blink         | MIDI Control Data is being sent to the piano as a PWM (pulse width modulated) signal. The piano should be playing.                                                                                                    |
|                 | led1  | Amber Solid         | The piano is in Stand By Mode, power to the solenoid rail is off,<br>the high power light on the power supply is off, the piano is<br>awaiting a signal to wake up before playing.                                                               |
|                 |       | Amber Blink         | NA                                                                                                    |
|                 |       | Red Solid           | There is a Key Solenoid or Pedal Solenoid Over-Current status which will shut the high power to the system down.                                                                                                    |
|                 |       | Red Blink           | NA                                                                                                    |
|                 |       | Green Solid         | The Pin Light Port Extender (PLx) has initialized, the controller under the piano has successfully initialized, and the low power light is on on the power supply.                                                                               |
| System Activity | led 2 | Green Blink         | NA                                                                                                    |
|                 |       | Amber Solid         | NA                                                                                                    |
|                 |       | Amber Blink         | The light will blink when the system receives an IR remote control signal.                                                                                                    |
|                 |       | Red Solid           | There is a power issue/failure on the solenoid rail.                                                                                                    |
|                 |       | Red Blink           | There is a power issue/failure on the pedal solenoid.                                                                                                    |
|                 |       | Green Solid         | The system is in Stand-Alone Mode, which means it is acting as<br>a router (hands out IP addresses) and belongs to its own<br>network (QRSPNOxxx), no network cable or wireless client<br>present.                                               |
| Network Status  | led 3 | Green/ Red<br>Blink | The system is setup to be in Stand-Alone Mode but there is no network device or cable connected or turned on.                                                                                                    |
|                 |       | Amber Solid         | The system is in Network Mode, which means it is acting as a client on an existing network (typically your home's). In this case the home router will assign an IP address to the PNO3 system. As well as the PNO3WB built in card (post 5/2017) |
|                 |       | Amber/Red<br>Blink  | The system is in Network Mode but there is no network device or cable connected and/or PNO3WB is not on client network.                                                                                                    |

### Pin Light Port Extender (PLx) LED Light Status

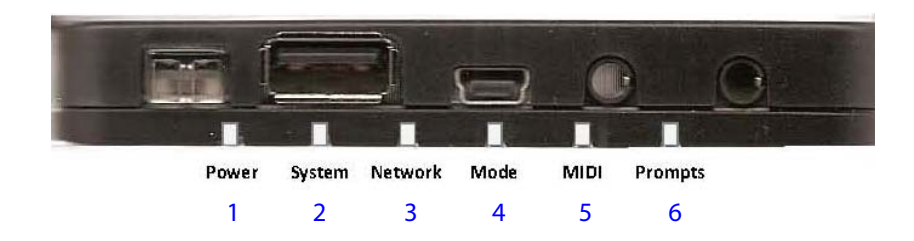

|                                        |   | Green Solid     | Internal Memory is source of content                                                                                                    |
|----------------------------------------|---|-----------------|----------------------------------------------------------------------------------------------------|
| Operating Mode/<br>Source              | 4 | Green Blink     | 1 Blink (per second): External SD Card as Source<br>2 Blinks: Recorded Files are the Source<br>3 Blinks: When an External USB Drive is the Source       |
|                                        |   | Amber Solid     | External Source is external Analog MIDI Source (Bluetooth, AirPlay etc.)                                                                                |
|                                        |   | Amber Blink     | 1 Blink (per second?): MIDI IN Network<br>2 Blinks: External: MIDI IN USB Client or 5 Pin MIDI In<br>3 Blinks: External: Analog MIDI In from Audio Port |
|                                        |   | Red Solid       | Error Selecting Playlist or Source - stays red until source is changed and the error is cleared.                                                        |
|                                        |   | Red/color Blink | Indicates error with one of the above color dependent statuses                                                                                          |
|                                        | 5 | Green Solid     | PNOscan record sensor strip is installed and detected                                                                                                   |
| MIDI Activity &<br>Record Strip Status |   | Green Blink     | MIDI activity is coming in from the PNOscan strip                                                                                                    |
|                                        |   | Amber Solid     | 5 Pin or USB MIDI Record system is installed                                                                                                    |
|                                        |   | Amber Blink     | MIDI activity is coming in from a third party MIDI record system                                                                                        |
|                                        |   | Red Solid       | NA                                                                                                    |
|                                        |   | Red Blink       | NA                                                                                                    |
|                                        |   | Green Solid     | Analog MIDI is being decoded                                                                                                    |
|                                        |   | Green Blink     | The system is busy                                                                                                    |
|                                        |   | Amber Solid     | Bluetooth Wi-Fi card is installed and on                                                                                                    |
| System and Voice<br>prompt status      | 6 | Amber Blink     | A Voice Prompt is being announced                                                                                                    |
| 1 I                                    |   | Red Solid       | NA                                                                                                    |
|                                        |   | Red Blink       | NA                                                                                                    |

### IR (Infrared) Remote Basics

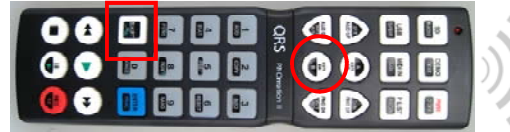

#### **IR Remote Basics**

- 1. If the remote has batteries the remote's lights will light up when a button is pushed.
- To select menu items highlighted in black: Push the Shift Button (then let go - the red led on top left will stay lit). Select the option you would like (button lights will go out after 6 seconds)
- 3. The upper left red LED will light up when transmitting a signal.
- 4. The IR receiver is the button on the PLx.
- 5. The top two rows of keys (white, square) represent the source you would like to play from.
- 6. The second set of rows of keys represent volume controls (white triangular and circular).
- Transport Buttons are the bottom two rows of buttons (white circular and record red) Stop—Play—Pause- next track—back- record.
- 8. Controls including On/Off are discreet allowing for learner remotes and misc. home integration.
- 9. To change the system from Stand Alone to Network select "Shift" then "B" (Master Down)
- To change the system from Network to Stand Alone select "Shift" then "A" (Master Up) (not necessary if you have a WiFi Bluetooth card built in—light 6 on PLx is amber)
- 11. Playlists you create are automatically numbered; selecting PList then a number will cue that list.
- 12. The default playlist on startup is assigned as your demo playlist.
- 13. Radio (shift + SD) will cue up the last radio station you had set.

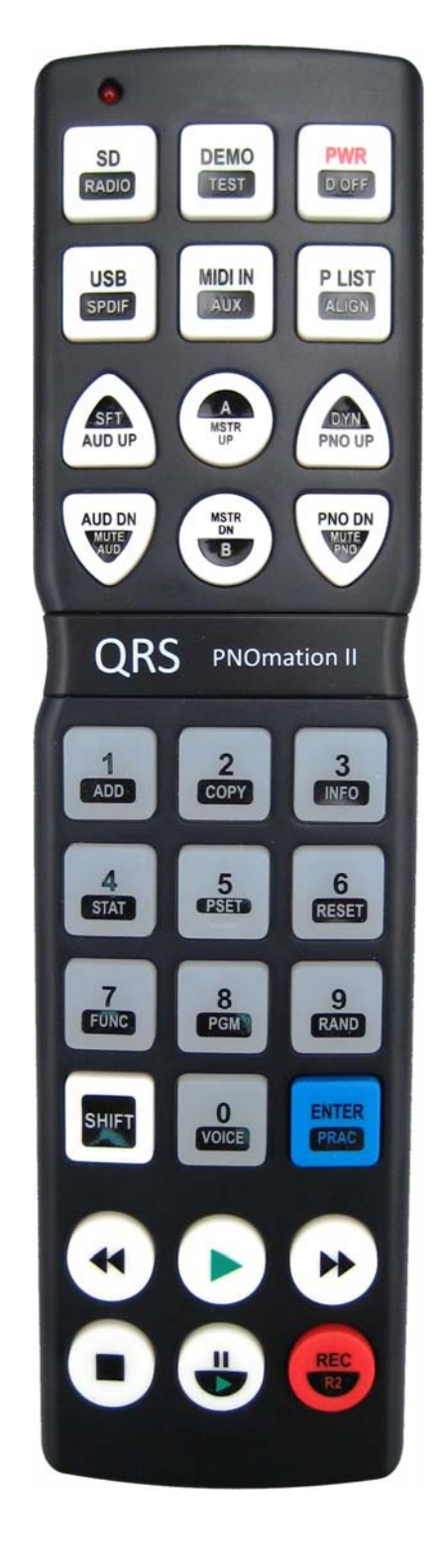

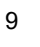

### **PNO3 Controller - Buttons and Lights**

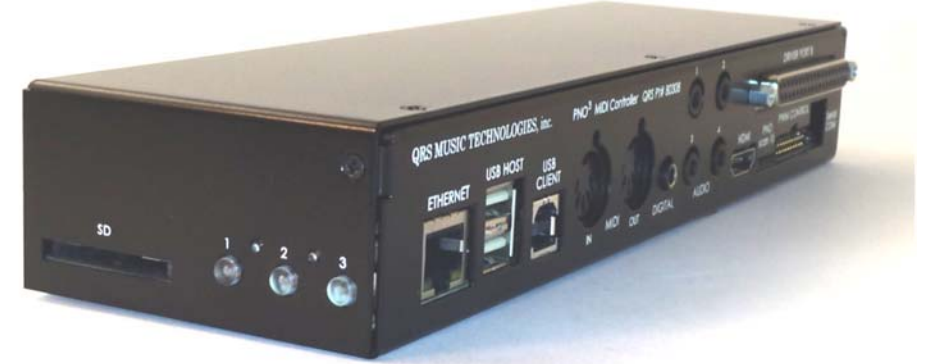

| Button/LED 1          |                                  |                        |  |
|-----------------------|----------------------------------|------------------------|--|
| Mode                  | Precedence                       | Meaning                |  |
| Flashes on each event |                                  | Flashes with MIDI Data |  |
| Solid Reliable AMI    | If DISPLAY AMI ON LED is enabled | Flashes with AMI notes |  |

| Button/LED 1 - Button Presses |                                                   |             |  |
|-------------------------------|---------------------------------------------------|-------------|--|
| Operation                     | Function                                          | Requirement |  |
| Press                         | Information (Audio IP Address, Serial #, Version) |             |  |
| Pressed for > 2 seconds       | Volume Increase                                   | If Playing  |  |
| Pressed for < 2 seconds       | Go to Previous Track                              | If Playing  |  |
| Hold for 8 seconds            | Standby (Low power)                               |             |  |
| Hold 1 and 3 on Power Up      | Factory Reset                                     | On Boot Up  |  |

Factory Reset Proc Light 3 then light 1 then you can let go

| Button LED 2    |            |                 |  |
|-----------------|------------|-----------------|--|
| Mode            | Precedence | Meaning         |  |
| Solid           |            | During Playback |  |
| 1 Flash Per Sec |            | Indexing Music  |  |

| Button/LED 2– Button Presses |                    |               |  |  |
|------------------------------|--------------------|---------------|--|--|
| Operation                    | Function           | Requirement   |  |  |
| Pressed for < 2 seconds      | Play/Stop          | Track playing |  |  |
| Pressed for < 2 seconds      | High Power Turn On | If in Standby |  |  |
| Hold for 8 seconds           | Reboot             |               |  |  |

### PNO3 Controller - Buttons and Lights

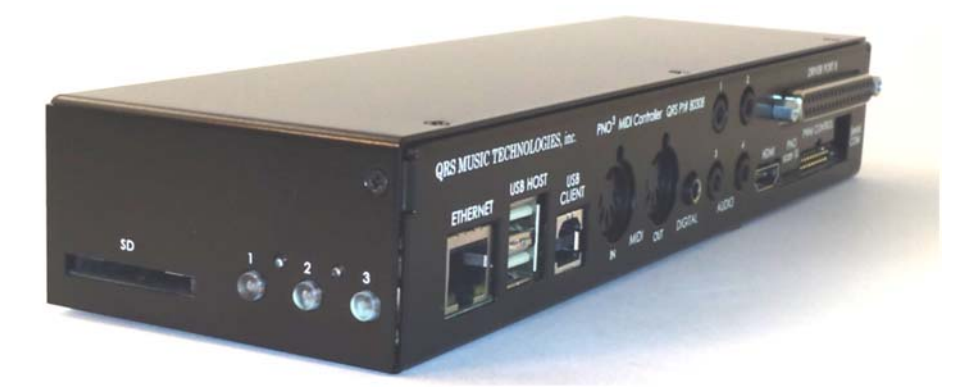

| Button/LED3     |            |                                   |  |  |
|-----------------|------------|-----------------------------------|--|--|
| Mode            | Precedence | Meaning                           |  |  |
| 2 Flash Per Sec |            | Network Static IP with Connection |  |  |
| 1 Flash Per Sec |            | Network Client with Connection    |  |  |
| Solid           |            | Standalone Server with Connection |  |  |
| Off             |            | No Network Connection             |  |  |

| Button/LED3 - Button Presses                |                     |             |  |  |  |
|---------------------------------------------|---------------------|-------------|--|--|--|
| Operation                                   | Function            | Requirement |  |  |  |
| Press (2 seconds)                           | Announce IP Prompt  |             |  |  |  |
| Pressed between 2 to 4 seconds<br>(release) | Change network mode |             |  |  |  |
| Hold for 8 seconds                          | Power off unit      |             |  |  |  |
| Press when off (to Start up)                | Reboot              |             |  |  |  |
| Pressed for > 2 seconds                     | Volume Decrease     | If Playing  |  |  |  |
| Pressed for < 2 seconds                     | Go to Next Track    | If Playing  |  |  |  |
| Hold 1 and 3 on Power Up                    | Factory Reset       | On Boot Up  |  |  |  |

Proc Light 3 then light 1 then you can let go

| All LEDs                                                   |            |                                      |  |  |  |
|------------------------------------------------------------|------------|--------------------------------------|--|--|--|
| Mode                                                       | Precedence | Meaning                              |  |  |  |
| Blink 70/30                                                |            | Major Error( failed software patch?) |  |  |  |
| Rapid Flash (3 flashes per second on all.)                 |            | Updating software                    |  |  |  |
| Rapid Flash (3 flashes per second Scrolling through each.) |            | Boot Up (Not Ready Yet)              |  |  |  |

### QRS PNOmation Solenoid Driver Board (cat #: 84122)

The information below is provided for your convenience and varies depending on the version of driver board you have. The Solenoid driver boards are located under a cover and typically not seen. We recommend a certified QRS technician service the system.

| Dip 5   | ) 1 | 2 | 3 | 4 | 5 | 6 | 7 | 8 |
|---------|-----|---|---|---|---|---|---|---|
| Board 1 | 1   | 0 | 0 | 0 | 0 | 0 | 0 | 0 |
| Board 2 | 0   | 1 | 0 | 0 | 0 | 0 | 0 | 0 |
| Board 3 | 1   | 1 | 0 | 0 | 0 | 0 | 0 | 0 |
| Board 4 | 0   | 0 | 1 | 0 | 0 | 0 | 0 | 0 |
| Board 5 | 1   | 0 | 1 | 0 | 0 | 0 | 0 | 0 |

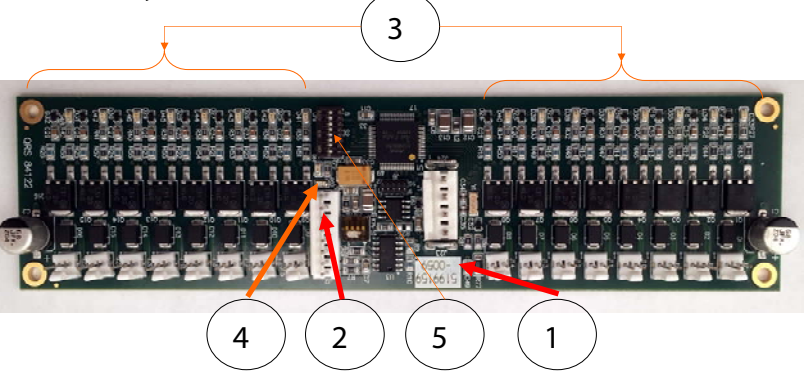

#### Smart Solenoid Driver Board LED Status (req ver .311) units shipped from QRS after 8/1/2016

| 1. Power Led               | Solid Amber                                                                                                    | The High Power Light on the power supply is on, PLx power light is green, Solenoids are ready to go                      |  |
|----------------------------|----------------------------------------------------------------------------------------------------|----------------------------------------------------------------------------------------------------|--|
| 2. Logic LED               | Solid Green<br>No light<br>1 Blink Green                                                                                                    | Control data line is connected and all is good<br>Driver Board is bad or cable is out<br>A solenoid is bypassed—run test |  |
| 3. Solenoid Activity LED   | Blinks either<br>amber or green                                                                                                    | When control signal is received                                                                                          |  |
| 4. Programming Boot Up LED | No Lights – Something Wrong with Driver Board or No bootloader<br>(must be programmed)<br>Fast Blinking – Test Mode, Dip switch 0 position.<br>Slow Blinking – Has bootloader but needs programmed<br>Fast Blink number of times then stops to indicate board position |                                                                                                    |  |

### QRS PNOmation Power Supply (cat #:75210)

The power supply is typically located under the piano on a grand, inside on an upright

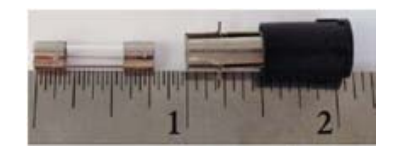

Power Toggle: Turns On and Off the power to the system—same result as pulling the plug.

Hi and Low Power Lights - Low means that the processor is receiving power, Hi means that there is power going to the solenoid driver boards and the PLx power light is solid green.

Fuse: 7Amp - 250V

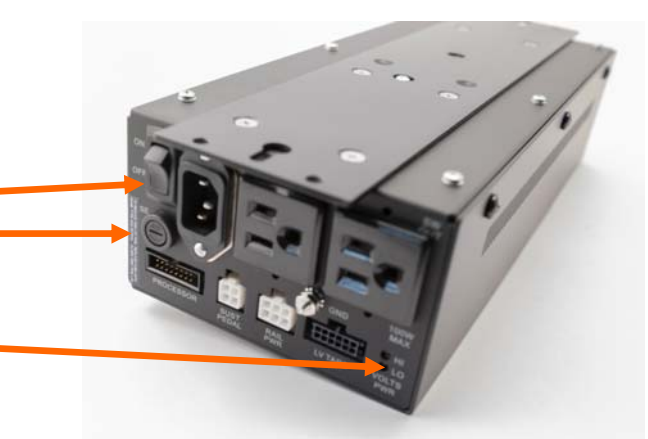

#### ACCESSING PNO3WB'S WI-FI IN STAND ALONE MODE (NETWORK DIRECT), FOR INITIAL SETUPS

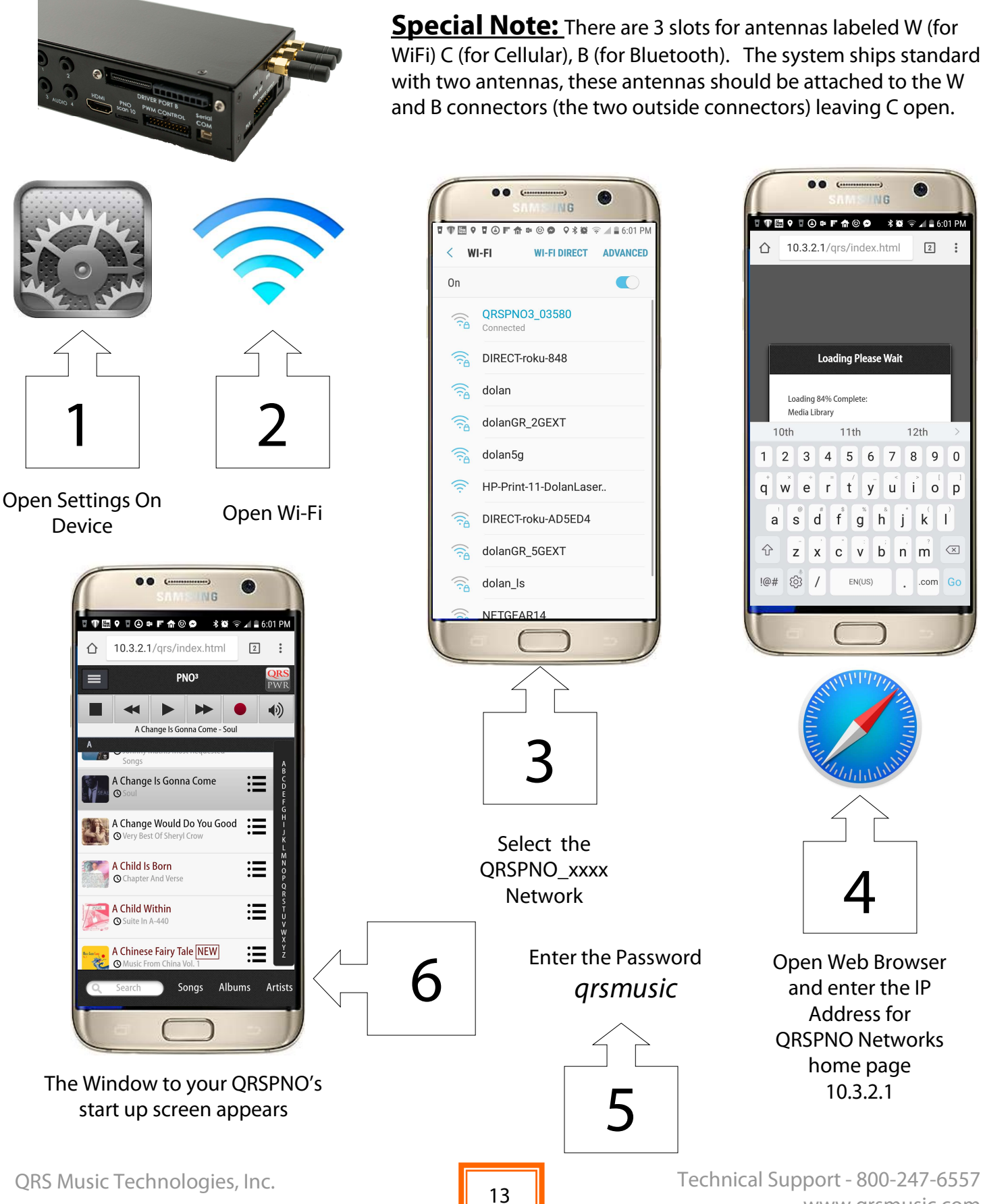

www.qrsmusic.com

#### Setting UP PNO3WB's WI-FI as a client on your Home's Network—Network Mode

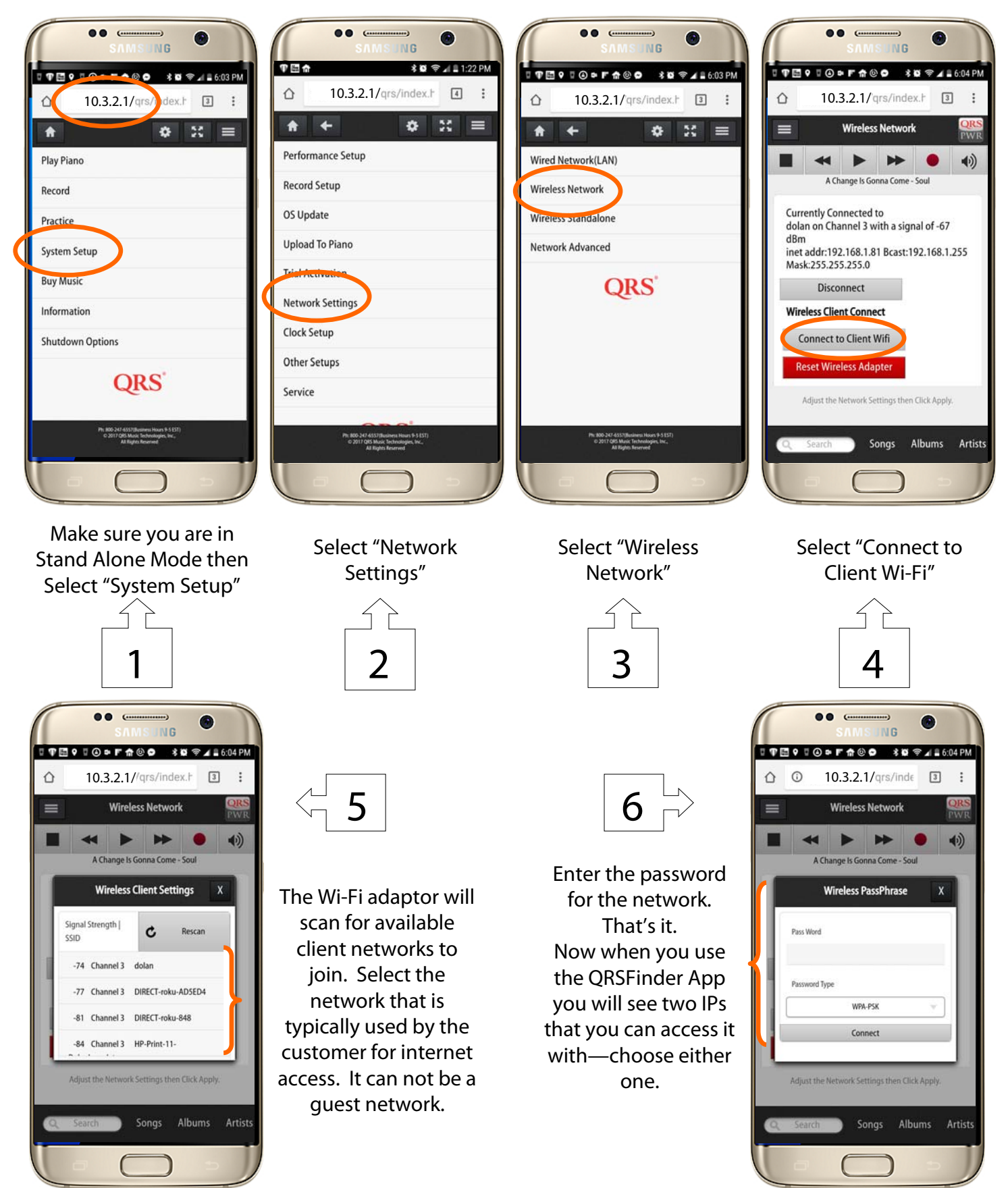

QRS Music Technologies, Inc.

Technical Support - 800-247-6557 www.qrsmusic.com

#### Setting UP PNO3WB'S Bluetooth and Bluetooth Audio Client

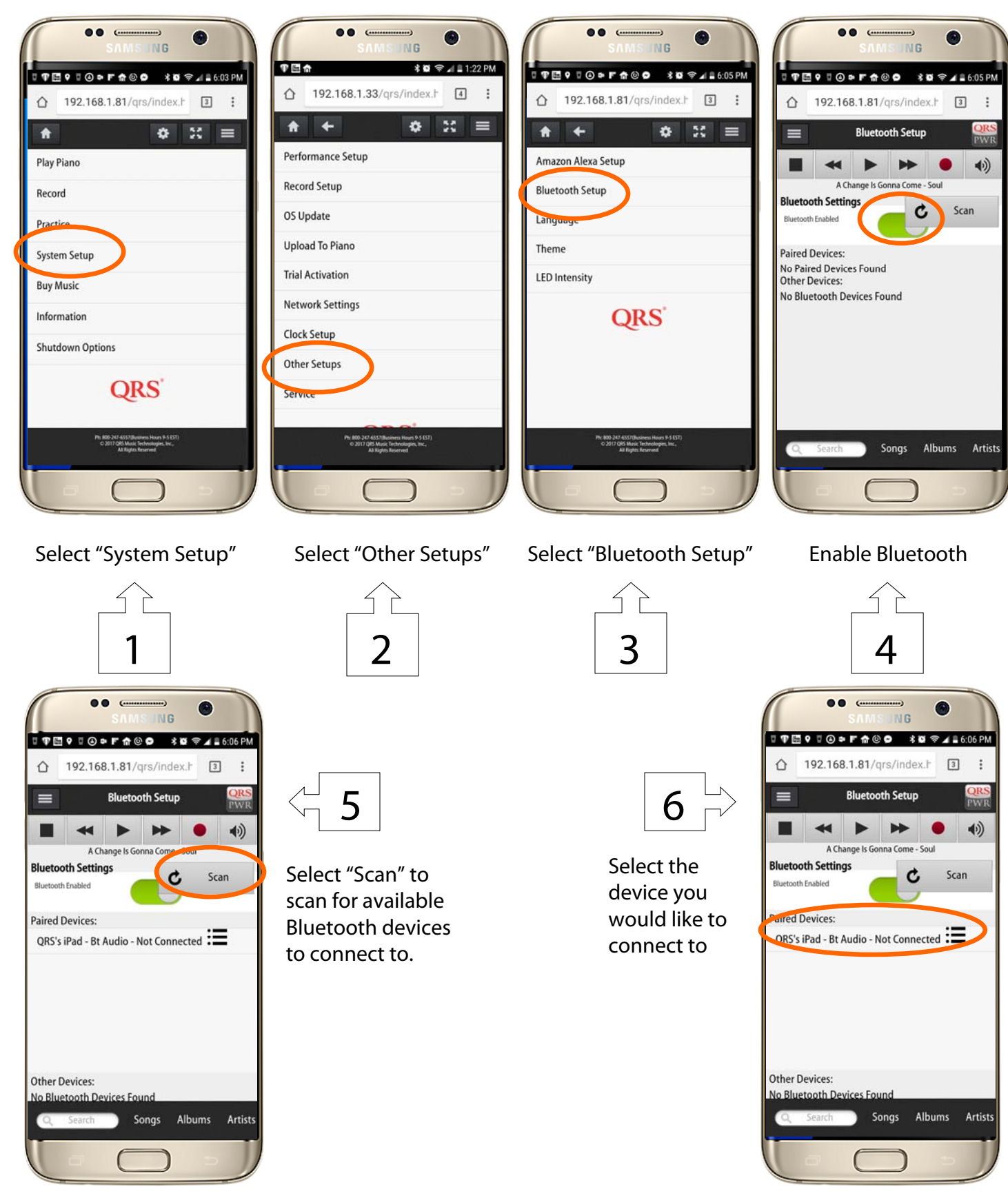

#### Setting Up Your Bluetooth MIDI to work with 3rd Party Apps

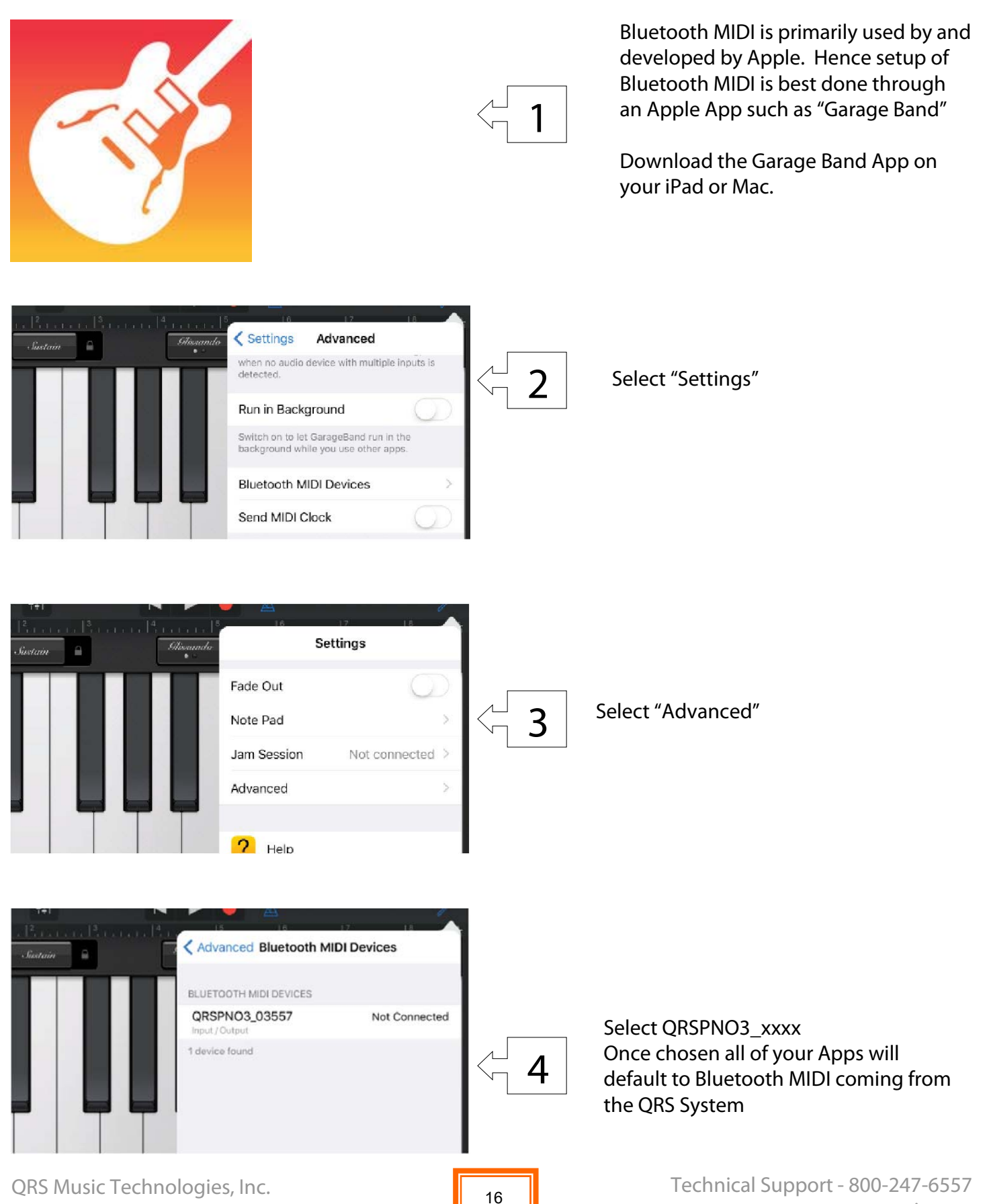

#### Setting UP PNOCLOUD ACCOUNT

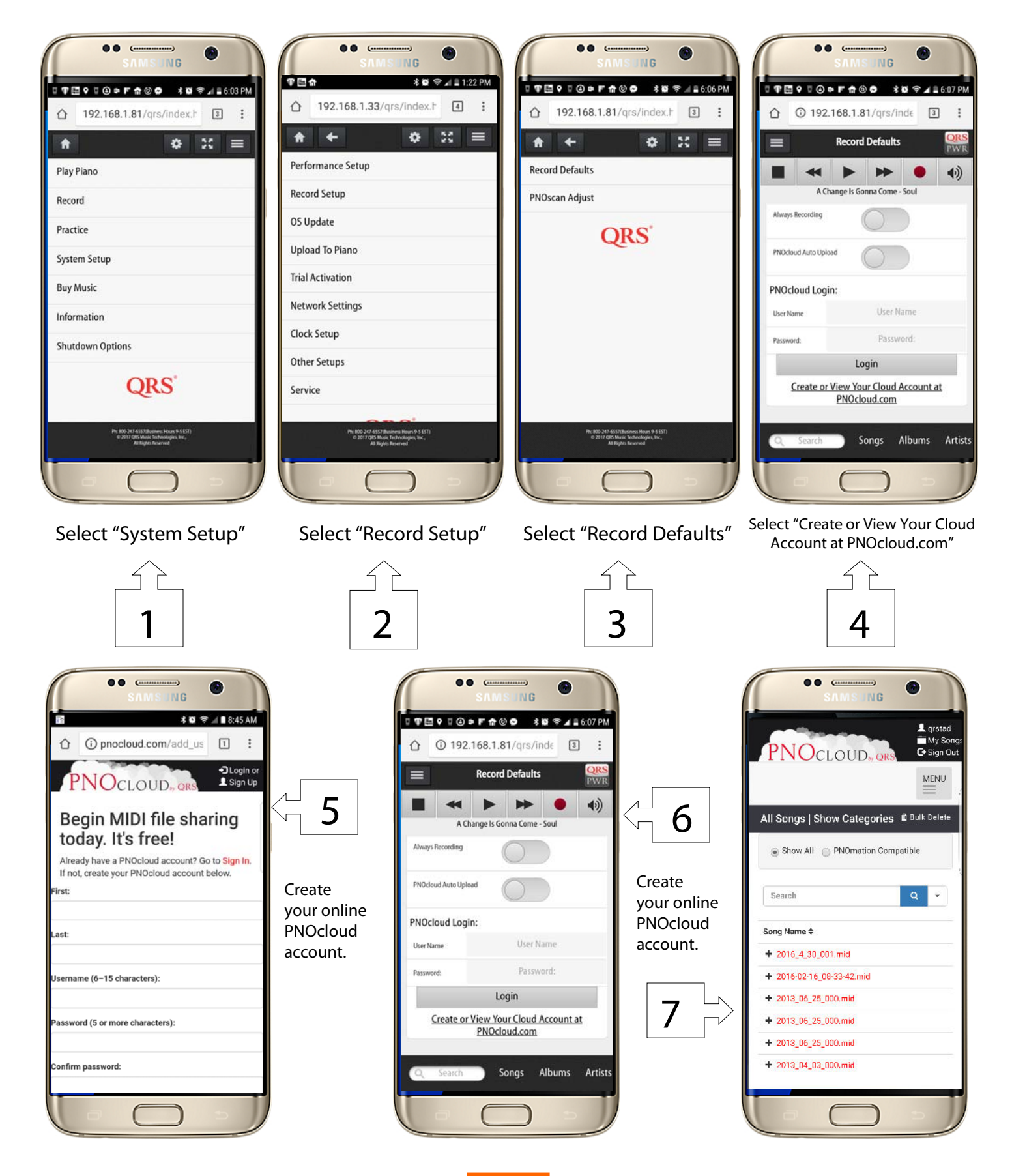

QRS Music Technologies, Inc.

#### Setting Up Your Piano Marvel Account Requires an IPAD, Mac or PC

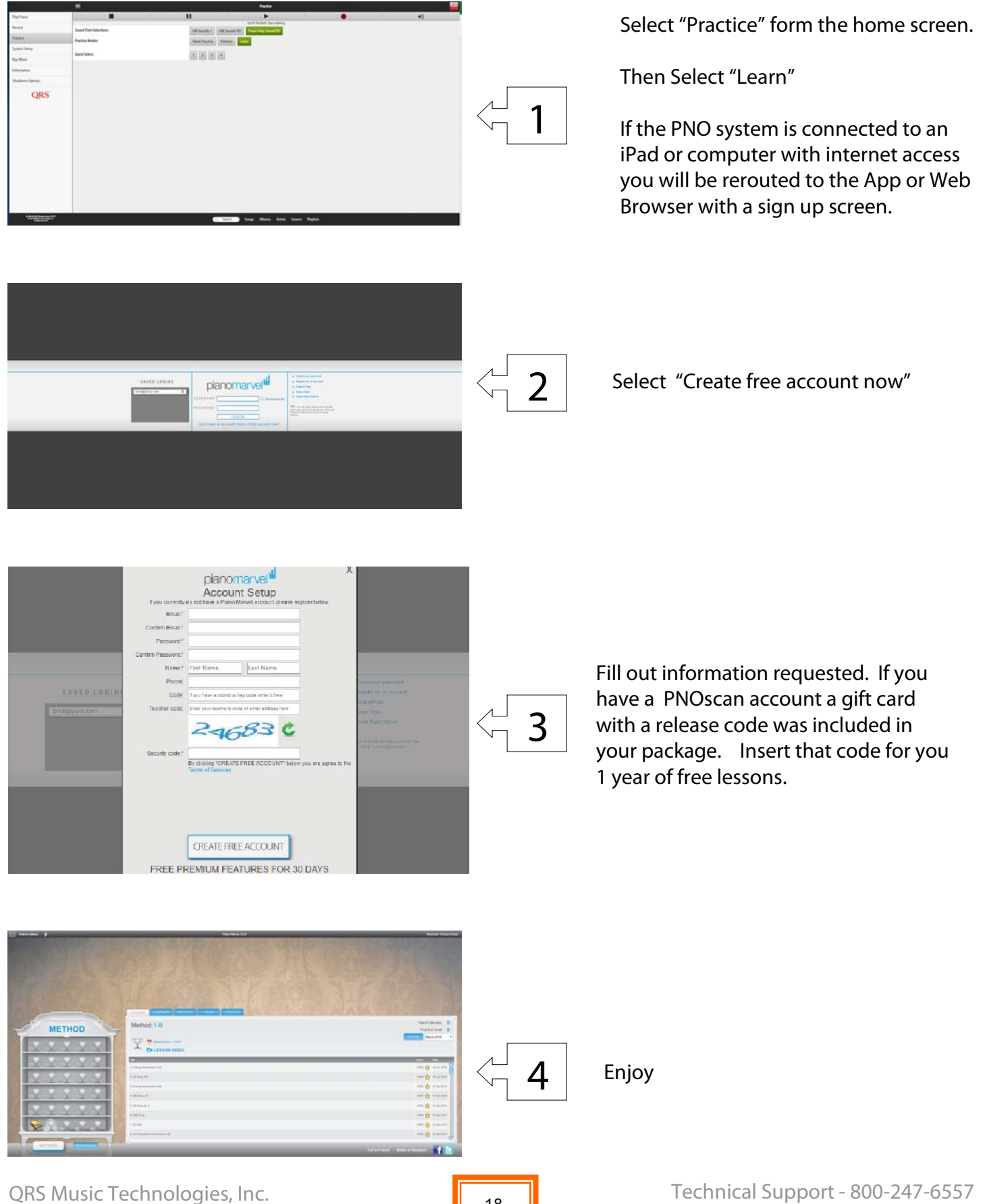

# Some Recommended Apps

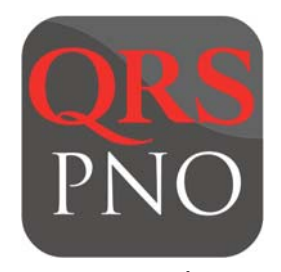

QRS Finder: Locates and opens your QRSPNO App when it's on your network. Also enables Apple Watch Control.

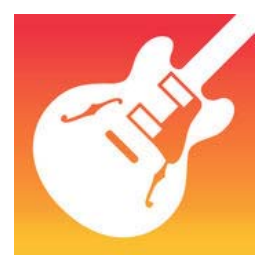

Garage Band: Used for Bluetooth MIDI setup. Also terrific for producing, creating, collaborating and sharing.

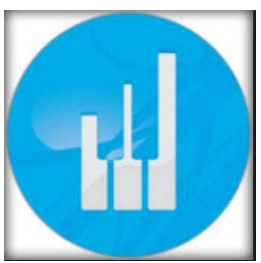

PianoMarvel: The very best app for learning, teaching and practicing piano. When installed on your system will automatically launch from the learn button.

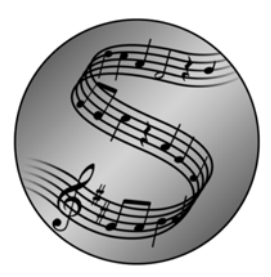

SUPERSCORE<sup>™</sup> SuperScore: Sheet music that follows you while you play Powerful.

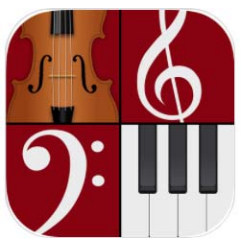

Notion: A terrific program to transcribe your performances into music notation.

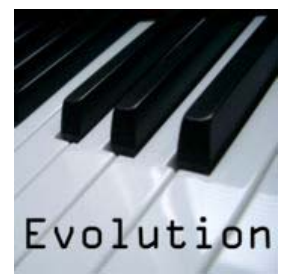

Symphonix Evolution: A nice program to transcribe your performances into music notation, record tracks and share.

# amazon alexa

Amazon Alexa: When QRS Music's Skill Set is set up, all you have to do is "Ask PNO to Play"

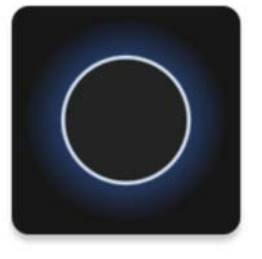

Amazon Reverb: When QRS Music's Skill Set is set up, all you have to do is "talk into your phone"

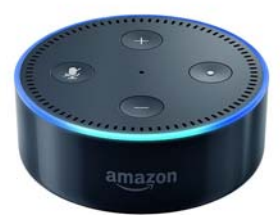

Amazon Echo or Dot: enables you to control the QRS PNO skill set

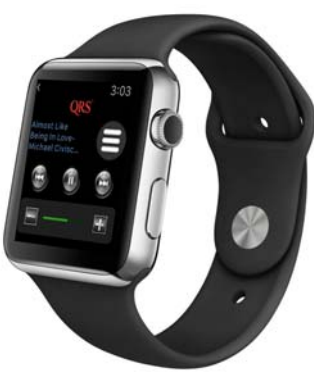

Enables watch control of your PNOmation 3 system

### Connect to PNO<sup>3</sup> System In Stand Alone Mode

#### What you will need:

- A Wi-Fi Enabled Device = iPod / iPad / iPhone / Android Phone / Android Tablet / Desktop or Laptop Computer
- A Web Browser on your device = Apple Safari / Android Browser / Google Chrome
- If you are using a tablet or smart phone you can download the optional QRSFinder App

**If you have a PNO3WB** (with Wi-Fi Bluetooth built in) you always have Stand Alone mode available to you. Go to your devices "Settings" - "Wi-Fi" and you see QRSPNO\_xxxx you can log in, third light will stay yellow, and the sixth light will be yellow, indicating that you indeed do have a card installed and turned on. (first introduced to market 5/2017)

Select QRSPNO\_xxxx—open web browser and enter 10.3.2.1 in address bar or use QRSFinder.

#### With a PNOmation 3 <u>Without</u> the Wi\_Fi Bluethooth (PNO3WB) card built in you are in "Stand Alone Mode" if any of the below occur

- The third PLx LED is green or,
- Using the IR remote and selecting "Shift" then "3" and the Voice Prompts will tell you or
- The third light on the Processor is a steady green or
- On your device you go to your devices "Settings" "Wi-Fi" and you see QRSPNO####\_2GEXT

#### Logging In to Systems Without the Wi-Fi Bluethooth card built in

On your device go to "Settings" then "Wi-Fi"

Select the network named "QRSPNO####\_2GEXT"

Then Either:

Use the QRSFinder App or

Enter <u>192.168.1.1</u> in your browser.

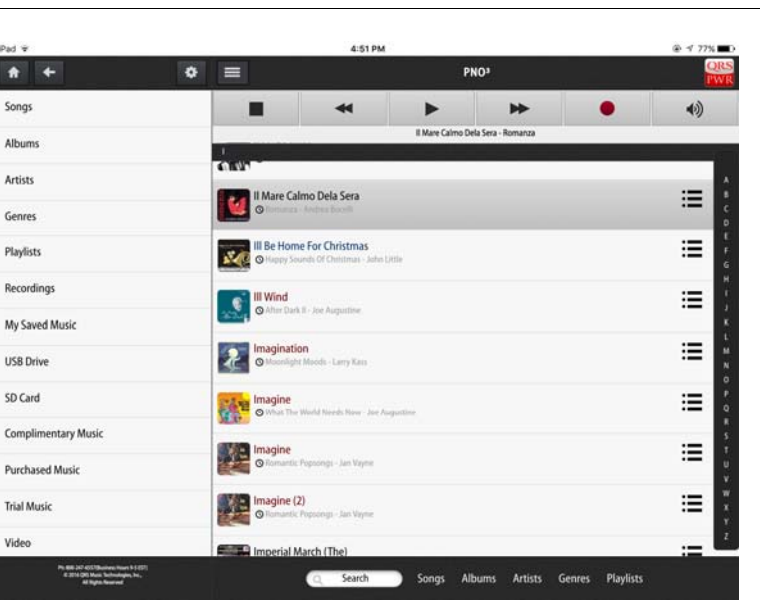

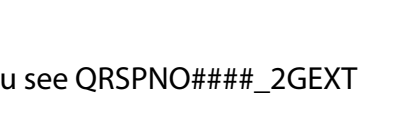

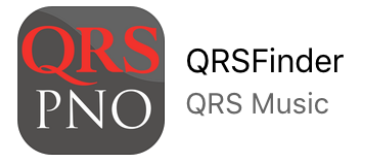

QRS Music Technologies, Inc.

Technical Support - 800-247-6557 www.qrsmusic.com

#### Connect to PNO<sup>3</sup> System In Network Mode

#### What you will need:

- A Wi-Fi Enabled Device = iPod / iPad / iPhone / Android Phone / Android Tablet / Desktop or Laptop Computer
- A Web Browser on your device = Apple Safari / Android Browser / Google Chrome
- If you are using a tablet or smart phone you can download the optional QRSFinder App

#### You are in "Network Mode" if any of the below occur:

- The third PLx LED is Amber or,
- Using the IR remote and selecting "Shift" then "3" and the Voice Prompts will tell you your mode and the IP Address assigned to your PNOmation The third light on the Processor is a Blinking green or
- Go to your device's "Settings" "Wi-Fi" and you see "yournetworkname\_2GEXT"

#### Logging In:

On your device go to "Settings" then "Wi-Fi"

Select your home's network

Then Either:

QRS QRSFinder QRS Music

Use the QRSFinder App or

Note the IP Address announced by the voice prompts, and enter it into your web browser

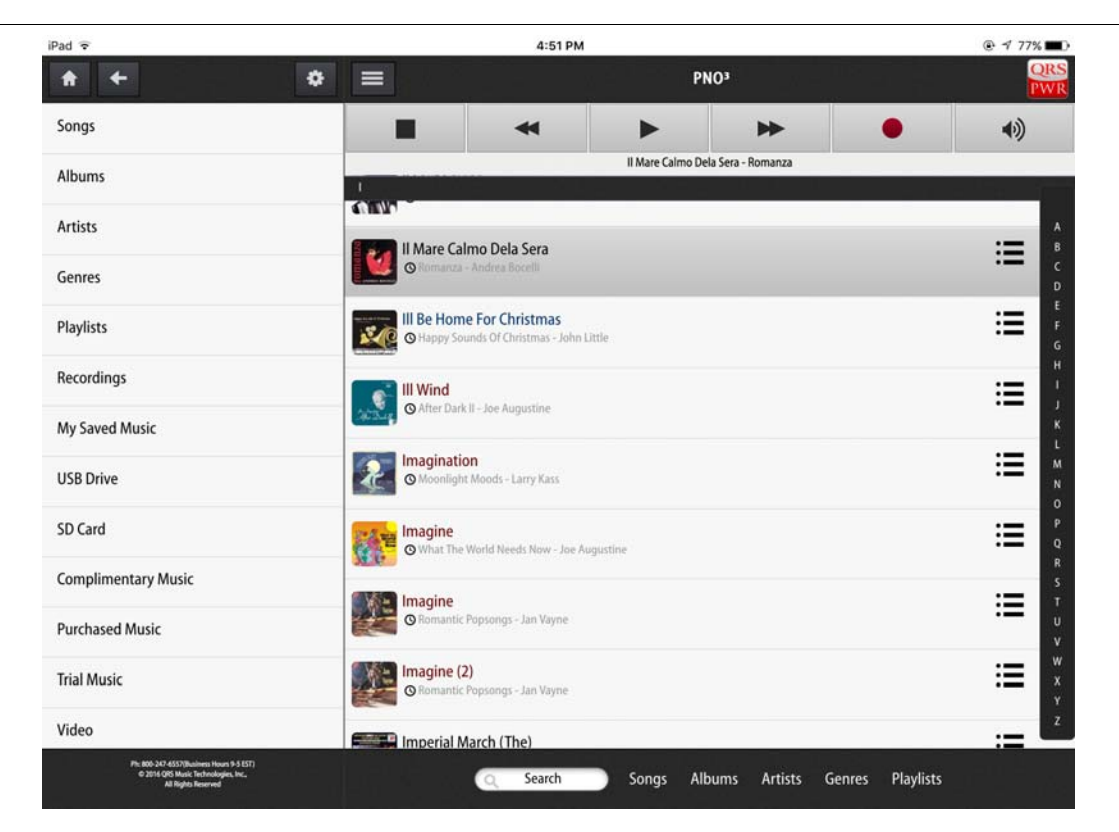

#### Understanding The Playback Screen

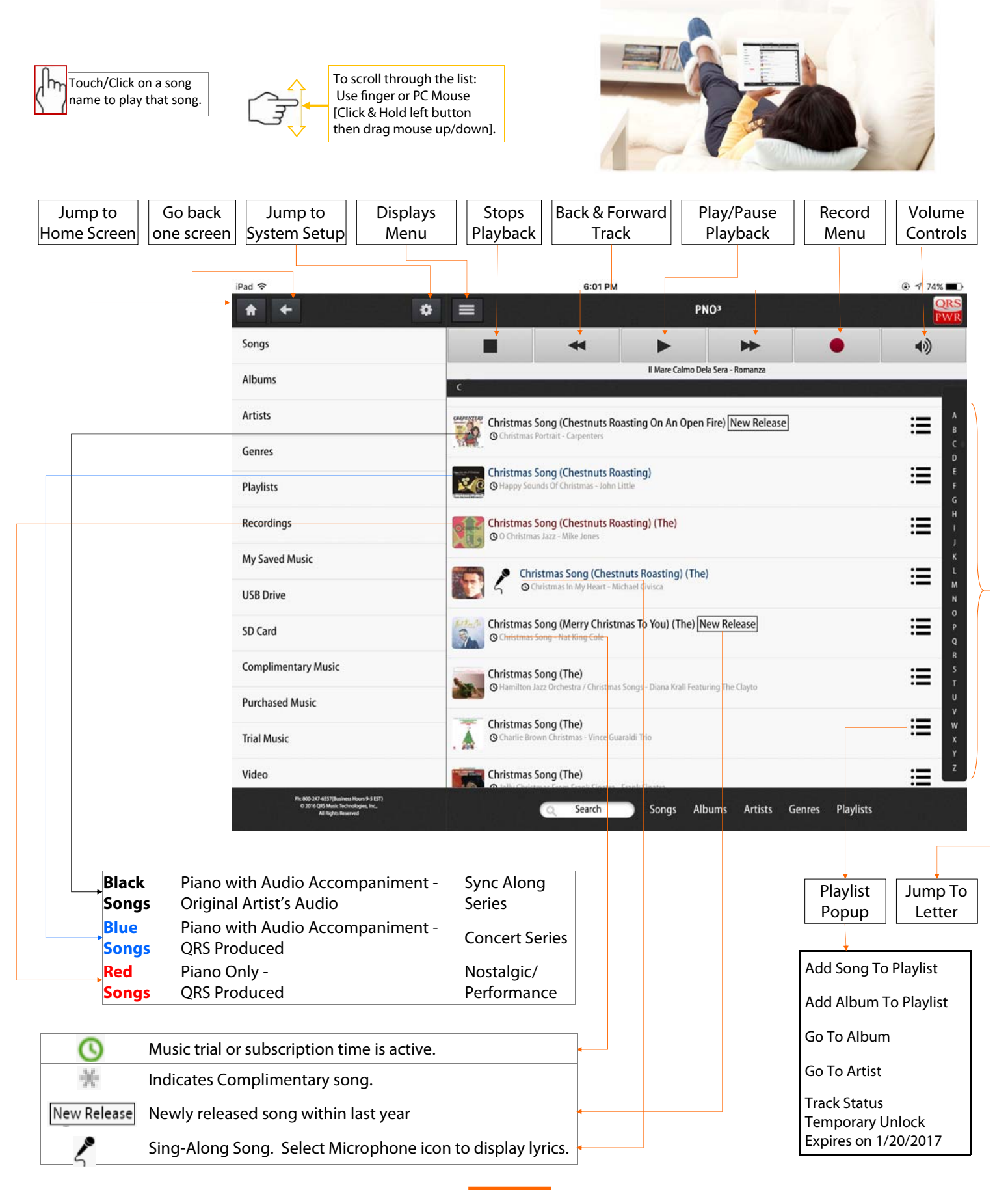

22

### **Controlling Volumes & Creating Playlists**

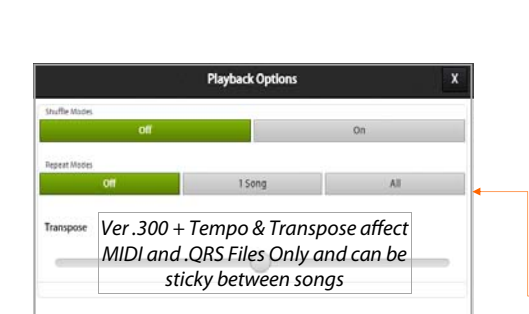

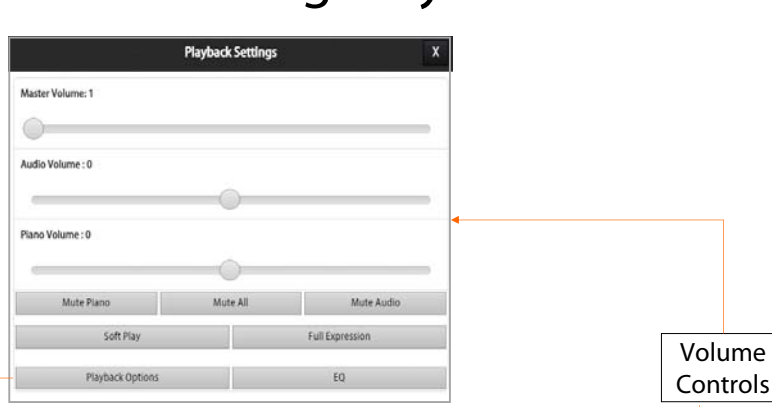

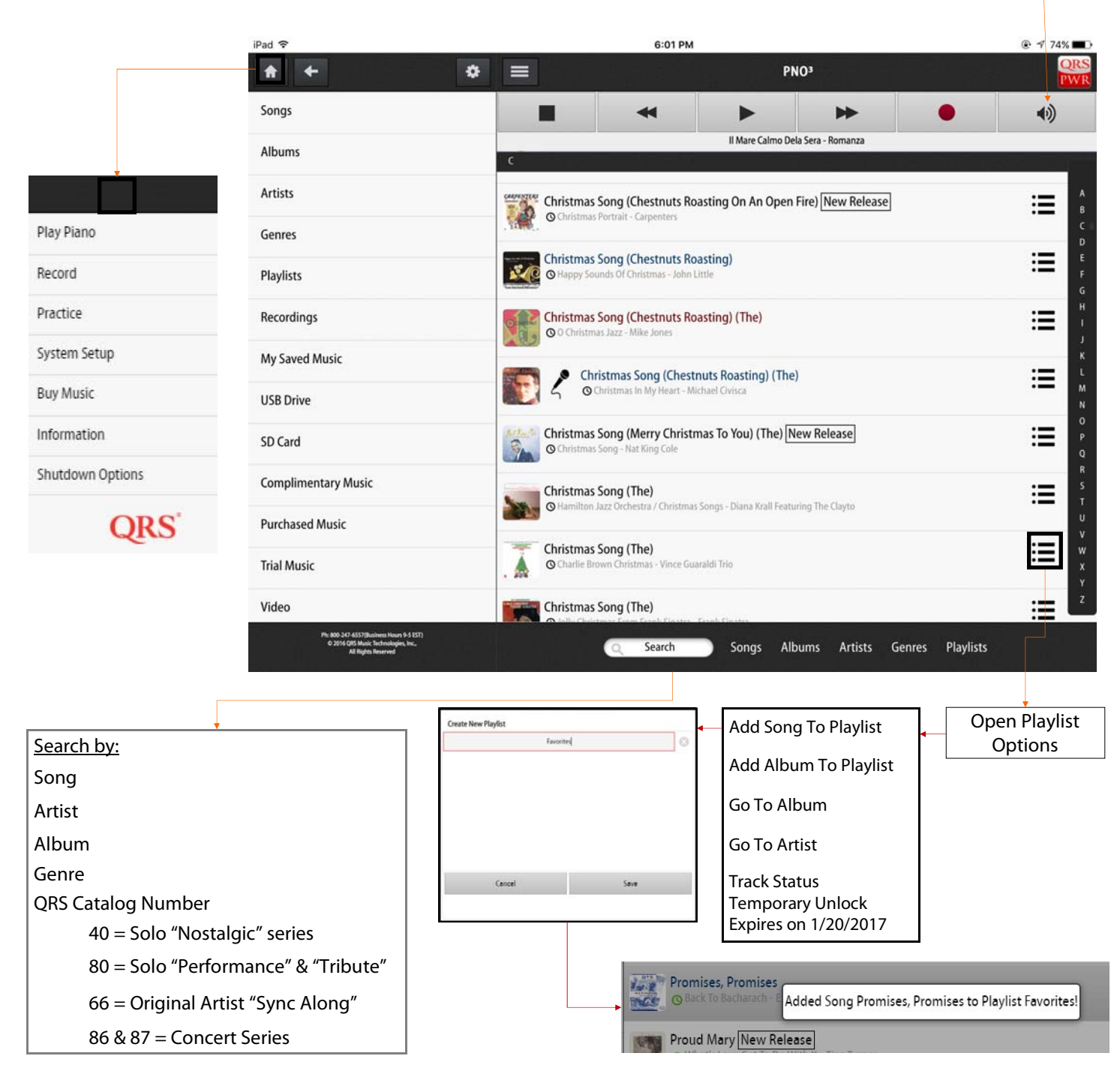

QRS Music Technologies, Inc.

#### Trial Activation / My Account

With the purchase of a QRS PNO<sup>3</sup> system, or one of the QRS PNO<sup>3</sup> Upgrade Kits, you will receive trial access to the QRS Music Library for a predetermined length of time. The trial period begins after you complete the Trial Activation Form.

When the trial period expires you will have access to over 318 complimentary songs, chosen by QRS. See the Complimentary Song list in the back of this manual. To purchase additional music after the trial period, see the Purchasing Music section of this manual.

To activate the trial;

- 1) Select "System Setup"
- 2) Then "Trial Activation"
- 3) Select the "Customer Activation" button.
- 4) Press "Yes" to confirm that you want to start your trial.
- 5) Enter your account information (*This is the information that will be used for warranty and ordering*)
- 6) Select "Register and Activate"

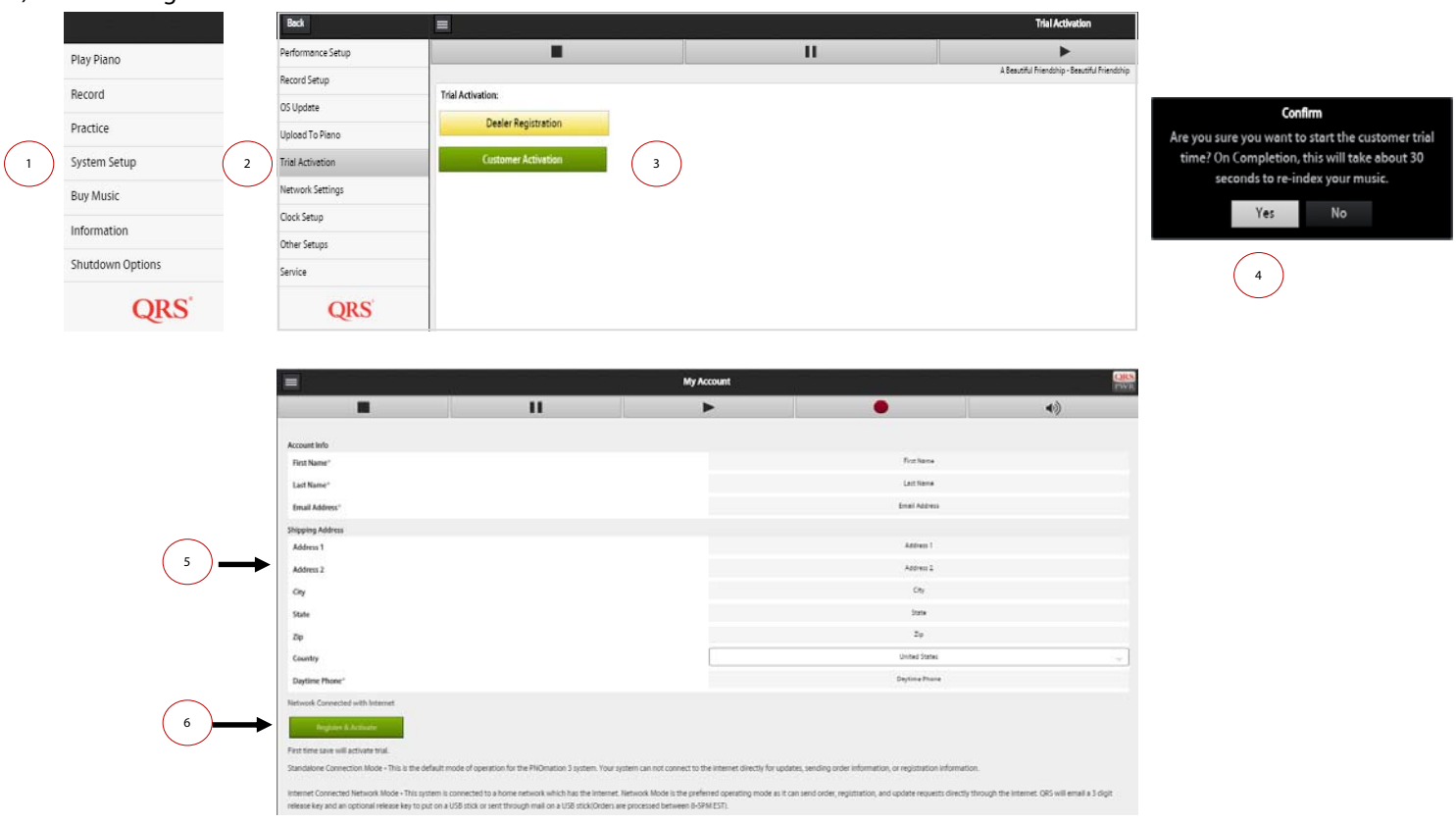

You can go to Information / My Account to update this information.

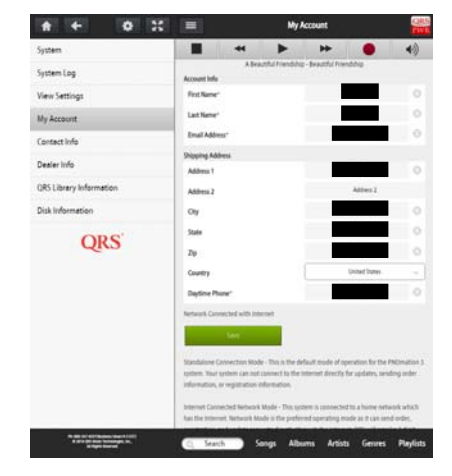

### Verify Trial, Access Plan and Purchased Music Status

Сору

Sync to Server

Email

To view the status of the music on the system, go to; <u>System Setup / Service / View</u> <u>Settings</u>.

|                                                                             | Network Settings:                                                                                            |
|-----------------------------------------------------------------------------|----------------------------------------------------------------------------------------------------|
|                                                                             | IP Address: 192.168.1.104                                                                                    |
|                                                                             | Gateway: 192.168.1.1                                                                                         |
|                                                                             | Subnet: 255.255.255.0                                                                                        |
|                                                                             | DNS: 75.75.76.76 75.75.75.75                                                                                 |
|                                                                             | DRM Information:                                                                                             |
| and Purchased Music.                                                        | Permanent Unlock : <sup>318</sup>                                                                            |
| Temporary represents a Dealer or                                            | Temporary Unlock : <sup>6000</sup>                                                                           |
| Customer trial or a purchased QRS<br>Access Plan                            | Active DRM:<br>DRM ID: <u>0</u>                                                                              |
| Complimentary Music                                                         | Description: Complimentary Music Release<br>Expires : Never                                                  |
|                                                                             | DRM ID: 620538                                                                                               |
| Purchased music: Playlist and Orders.<br>ORS catalog number 620538 has been | Description: Pløylist or Order Unlocked<br>Expires : Never                                                   |
| purchased                                                                   | DRM ID: 771008                                                                                               |
| Dealer Trial                                                                | Description: 90 Day Dealer Trial Time<br>Expires : Thu Dec 08 2016 13:23:41 GMT-0500 (Eastern Standard Time) |
|                                                                             | DRM ID: <u>771007</u>                                                                                        |
| Customer Trial                                                              | Description: 90 Day Customer Trial<br>Expires : Fri Sep 09 2016 14:23:41 GMT-0400 (Eastern Daylight Time)    |
|                                                                             | DRM ID: 773005                                                                                               |
| Special Trial                                                               | Description: Release songs for 1 year<br>Expires : Sat Jun 11 2016 14:23:41 GMT-0400 (Eastern Daylight Time) |
| Expired Trial or ORS Access Plans.                                          | Expired DRM:                                                                                                 |
| Available QRS Access Plans are for Two,                                     | Maur Cattlear                                                                                                |
| Four or Ten year periods                                                    | view setungs                                                                                                 |
|                                                                             | Min PNOScan Note                                                                                             |

| <b>1.</b> The name<br>that appears in<br>the finder App,<br>default is the<br>system serial #                                                               | <b>2.</b> The number<br>of notes your<br>system plays.<br>Default is 80<br>notes                                                                 | <b>3.</b> Notes<br>should start<br>playing from<br>bass end to<br>treble if not flip<br>this switch.               | 4. Magic Pedal<br>is used when<br>you have no<br>sustain pedal<br>actuator or<br>temporarily<br>unplugged it.<br>Holds notes for<br>sustain event. | <b>5.</b> On an 88<br>note piano<br>lowest MIDI<br>note number is<br>21, on an 80<br>note playback<br>system lowest<br>note will be 25<br>(default)   | <b>6.</b> If you want<br>your piano to<br>play in a<br>different key,<br>this is where<br>you can<br>transpose.<br>Default is zero<br>(0)             | 7. Time the<br>note plays<br>from the time<br>it is told to play<br>from the<br>controller. This<br>Syncs with<br>background<br>music |
|----------------------------------------------------------------------------------------------------|----------------------------------------------------------------------------------------------------|----------------------------------------------------------------------------------------------------|----------------------------------------------------------------------------------------------------|----------------------------------------------------------------------------------------------------|----------------------------------------------------------------------------------------------------|----------------------------------------------------------------------------------------------------|
| * + *                                                                                                    | * * =                                                                                                    |                                                                                                    | Playba                                                                                                    | ck Parameters                                                                                                    |                                                                                                    | ORS<br>PAV R                                                                                                    |
| Playback Parameters                                                                                                    |                                                                                                    | *                                                                                                    | •                                                                                                    | *                                                                                                    | •                                                                                                    | <b>4</b> ))                                                                                                    |
| Key Adjust                                                                                                    |                                                                                                    |                                                                                                    | Winter Wind Etude (                                                                                                    | Chopin) - Frankenstein Way                                                                                                    |                                                                                                    |                                                                                                    |
| Pedal Adjust                                                                                                    | Playback Parameters                                                                                                    |                                                                                                    | ( .                                                                                                    | Park West                                                                                                    |                                                                                                    |                                                                                                    |
| Routing & Delay Settings                                                                                                    | Number of Notes                                                                                                    |                                                                                                    |                                                                                                    |                                                                                                    |                                                                                                    | +                                                                                                    |
| File Type Dynamics                                                                                                    | Notes Inverted                                                                                                    |                                                                                                    |                                                                                                    |                                                                                                    | -                                                                                                    |                                                                                                    |
| Master Volume Curves                                                                                                    |                                                                                                    |                                                                                                    |                                                                                                    |                                                                                                    |                                                                                                    |                                                                                                    |
| Test Files                                                                                                    | Magic Pedal                                                                                                    | (4)                                                                                                    |                                                                                                    |                                                                                                    |                                                                                                    |                                                                                                    |
| QRS                                                                                                    | Lowest Note                                                                                                    |                                                                                                    |                                                                                                    | 5 21                                                                                                    |                                                                                                    | +                                                                                                    |
|                                                                                                    | Transpose PWM                                                                                                    | •                                                                                                    |                                                                                                    | 5 •                                                                                                    |                                                                                                    | +                                                                                                    |
| <b>A</b> 0                                                                                                    | Note Delay (ms)                                                                                                    |                                                                                                    |                                                                                                    | 500                                                                                                    |                                                                                                    | +                                                                                                    |
| Play Piano                                                                                                    | Min. Note Delay Force 0                                                                                                    | Comp(ms) -                                                                                                    |                                                                                                    | 125                                                                                                    |                                                                                                    | +                                                                                                    |
| Record                                                                                                    | Key Retro Time (ms)                                                                                                    | •                                                                                                    |                                                                                                    | 30                                                                                                    |                                                                                                    | +                                                                                                    |
| Practice                                                                                                    | Key Retro Divisor                                                                                                    | •                                                                                                    |                                                                                                    | 9) +                                                                                                    |                                                                                                    | +                                                                                                    |
| System Setup                                                                                                    |                                                                                                    |                                                                                                    |                                                                                                    |                                                                                                    |                                                                                                    |                                                                                                    |
| Buy Music                                                                                                    | Compensations                                                                                                    |                                                                                                    |                                                                                                    | -                                                                                                    |                                                                                                    |                                                                                                    |
| Information                                                                                                    | Density Compensation                                                                                                    | •                                                                                                    |                                                                                                    | 50                                                                                                    | 1                                                                                                    | +                                                                                                    |
| Shutdown Options                                                                                                    | Power Compensation                                                                                                    | •                                                                                                    |                                                                                                    | 35                                                                                                    | -                                                                                                    | +                                                                                                    |
|                                                                                                    | Padal Compensation                                                                                                    |                                                                                                    |                                                                                                    | 0 30                                                                                                    |                                                                                                    | +                                                                                                    |
| QRS                                                                                                    | Note and Pull Cattloor                                                                                                    |                                                                                                    |                                                                                                    |                                                                                                    | _                                                                                                    |                                                                                                    |
|                                                                                                    | Idle Control Test Frage                                                                                                    | mailer                                                                                                    |                                                                                                    | 600                                                                                                    | T                                                                                                    | +                                                                                                    |
|                                                                                                    | Gurrent Testing Style ID                                                                                                    | s                                                                                                    |                                                                                                    | Live Plavback Testing                                                                                                    |                                                                                                    |                                                                                                    |
| -                                                                                                    | Test Current on Boot                                                                                                    |                                                                                                    |                                                                                                    |                                                                                                    |                                                                                                    |                                                                                                    |
|                                                                                                    |                                                                                                    |                                                                                                    |                                                                                                    |                                                                                                    |                                                                                                    |                                                                                                    |
|                                                                                                    | Absolute Min Force                                                                                                    |                                                                                                    |                                                                                                    | 2 24                                                                                                    |                                                                                                    | +                                                                                                    |
|                                                                                                    | Edit Low Modulation<br>Minimum Force Per Song.)                                                                                                  |                                                                                                    |                                                                                                    |                                                                                                    |                                                                                                    |                                                                                                    |
|                                                                                                    | Edit Low Modulation                                                                                                    | 13                                                                                                    |                                                                                                    |                                                                                                    |                                                                                                    |                                                                                                    |
|                                                                                                    | CPU Settings<br>(CPU will Remove if not on                                                                                                    | mostible the cotten will rehard with previous settings )                                                           |                                                                                                    | _                                                                                                    |                                                                                                    |                                                                                                    |
|                                                                                                    | Run CPU at 1GHz                                                                                                    | 10 <u>0 160</u>                                                                                                    | (                                                                                                    | 14 ) I Ginz                                                                                                    |                                                                                                    |                                                                                                    |
|                                                                                                    |                                                                                                    |                                                                                                    |                                                                                                    |                                                                                                    |                                                                                                    |                                                                                                    |
| Ph: 800-307-4557 (Business Hours<br>6-2014 (St. Music Technologie<br>All Rights Hoursed                                                                     | 45151)<br>L Inc.                                                                                                    |                                                                                                    | C Search Songs Al                                                                                                    | bums Artists Genres Pløylists                                                                                                    |                                                                                                    |                                                                                                    |
| 8. Retro Key<br>Timing adjusts<br>the amount of<br>time taken for<br>your key to be<br>juiced prior to<br>drop for a soft<br>landing and<br>help in repeats | <b>9.</b> Retro Divisor<br>adjusts the<br>performance<br>algorithm.<br>Default is 4.<br>values 1- 5, 1<br>being most<br>force not<br>recommended | <b>10.</b> Misc.<br>Compensation<br>We recommend<br>this not be<br>touched.<br>Defaults are 50,<br>80, 25, 30, 600 | <b>11.</b> The system will take a bit longer to boot up while it does a safety check.                                                              | <b>12.</b> Absolute<br>Min Force<br>raises the min<br>amount of<br>force to all keys<br>from where it<br>was set under<br>key setup.<br>Default is 20 | <b>13.</b> If there is a particular song not performing as well as you think it should, this adjust may help. Stored for each song you adjust it for. | <b>14.</b> The speed<br>of the<br>processor.<br>Default is<br>1Ghz. Earlier<br>system (serial #<br><330) only<br>support lower)       |
| QRS Music                                                                                                    | Fechnologies, In                                                                                                    | С.                                                                                                    | 26                                                                                                    | Tech                                                                                                    | nnical Support - 8<br>www.c                                                                                                    | 300-247-6557<br>grsmusic.com                                                                                                    |

#### Performance Setup

Set How Quiet Each Note Can Play

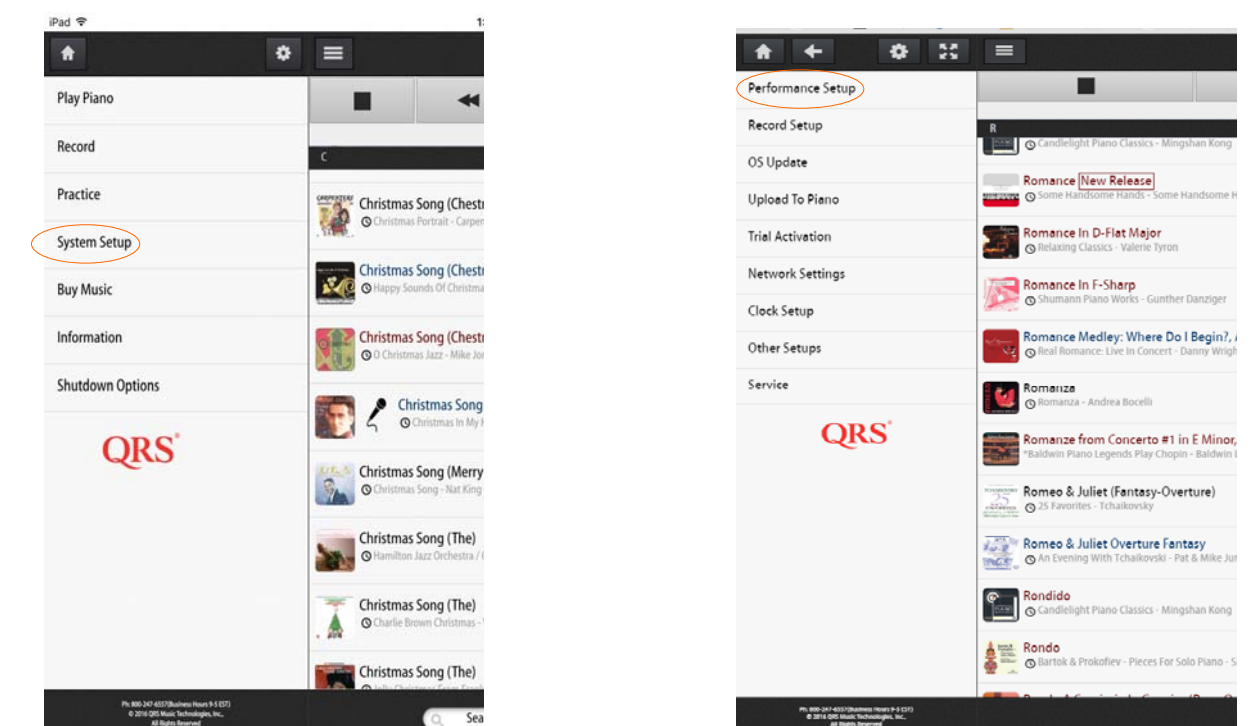

| Stop<br>Test Start<br>Test                                                                                                    | Play Each Note<br>right to left                                 | Go Back<br>One Note        | nter A Specific<br>ote # to change | Go Forward<br>One Note      | Play Each note<br>left to right                   | Change All Notes Min<br>Attack increment                                 |
|----------------------------------------------------------------------------------------------------|-----------------------------------------------------------------|----------------------------|------------------------------------|-----------------------------|---------------------------------------------------|--------------------------------------------------------------------------|
| System Setup                                                                                                    |                                                                 |                            | K                                  | ey Adjust                   |                                                   |                                                                          |
| Ney Adjust<br>Pedal Adjust<br>Playback Parameters<br>Routing & Delay Settings<br>Master Volume Curves<br>File Type Velocity Maps<br>Test Files | Solenoid Key Adjust<br>Stop<br>Note<br>Min. Attack              |                            | A Beautiful Friend                 | Iship - Beautiful Frienduhp | •                                                 | Giobal                                                                   |
| QRS                                                                                                    |                                                                 |                            |                                    |                             | Heavy Action<br>Regular Action<br>Heavy Action    |                                                                          |
| Increment Min At<br>that note to p                                                                                                    | ttack Force to how qu<br>lay a when Master vo<br>nologies, Inc. | uiet you want<br>blume = 1 | Sets all notes to adjusting to     | Nbums Artists Genes         | ne note you are<br>are adjusting<br>Technical Sup | If the action or key on<br>the action feels heavy<br>port - 800-247-6557 |

### Performance Setup

Set Your Pedals Dynamics

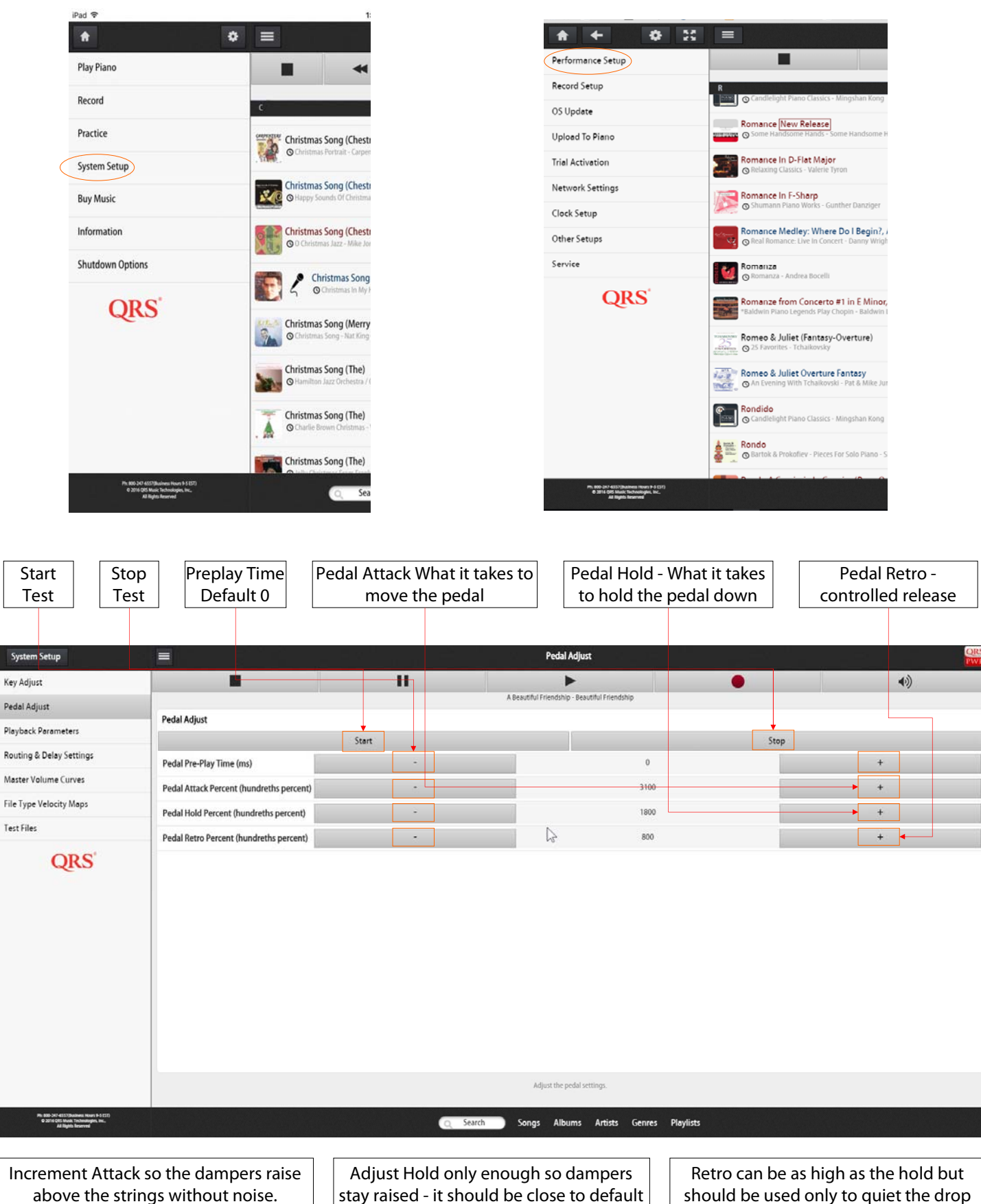

#### Performance Setup

Set Pianos Dynamics

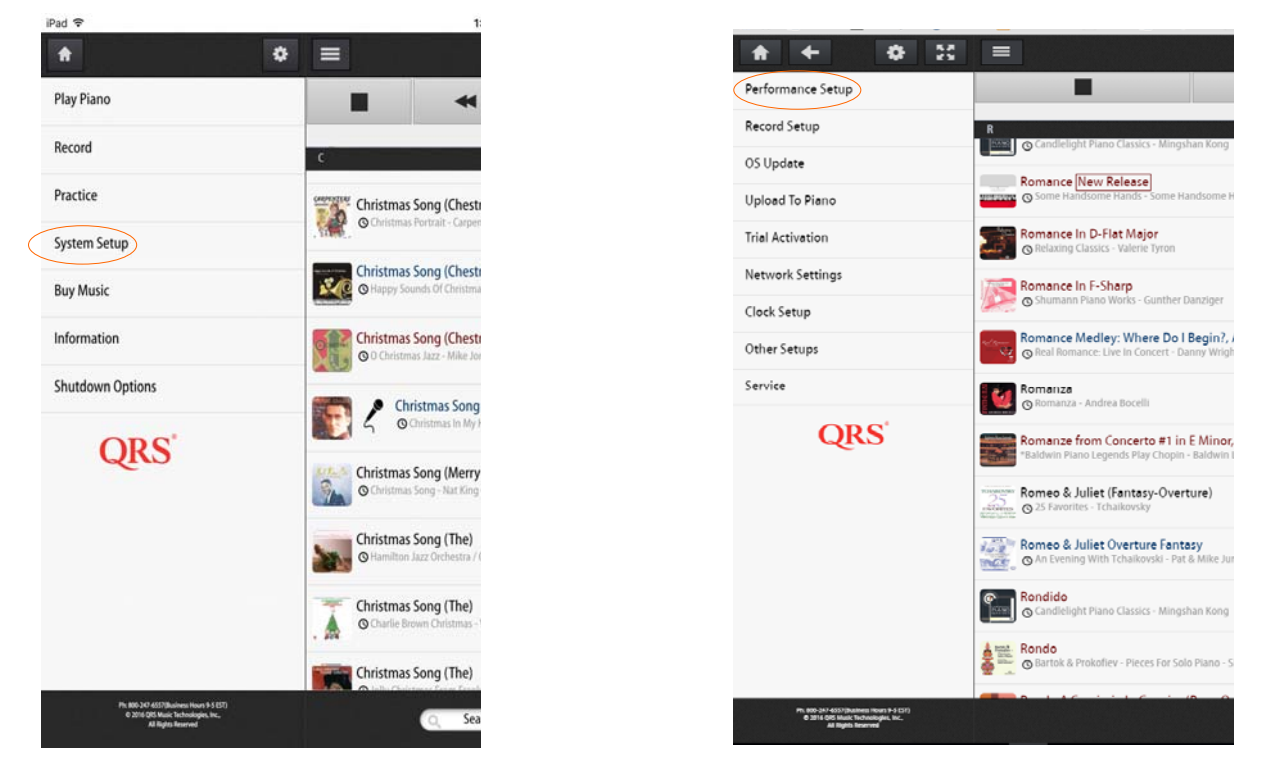

PNO3 can be installed on any type of piano with virtually any type of action, each with its own characteristics. PNO3 has the unique ability to give you control of the dynamics of playback to maximize how a performance is heard on your instrument. By playing the sample and adjusting the dropdowns you can fine tune the playback to your liking and your instrument.

|                           | System Setup                                                                                             |                                                                            |                                        | File Type Velocity Maps                       |                  | QRS                |
|---------------------------|----------------------------------------------------------------------------------------------------|----------------------------------------------------------------------------|----------------------------------------|-----------------------------------------------|------------------|--------------------|
|                           | Key Adjust                                                                                               |                                                                            | П                                      | •                                             | •                | •)                 |
|                           | Pedal Adjust                                                                                             |                                                                            |                                        | A Beautiful Friendship - Beautiful Friendship |                  |                    |
|                           | Playback Parameters                                                                                      | Midi Velocity Maps to File Types.<br>Playback each sample and set the velo | ocity map corresponding to that sample | e. This will play at full expression.         |                  |                    |
|                           | Routing & Delay Settings                                                                                 |                                                                            |                                        |                                               |                  |                    |
| MID Eilo roproconte a     | Master Volume Curves                                                                                     |                                                                            |                                        |                                               | 10 L3            |                    |
| random music filo typo    | File Type Velocity Maps                                                                                  |                                                                            |                                        |                                               |                  |                    |
|                           | Test Files                                                                                               | Play<br>Sample Midi File                                                   |                                        |                                               | Grand 2 Library  | *                  |
| not ealted by Qh5         | ORS                                                                                                    |                                                                            |                                        |                                               |                  |                    |
| OBS is a secured OBS      | QUO                                                                                                    |                                                                            |                                        |                                               |                  |                    |
| edited piano file         | ~                                                                                                    | Play ORS Midi File                                                         |                                        |                                               | Grand 2 Library  |                    |
|                           | (                                                                                                    | Sample                                                                     |                                        | Flat                                          | -                |                    |
| MP3/AMI represents a      |                                                                                                    |                                                                            |                                        | Grand 1                                       | Library          |                    |
| ORS edited piano file     |                                                                                                    | Disu                                                                       |                                        | Grand 1                                       | Desered          |                    |
| with background music.    | (                                                                                                    | Sample MP3/AMI File                                                        |                                        | Grand T                                       | Record           |                    |
| typical use is with Video |                                                                                                    |                                                                            |                                        | Grand 2                                       | Library          |                    |
|                           |                                                                                                    |                                                                            |                                        | Grand 2                                       | Record           |                    |
| MP3/.ORS sets dynamic     |                                                                                                    | Play<br>Sample MP3/.QRS File Combo                                         |                                        | Vertical                                      | 1 Library        | ▼                  |
| for SyncAlong &           |                                                                                                    |                                                                            |                                        | Vertical                                      | 1 Record         |                    |
| Concert Content           |                                                                                                    |                                                                            |                                        | Linear                                        |                  |                    |
|                           |                                                                                                    |                                                                            |                                        |                                               | ·                |                    |
|                           | Pic 200 - 347 4557 (Rudwas Haurs H 5 257)<br>O 2014 QRE Multi-Technologies, Inc.,<br>All Rights Reserved |                                                                            | Q Search                               | Songs Albums Artists G                        | enres Playlists  |                    |
|                           |                                                                                                    |                                                                            |                                        | 1                                             |                  |                    |
| Grand Record: Allows      | you to assign a                                                                                          | Grand Library: A                                                           | Allows you to assi                     | ign a playback                                | Linear-velocitie | s in file (no map- |
| playback curve to what    | t was recorded                                                                                           | curve that sour                                                            | nds good to you (                      | on your piano                                 | ping) go out, Fl | at is no dynamic   |
|                           |                                                                                                    |                                                                            |                                        |                                               |                  |                    |

29

#### **Performance Setup**

Master Volume Curves: What your systems different outputs sound like as you move your master volume slider

| iPad 🗢           |                   |                          |                                                                        |
|------------------|-------------------|--------------------------|------------------------------------------------------------------------|
| <b>*</b>         |                   |                          |                                                                        |
| Play Piano       |                   |                          |                                                                        |
| Record           | Performance Setup |                          |                                                                        |
| Practice         | Record Setup      | System Setup             |                                                                        |
|                  | OS Update         | Key Adjust               |                                                                        |
| System Setup     | Upload To Piano   | Pedal Adjust             | Volume Curve Configuration                                             |
| Buy Music        | Trial Activation  | Playback Parameters      | These setups will remove any offsets from your piano or audio volumes. |
| to formation -   |                   | Routing & Delay Settings | Curve/Volume Wizard                                                    |
| Information      | Network Settings  | Master Volume Curves     |                                                                        |
| Shutdown Options | Clock Setup       | File Type Velocity Maps  | Individual Curve Setups                                                |
|                  | Other Setups      | Test Files               | QRS Solo File Setup                                                    |
| QRS              | Service           | QRS                      | QRS Audio File Setup                                                   |
|                  | QRS               |                          | MIDI File Setup                                                        |
|                  | ~                 |                          | Practice Setup                                                         |
|                  |                   |                          | External AMI Setup                                                     |
|                  |                   |                          | Vision Desempt Settion                                                 |

There are primarily two main types of files. Solo Piano and Piano with accompaniment. How they sound when you go from one type in a playlist to the next relative to where the Master Volume is set is done here. First set the Solo Piano Volumes. Note when setting up piano solo Master Volume to 50% this relates to the quick button "Full Expression", you can leave it or bring it down. Also when setting what the piano sounds like at 100% you may opt to have that full dynamic as well. Or cap how loud the piano will ever play. When setting up Audio and Piano in the second stage you'll more than likely want the Audio to dominate and the piano to compliment hence the piano will more than likely have a lower dynamic range.

When adjusting the audio with piano curves, unmute the piano prior to moving your sliders.

|                                                                                                    | $\begin{pmatrix} 1 \end{pmatrix}$                                                                                                    |                                                                                                    | (2)                       |                                                                                                    | 3                                                                                                    |  |
|----------------------------------------------------------------------------------------------------|----------------------------------------------------------------------------------------------------|----------------------------------------------------------------------------------------------------|---------------------------|----------------------------------------------------------------------------------------------------|----------------------------------------------------------------------------------------------------|--|
| Season Server                                                                                                    | B Bantilan (ann                                                                                                    | See See                                                                                                    | R Reis Marc Cree          | Speeching                                                                                                    |                                                                                                    |  |
| No King<br>Masa Agar<br>Anatan Jawanen<br>Kang Li Ana, Jerrag<br>Masar Hamar Lines<br>Tar Tan<br>Dan Tan<br>Dan Sa | Alter for a first for a first for a f | The Algor<br>Register Forensier<br>Register Forensier<br>Register Forensier<br>Register Forensier<br>Forensier<br>Forensier<br>Court Forensier<br>Court Forensier |                           | na nan<br>Pasakar<br>Agana Pananas<br>Banga Dalar Jahar<br>Banga Dalar Jahar<br>Banga Dalar Jahar<br>Banga Dalar Jahar<br>Banga Dalar Jahar                                                                                                    | Consideration and Prove that Provide the Provide the Provide |  |
|                                                                                                    |                                                                                                    |                                                                                                    |                           |                                                                                                    | 5.000 X0000 X000 X00 X00 X00 X00 X00 X00                                                                                                    |  |
| California International                                                                                           | were has been been been been                                                                                                    | And a Description                                                                                                    | ter beg Alex Alex Ann Ann | And a sector of the sector of the sector of | The loss had been been been                                                                                                    |  |

1. What the piano and/or Piano with background sounds like when Master Volume is set to its lowest volume. Push play sample and move the slider(s), Select "Next" 2. Represents what the piano will sound like when master volume is set to 50% (full dynamic button) adjust sliders. Select "Next" for 3. setting piano sound at full volume.

|                                                                                                    | t 🗉 Autories 🗮              |                                                                                                    | E M Auritaciae | A (+) (0) 1                                                                   | R (#)          | Radio Salam Larino                          |             |
|----------------------------------------------------------------------------------------------------|-----------------------------|----------------------------------------------------------------------------------------------------|----------------|-------------------------------------------------------------------------------|----------------|---------------------------------------------|-------------|
| Reservement<br>No. Hole<br>Anna Hole<br>Anna Hole<br>Anna Hole<br>Anna<br>Anna<br>Anna<br>Anna<br>Anna<br>Anna<br>Anna<br>Ann |                             | h quai havan:<br>h quai<br>h quai qua<br>h quai qua<br>h quai qua<br>h quai qua<br>h quai<br>h qua<br>h qua |                | Rusa Roman<br>Markan<br>Markan<br>Markan<br>Markan<br>Markan<br>Karta<br>CLES |                |                                             |             |
| Q                                                                                                    | RS Music Technologies, Inc. |                                                                                                    | 2              | Technio                                                                       | cal Suppo<br>w | <b>3</b><br>ort - 800-247-6<br>ww.qrsmusic. | 5557<br>com |

#### **Performance Setup**

Master Volume Curves: What your systems different outputs sound like as you move your master volume slider

| iPad 🗢           |                    |                          |                                                                       |
|------------------|--------------------|--------------------------|-----------------------------------------------------------------------|
| <b>A</b> 0       |                    |                          |                                                                       |
| Play Piano       | <b>★ ← ○ X</b>     |                          |                                                                       |
| Record           | Performance Setup  |                          |                                                                       |
| Practice         | Record Setup       | System Setup             |                                                                       |
|                  | OS Update          | Key Adjust               |                                                                       |
| System Setup     |                    | Pedal Adjust             |                                                                       |
|                  | Upload To Piano    | Playback Parameters      | Volume Curve Configuration                                            |
| Buy Music        | Trial Activation   | 0                        | These secups will remove any onsets from your plano or audio volumes. |
| Information      | Matura di Cattinan | Kouting & Delay Settings | Curve/Volume Wizard                                                   |
| momation         | Network Settings   | Master Volume Curves     |                                                                       |
| Shutdown Options | Clock Setup        | File Type Velocity Maps  | Individual Curve Setups                                               |
|                  | Other Setups       | Test Files               | QRS Solo File Setup                                                   |
| ODC'             | ourer setups       | 774854 (Start)           |                                                                       |
| QRS              | Service            | QRS                      | QRS Audio File Setup                                                  |
|                  | ond                |                          |                                                                       |
|                  | QRS                |                          | MIUI File Setup                                                       |
|                  |                    |                          | Practice Setup                                                        |
|                  |                    |                          |                                                                       |
|                  |                    |                          | External AMI Setup                                                    |
|                  |                    |                          |                                                                       |
|                  |                    |                          | Voice Prompt Setup                                                    |

MIDI File Setup—is done the same way as QRS Solo File Setup is done, but represents how an off the shelf MIDI file will be treated relative to Master Volume setting.

**Practice Setup**—is how the Synth Piano or other General MIDI sound will sound relative to the Master Volumes setting. Setup is done similar to the three step process.

**External AMI**—is how the Piano and background will sound from an external input similar to SyncAlong DVD and performance Videos.

**Voice Prompts**—This is where you can set the voice prompt volume you hear when updating the system, boot up or "Shift Info" on the remote

|                                                                                                    |                                                                                                    |                                                                                                    | 2                                                                                                    |                                                                                                    | 3                                                                                                    |
|----------------------------------------------------------------------------------------------------|----------------------------------------------------------------------------------------------------|----------------------------------------------------------------------------------------------------|----------------------------------------------------------------------------------------------------|----------------------------------------------------------------------------------------------------|----------------------------------------------------------------------------------------------------|
| See See<br>He See<br>He See<br>He See<br>He See<br>He See<br>He See<br>He See<br>He See<br>He See<br>He See<br>He See<br>He See<br>He See<br>He See<br>He See                                                                                                    | Construction of the second second secon | Researching -<br>Researching -<br>Re | All Contractions and a set of the set of the set o | Spend bilds<br>The follow<br>Palad Albert<br>Palad Albert<br>Palad Albert<br>Palad Albert<br>Palad Albert<br>Mitter Streams Class.<br>The Spend Albert State<br>Spend State<br>CRESS                                                                                                    | Comparing a comparing of the comparing of the compar |
| Additional and and and and and and and and and and                                                                                                    |                                                                                                    | No. of Stationary and Stationary and Sta                                                                                                    | Match address 2000 Callel                                                                                                    | ********                                                                                                    | MANANGKI INTOM                                                                                                    |
| A Para Constraints     A Para Constraints     A Para Constraint | A Control of Control of Cont | A and a data of the second second sec                                                                                                    |                                                                                                    | A can be a can be a can be can be can be a can be a can be a can be a can be a can be a can b |                                                                                                    |
| Q                                                                                                    | 1<br>RS Music Technologies, Inc.                                                                                                    |                                                                                                    | 2                                                                                                    | Techni                                                                                                    | 3<br>cal Support - 800-247-6557<br>www.qrsmusic.com                                                                                                    |

### **Record Setup**

Set Record Parameters

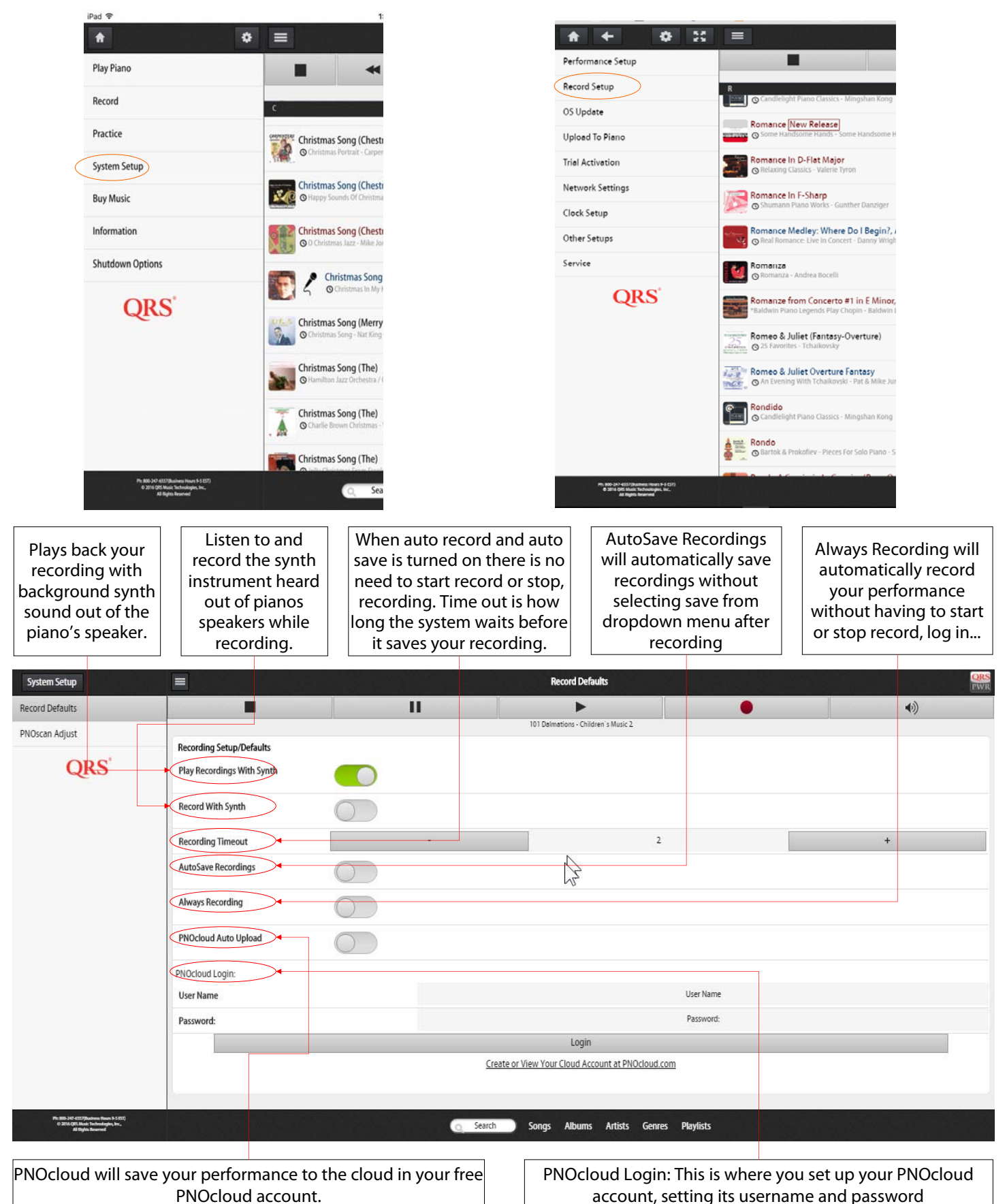

### **Record Setup/PNOscan Adjust**

Set Record Parameters

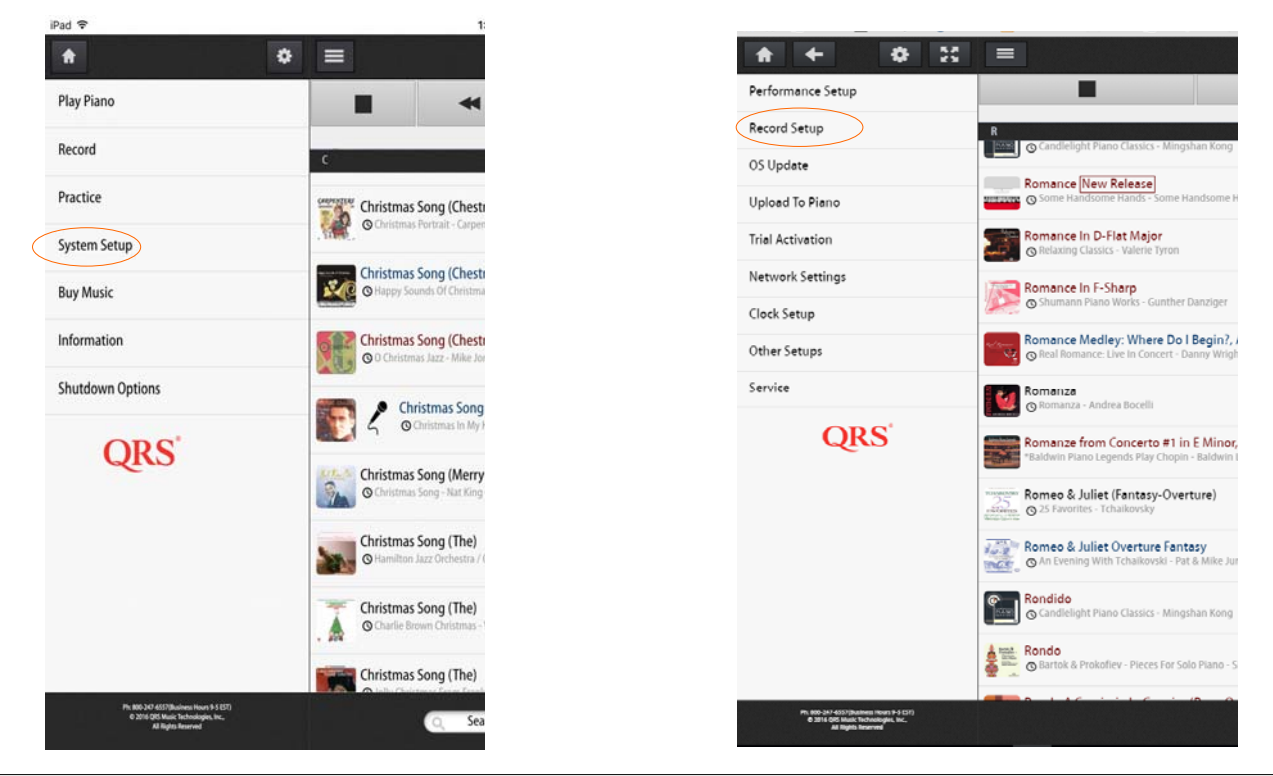

The PNOscan Optical Recording Strip comes standard with four x 22 sensor strips. This gives you a total of 88 notes which fits the typical piano allowing for alignment adjustments. Each sensor has its own MIDI address and number. The MIDI number is associated with the General MIDI note assignment specification that ranges from 0-127. The optical sensor reads the movement of the key over 1000 times per second and creates a profile of its movement. It then

creates an associated MIDI note on/off plus velocity over that profile. The measurement window is set here.

| Record Setup                                                                                        |                                       | y projiš "Lika | PNOscan Keys Basic                 | 전                                     | ORS<br>IWR                       |
|----------------------------------------------------------------------------------------------------|---------------------------------------|----------------|------------------------------------|---------------------------------------|----------------------------------|
| PNOscan Keys Basic                                                                                  |                                       | II             |                                    | •                                     | •                                |
| PNOscan Keys Advanced                                                                               |                                       |                | Test-Plunger-Hold.MID - Test Files |                                       |                                  |
| PNOscan Pedals                                                                                      | PNOscan Keys                          |                |                                    |                                       |                                  |
| ond                                                                                                 | Last Key Pressed:                     |                |                                    |                                       |                                  |
| QRS                                                                                                 |                                       |                | Reset Calibration                  |                                       |                                  |
|                                                                                                    | PNOscan Strip Versions and Low Notes: |                |                                    |                                       |                                  |
|                                                                                                    | Strip Id:1                            |                |                                    |                                       |                                  |
|                                                                                                    | Version                               |                |                                    | 152                                   |                                  |
|                                                                                                    | Min Note Number                       |                |                                    | 43                                    |                                  |
|                                                                                                    | Strip Id:2                            |                |                                    |                                       |                                  |
|                                                                                                    | Version                               |                |                                    | 152                                   |                                  |
|                                                                                                    | Min Note Number                       |                |                                    | 65                                    |                                  |
|                                                                                                    | Strip Id:3                            |                |                                    |                                       |                                  |
|                                                                                                    | Version                               |                |                                    | 152                                   |                                  |
|                                                                                                    | Min Note Number                       |                |                                    | 87                                    |                                  |
|                                                                                                    | Strip ld:4                            |                |                                    |                                       |                                  |
|                                                                                                    | Version                               |                |                                    | 152                                   |                                  |
|                                                                                                    | Min Note Number                       |                |                                    | 109                                   |                                  |
|                                                                                                    |                                       |                |                                    |                                       |                                  |
| Ph: BD5-347-4557[Backwas Houst 5-5537]<br>0.3214 (HS Hould Technologie, Bu.,<br>All Triphs Reserved |                                       | Q Sear         | ch Songs Alburns Artists           | Genres Playlists                      |                                  |
|                                                                                                    | 1. Select Reset Calibrat              | ion            | 2. Play e                          | every note on your ke<br>Then you are | eyboard one at a time.<br>e done |
| QRS Music Tech                                                                                      | nnologies, Inc.                       |                | 33                                 | Technical S                           | upport - 800-247-6557            |

### QRS PNO<sup>3</sup> User Guide Record Setup/ PNOscan Adjust

Set Record Parameters

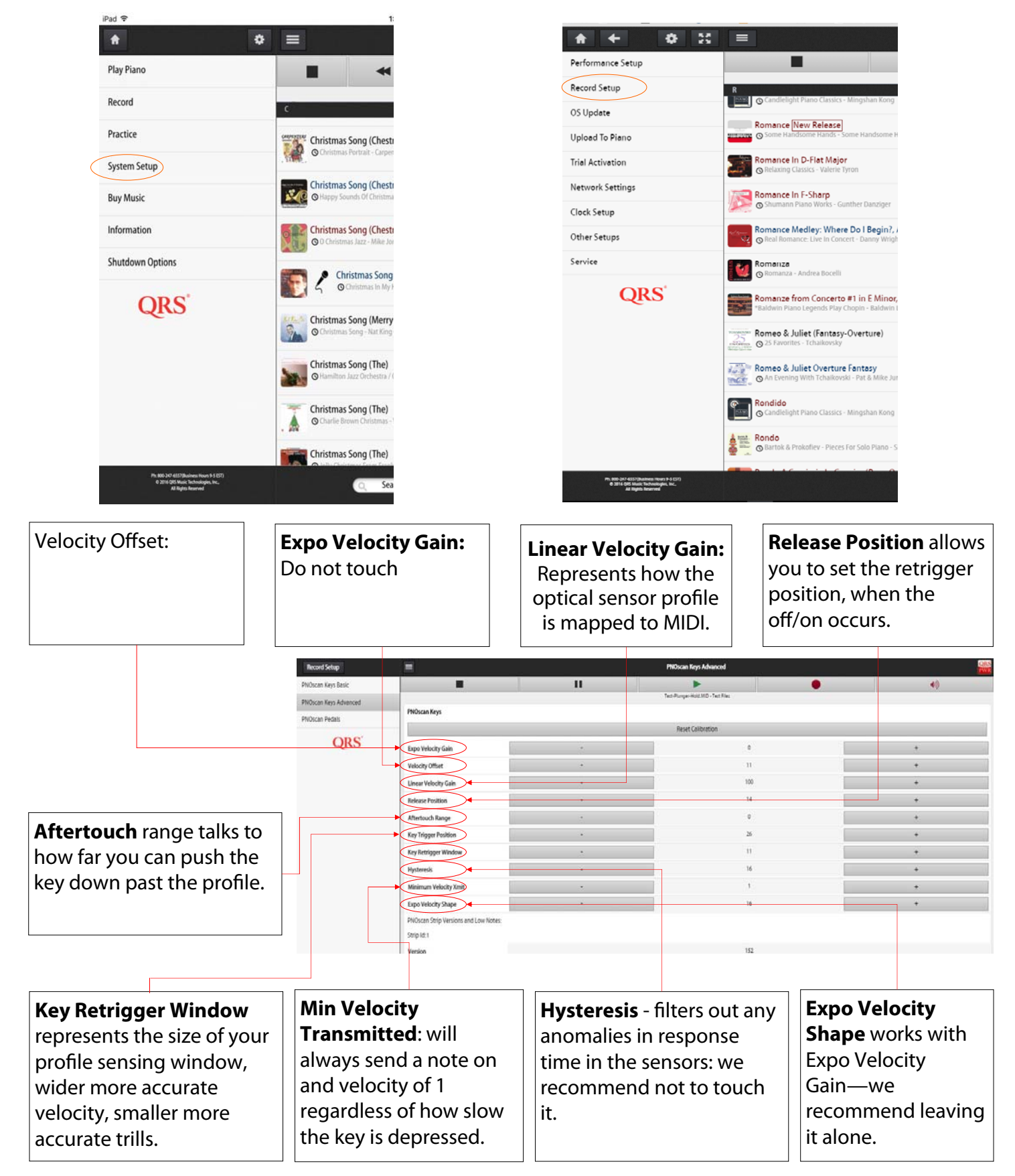

### **Record Setup**

Set Record Parameters

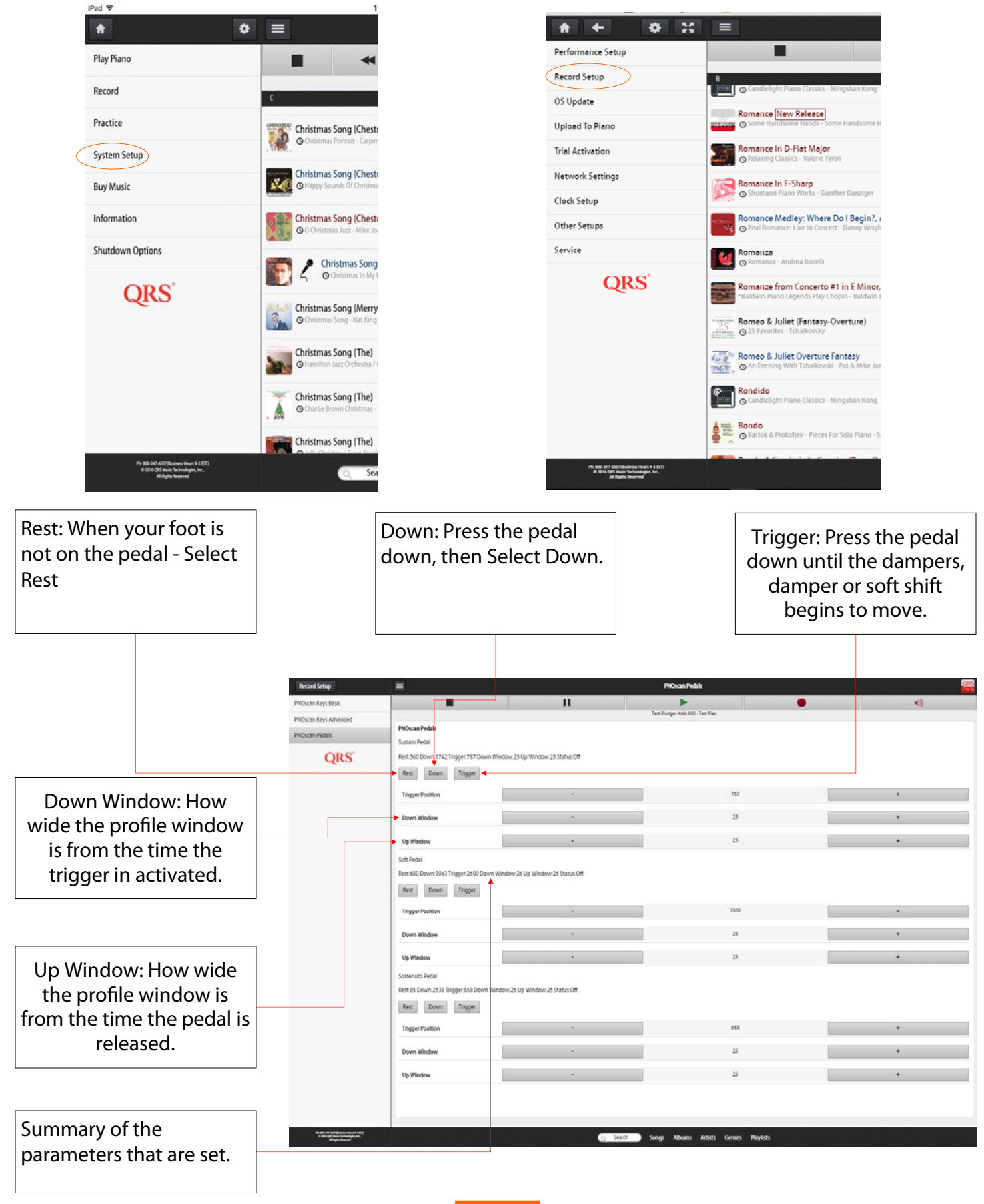

QRS Music Technologies, Inc.

#### **Routing & Delay Settings**

For setting up the Mixed Audio Out, MIDI Out Settings, MIDI Out Adjust, and Aux Input

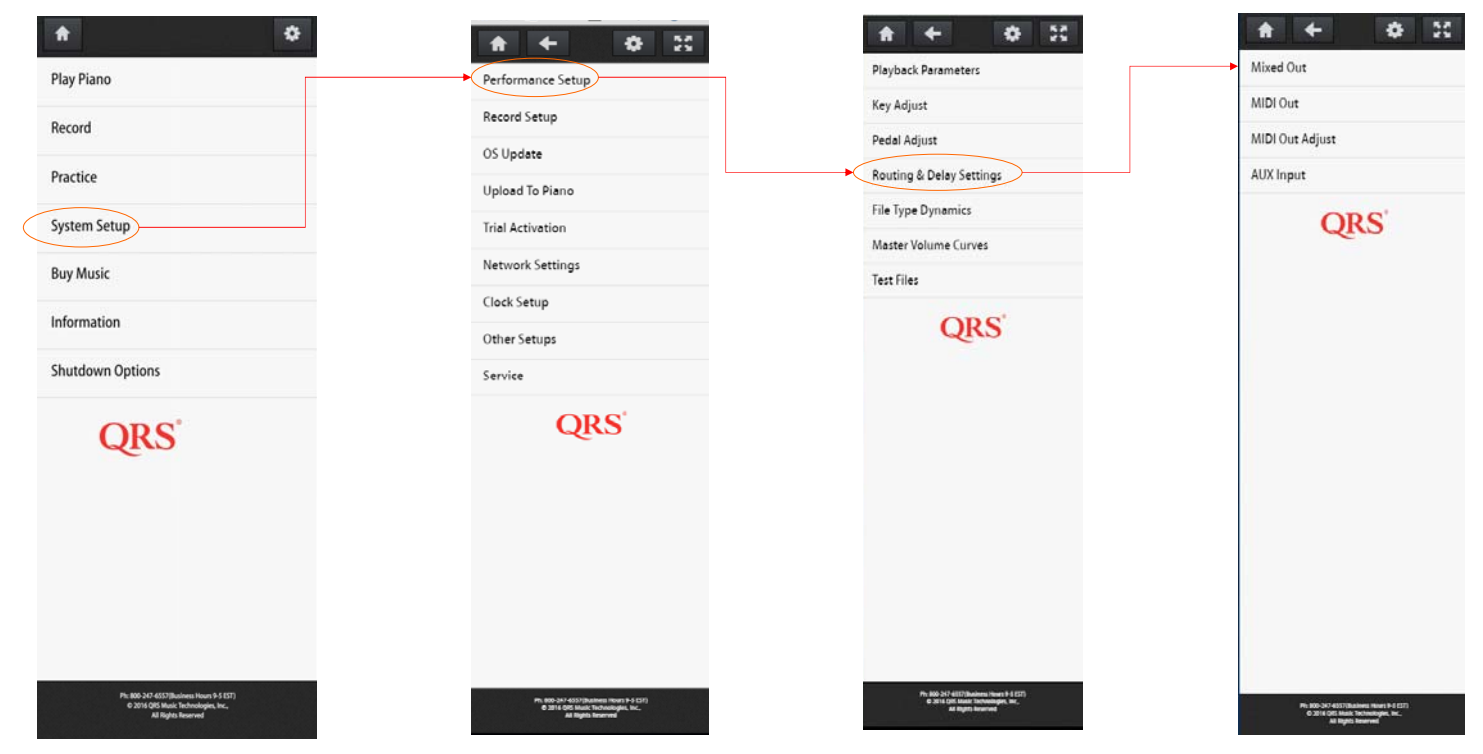

| * * * *         |                              |            |            | Mixed Out              |   | ORS<br>PWR |
|-----------------|------------------------------|------------|------------|------------------------|---|------------|
| Mixed Out       |                              | *          | •          | *                      | • | •)         |
| MIDI Out        |                              |            | Body And S | oul - Late Night Songs |   |            |
| MIDI Out Adjust | Synth File Playback Settings |            |            |                        |   |            |
| AUX Input       | mixed out(comer certy        | $\bigcirc$ |            |                        |   |            |
| QRS             | Mixed Out(Upper Right)       | $\bigcirc$ |            |                        |   |            |
|                 | Mixed Out(Lower Right)       | 0          |            |                        |   |            |
|                 | Synth Delay                  |            |            | 225                    |   | +          |
|                 |                              |            |            |                        |   |            |

There are four analog ports—similar to the kind you see on your headphones. Port 1 and Port 4 are routed to the Pin Light Port Extender, Port 1 is for your Microphone Input, and Port 4 is for use with headphones. The setup page allows you to designate if you would like the audio output to include a Piano Sound created by a Sound Module to replicate what the piano is playing as a solo or mixed with background music.

- Piping the music through your home without a Mic and Mixer: **Set Upper Right to On** and send that output to your home speaker.
- The lower left is off by default, sending only background music to the speaker under the piano.
- If the piano is setup with PNOscan and has a Key Stop rail **Lower Right Port 4 output set to on** will allow you to practice in silence.
- Synth Delay is used when the system is set up as an upgrade to a third party player system or there are some delay issues when sending through another audio system.

#### **Routing & Delay Settings**

For setting up the Mixed Audio Out, MIDI Out Settings, MIDI Out Adjust, and Aux Input

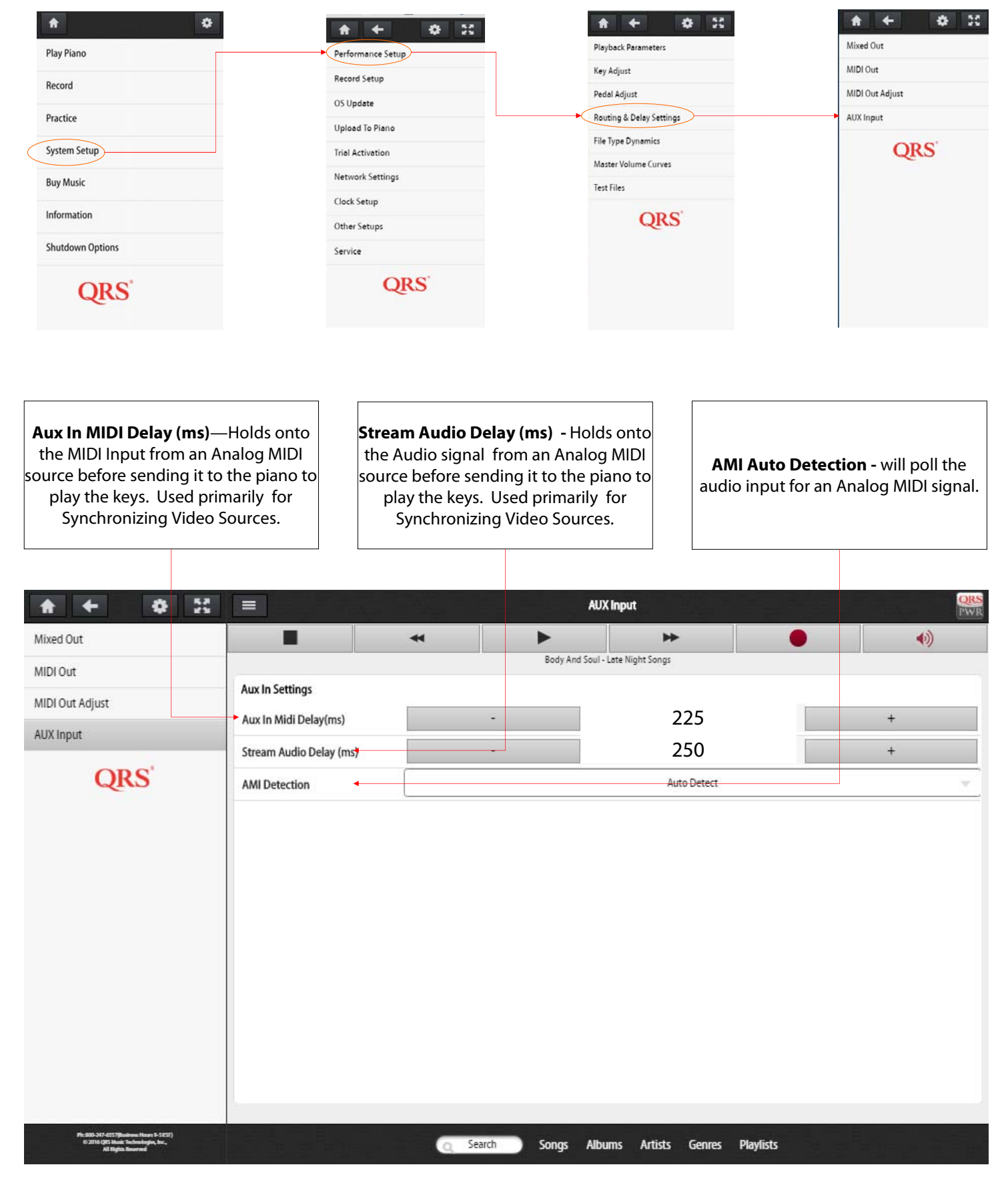

#### **Routing & Delay Settings**

For setting up the Mixed Audio Out, MIDI Out Settings, MIDI Out Adjust, and Aux Input

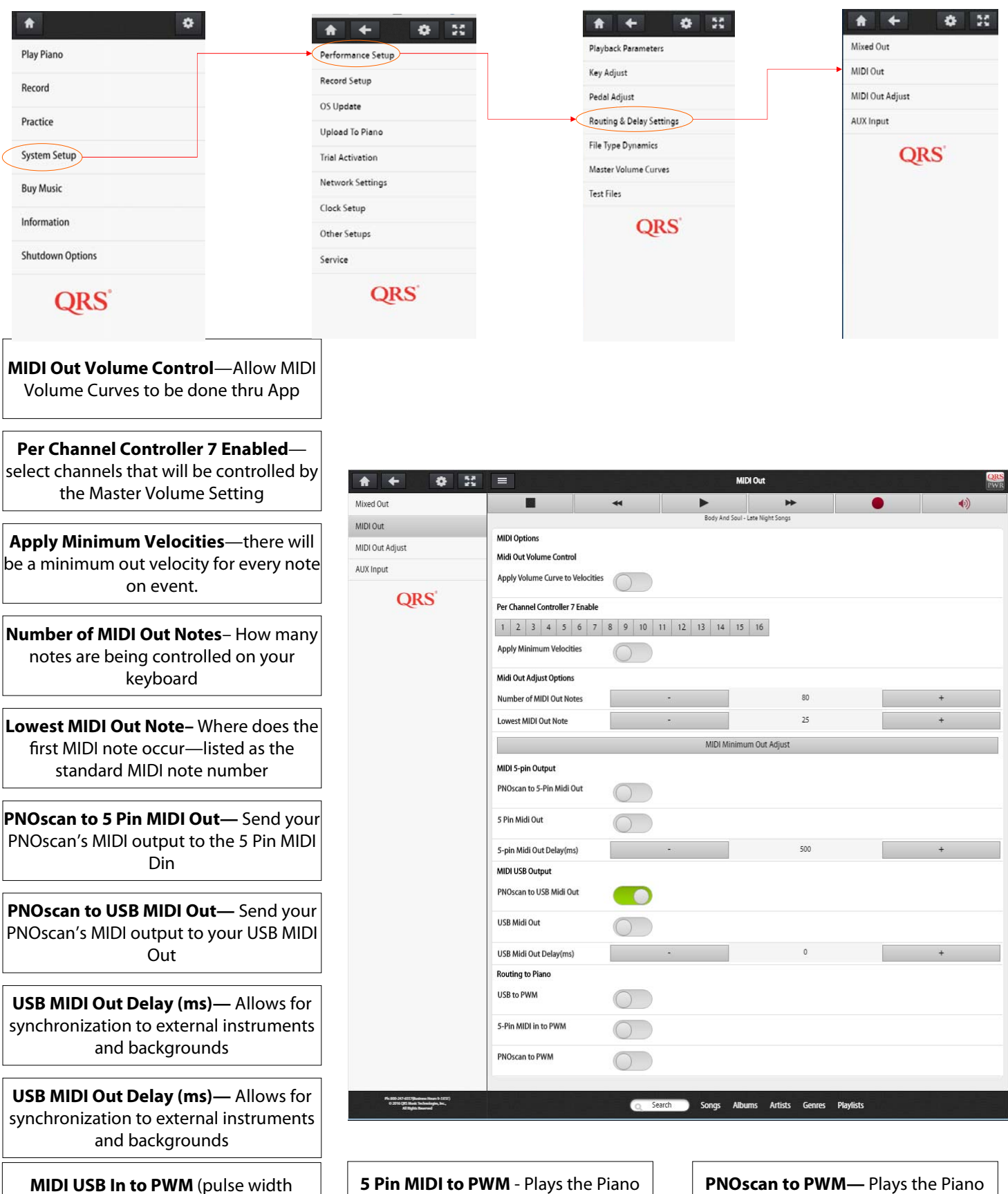

**5 Pin MIDI to PWM** - Plays the Piano Keys from a 5 Pin MIDI Cable Input **PNOscan to PWM**— Plays the Piano Keys from a 5 Pin MIDI Cable Input

modulated signal)—Plays the Piano Keys

### **Routing & Delay Settings**

For setting up the Mixed Audio Out, MIDI Out Settings, MIDI Out Adjust, and Aux Input

| A 🗘              | <b>★ ← ≎</b> X    | * + • *                  | h ← ↔ 55        |
|------------------|-------------------|--------------------------|-----------------|
| Play Piano       | Performance Setup | Playback Parameters      | Mixed Out       |
| Deceed           | Record Setup      | Key Adjust               | MIDI Out        |
| necora           | OS Update         | Pedal Adjust             | MIDI Out Adjust |
| Practice         | Upload To Piano   | Routing & Delay Settings | AUX Input       |
| System Setup     | Trial Activation  | File Type Dynamics       | QRS             |
| Buy Music        | Network Settings  | master volume cdrves     |                 |
| Information      | Clock Setup       | opc'                     |                 |
| mormauon         | Other Setups      | QRS                      |                 |
| Shutdown Options | Service           |                          |                 |
| QRS              | QRS               |                          |                 |

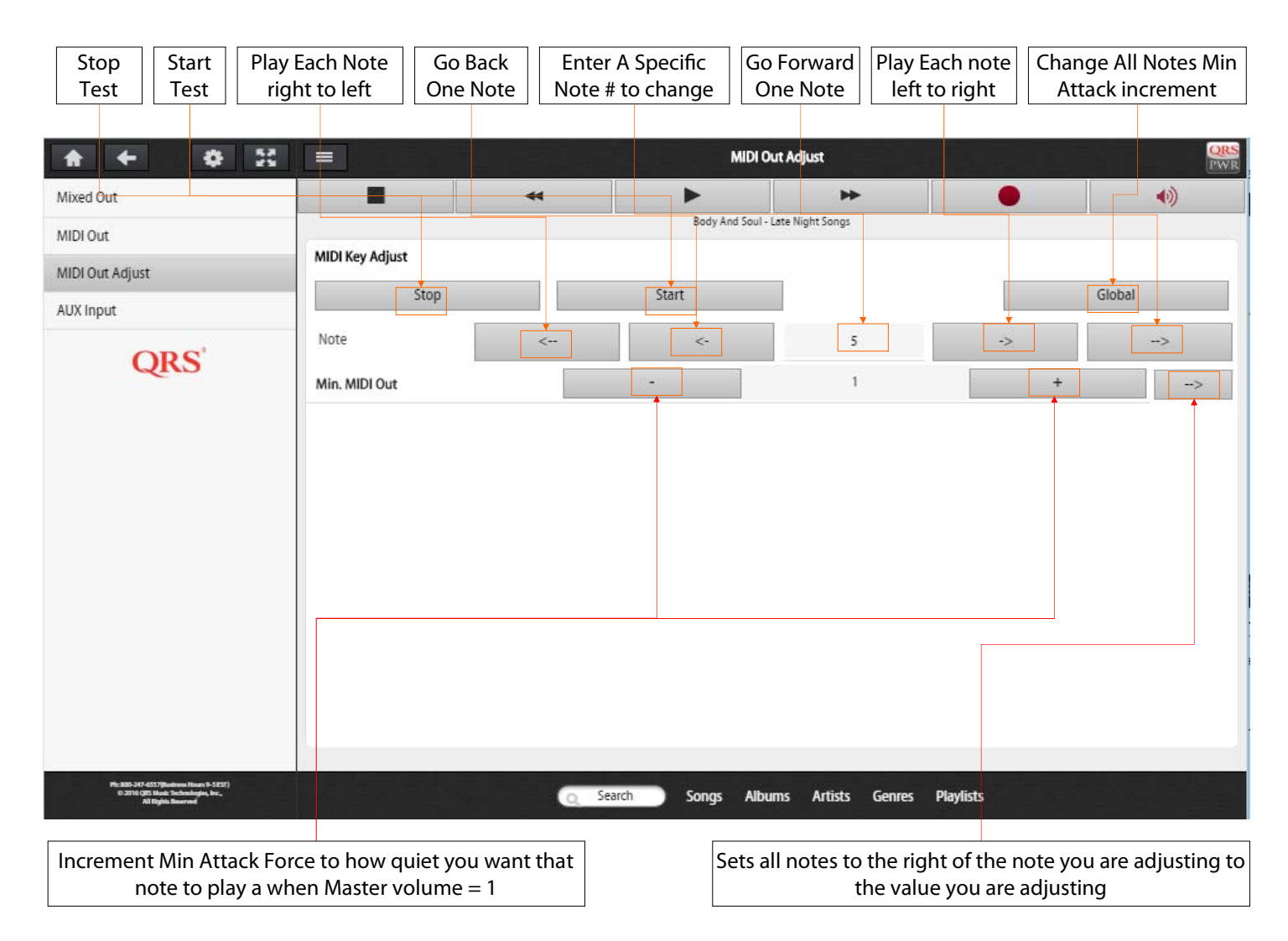

MIDI Out Adjust - allows you to set up PNO3 to serve as the main controller for a 3rd party player system. This sets each note to where the 3rd parties player system plays each note at its quietest level.

### Operating System (OS) & Media Updates

| A                                                                                                 | ٠                        |                   | <b>* *</b>            | • 20                         | Performance Setup                                                                                                    |                                  | п                             | Upload To Plane                               | •                  | •)                           |
|---------------------------------------------------------------------------------------------------|--------------------------|-------------------|-----------------------|------------------------------|----------------------------------------------------------------------------------------------------|----------------------------------|-------------------------------|-----------------------------------------------|--------------------|------------------------------|
| Play Piano                                                                                        |                          | Performance Setup |                       | Record Setup<br>Of Opdate    |                                                                                                    |                                  | Sen Schwall Brant in Sen Fran |                                               |                    |                              |
| Record                                                                                            | Record                   |                   | Record Setup          |                              | uption To Plans                                                                                                    |                                  | Drig for                      | r per a direc pillines (an parenter par 1602) | unriger.e          |                              |
| Practica                                                                                          |                          |                   | OS Update             |                              | Network Settings<br>Clock Setup                                                                                                    |                                  |                               |                                               |                    |                              |
| Flactice                                                                                          |                          |                   | Upload To Piano       |                              | Other Service<br>Service                                                                                                    |                                  |                               |                                               |                    |                              |
| System Setup                                                                                      |                          |                   | Trial Activation      |                              | QRS                                                                                                    |                                  |                               |                                               |                    |                              |
| Buy Music                                                                                         |                          |                   | Network Settings      |                              |                                                                                                    |                                  |                               |                                               |                    |                              |
| Information                                                                                       |                          |                   | Clock Setup           |                              |                                                                                                    |                                  |                               |                                               |                    | ]                            |
| Shutdown Options                                                                                  |                          |                   | Other Setups          |                              | And a second second sec |                                  | a.                            | land) Songa Albuma Arlah Gen                  | n Refitt           |                              |
| Shatterni options                                                                                 |                          |                   | Service               |                              |                                                                                                    |                                  |                               |                                               |                    |                              |
| QRS                                                                                               |                          | Ļ                 | QR                    | <b>S</b> '                   |                                                                                                    |                                  |                               |                                               |                    |                              |
| Check For System<br>Updates                                                                       | Check Fo                 | r Library<br>ates | Check U<br>Allows for | <b>Jpdates</b><br>the system | Backup A<br>Sends voi                                                                                                    | <b>ll Settings</b><br>ur current | Restore A<br>Restor           | <b>ll Settings</b><br>es vour                 | Upload F<br>Brings | <b>rom Local</b><br>vou to a |
| Allows you to check                                                                               | Allows you               | u to check        | to up                 | odate                        | setting                                                                                                    | s to the                         | setting                       | s to the                                      | manual up          | pload page                   |
| for system updates                                                                                | for music                | content           | autom                 | atically.                    | PNO3s c                                                                                                    | loud as a                        | previo                        | us days                                       | where              | you can                      |
| manually.                                                                                         | updates n                | nanually.         | Requires a            | in internet                  | backup fo                                                                                                    | or system                        | sett                          | ings.                                         | upload an          | OS update                    |
|                                                                                                   |                          |                   | Conne                 | ction.                       | Test                                                                                                    | Jies.                            |                               |                                               | cont               | tent                         |
|                                                                                                   |                          |                   |                       |                              |                                                                                                    |                                  |                               |                                               |                    |                              |
| Back                                                                                              |                          | i                 |                       |                              | OS Update                                                                                                    |                                  | 요즘 것 같아                       |                                               | 노행분                | ORS                          |
| Performance Setup                                                                                 |                          |                   | 11                    |                              | Test-Plunger-Hold.MID                                                                                                    | - Test Files                     | •                             |                                               | ۱                  |                              |
| Record Setup                                                                                      | System Information       |                   |                       |                              | i.                                                                                                    |                                  |                               |                                               |                    |                              |
| OS Update                                                                                         | Serial Number            |                   |                       |                              |                                                                                                    | PNO30116000330                   |                               |                                               |                    |                              |
| Trial Activation                                                                                  | U-Boot Version           |                   |                       |                              |                                                                                                    | 0.7                              |                               |                                               |                    |                              |
| Network Settings                                                                                  | Kernel Version           |                   |                       |                              |                                                                                                    | 3.2.013-ti2013.12.0              | 1                             |                                               |                    |                              |
| Clock Setup                                                                                       | File System Version      |                   |                       |                              |                                                                                                    | 0.241                            |                               |                                               |                    |                              |
| Other Setups                                                                                      | Web Application          |                   |                       |                              |                                                                                                    | 0.241                            |                               |                                               |                    |                              |
| Service                                                                                           | IP Address & Mode        |                   |                       |                              |                                                                                                    | DHCP Client 192.168.10           | 0.55                          |                                               |                    |                              |
| ORS'                                                                                              | MAC Address              |                   |                       |                              |                                                                                                    | 74:A4:A7:00:18:C2                |                               |                                               |                    |                              |
|                                                                                                   |                          |                   |                       |                              | Cneck For Up                                                                                                    | dates                            |                               |                                               |                    |                              |
|                                                                                                   |                          |                   |                       |                              | Check For Library                                                                                                    | Updates                          |                               |                                               |                    | -                            |
|                                                                                                   | Auto System Update Setti | ngs               |                       |                              |                                                                                                    |                                  |                               |                                               |                    |                              |
|                                                                                                   | Check Updates            |                   |                       |                              |                                                                                                    |                                  |                               |                                               |                    |                              |
|                                                                                                   | Faults/Warnings          |                   |                       |                              |                                                                                                    |                                  |                               |                                               |                    |                              |
|                                                                                                   | Faults                   |                   |                       |                              |                                                                                                    | 0                                |                               |                                               |                    |                              |
|                                                                                                   | Warnings                 |                   |                       |                              |                                                                                                    | 0                                |                               |                                               |                    |                              |
|                                                                                                   |                          |                   |                       |                              | Backup All Set                                                                                                    | tings                            |                               |                                               |                    |                              |
|                                                                                                   |                          |                   |                       |                              | Restore All Set                                                                                                    | ttings 🔸                         |                               |                                               |                    |                              |
|                                                                                                   |                          |                   |                       |                              | Upload from                                                                                                    | Local                            |                               |                                               |                    |                              |
|                                                                                                   |                          |                   |                       |                              |                                                                                                    |                                  |                               |                                               |                    |                              |
|                                                                                                   |                          |                   |                       |                              |                                                                                                    |                                  |                               |                                               |                    |                              |
|                                                                                                   |                          |                   |                       |                              |                                                                                                    |                                  |                               |                                               |                    |                              |
|                                                                                                   |                          |                   |                       |                              |                                                                                                    |                                  |                               |                                               |                    |                              |
|                                                                                                   |                          |                   |                       |                              |                                                                                                    |                                  |                               |                                               |                    |                              |
| Ph: 200-347-5555[Basken Hann 9-5555]<br>G. 2014 (KS Mask Tachwaingin, No.,<br>Al Phylith Reserved |                          |                   |                       | Q Search                     | Songs Albums                                                                                                    | Artists Genres Pl                | aylists                       |                                               |                    |                              |

40

### Updating a PNO3 OS or music that is only in StandAlone.

There are several ways to transfer a file to the system when not on a network (BTW you really want to be on a network) Below I try to describe the process.

#### From A PC

- 1. Download the latest update from the QRSmusic.com website "Support" "Software Updates" "PNO3"
- 2. Transfer it to a USB stick
- 3. Insert the stick into the PLx's USB port.

Or

- 1. Download the latest update from the QRSmusic.com website "Support" "Software Updates" "PNO3"
- 2. Open your WiFi settings on your PC or laptop and select the QRSPNOxxxx network
- 3. Open the web browser and select either 192.168.1.1 (PNO3) or 10.3.2.1 (PNO3WB) in the address bar to open the PNOmation App
- 4. Goto "System, Setup" "Upload to Piano" and drag and drop the update file or do a find after clicking on the white space.

#### From an Android Tablet or Phone

- 3. Using your devices browser download the latest update from the QRSmusic.com website. "Support" "Software Updates" "PNO3"
- 4. Log into the PNO3 system and touch "System Setup" "Upload to Piano" page
- 5. Tap on the white landing page space
- 6. Find the file on your phone—it will have a suffix of .qup and it will transfer to the piano

From an Apple Product - Apple does not make it easy to move files around so be patient. (another reason to be in network mode)

- 1. Go to the App Store (you'll need your password for the App Store)
- 2. Search for an App Called "Documents 5" and download it—its free
- 3. Open the App once downloaded
- 4. Open the Browser that is in the App
- 5. Go to the QRSmusic.com Website "Support" "Software Updates" "PNO3"
- 6. Select the latest software update
- 7. Documents 5 will ask you where you want it and what to name it
- 8. Just select done and wait for it to download
- 9. Once downloaded select the edit button (top right of screen)
- 10. A circle signifying that you can select a file for editing appears next to each file—select the update file you just downloaded
- 11. Then Select "rename" (bottom of screen if you are using a phone—left panel on an iPad)
- 12. Change the .gz to a .qup
- 13. Select the home button on the device to go back to the home screen
- 14. Go To "Settings" "Wi-Fi" and select QRSPNOxxxx
- 15. Open Safari and type in the address bar either 192.168.1.1 (PNO3) or 10.3.2.1 (PNO3WB) and the QRSPNO app will open
- 16. Go to "System Setup" "Upload to Piano" and touch the white space
- 17. A pop up will appear asking where the file is—you will select "More" then turn on "Documents" as a source (that's because we just downloaded this as a source—you only have to do it once)
- 18. Then go back to the white space and do it again—now documents will show up as a source (no need to select "more")
- 19. Open Documents—find the file and select it—it will then transfer to the piano—once transferred the piano will update.

### QRS PNO<sup>3</sup> USER GUIDE Network Settings Pages

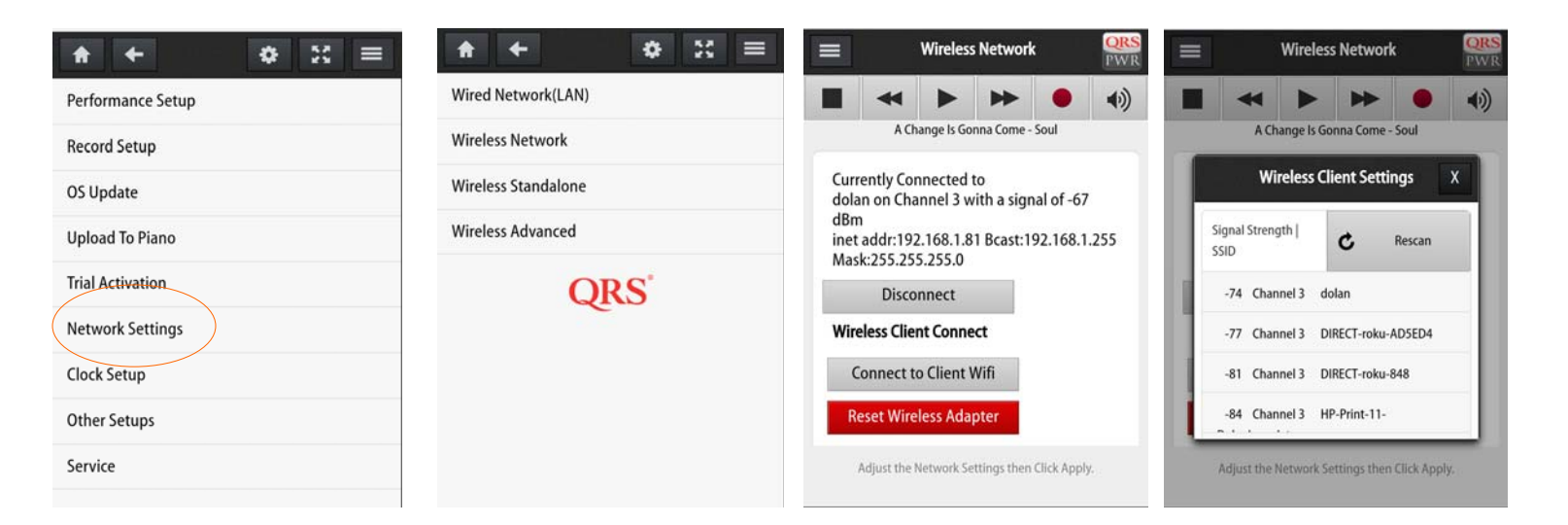

| A + 0 3                                                                | : =                                         | Wired Ne      | twork(LAN)        |              | QRS<br>PWR |  |
|------------------------------------------------------------------------|---------------------------------------------|---------------|-------------------|--------------|------------|--|
| Wired Network(LAN)                                                     | *                                           | •             | *                 | •            | (په        |  |
| Wireless Network                                                       | Recordin                                    | g in Progress | Set Fire to the R | ain - 21     |            |  |
| Wireless Standalone                                                    | Network Settings<br>Current IP: 192.168.1.2 | 22            |                   |              |            |  |
| Network Advanced                                                       | Static IP                                   |               |                   | 192.168.1.22 | 2          |  |
| QRS                                                                    | Subnet Mask                                 |               |                   | 255.255.255. | )          |  |
|                                                                        | Gateway                                     |               | 192.168.1.1       |              |            |  |
|                                                                        | Broadcast                                   |               | 192.168.1.255     |              |            |  |
|                                                                        | Static DNS 1                                |               | 4.2.2.1           |              |            |  |
|                                                                        | Static DNS 2                                | Static DNS 2  |                   |              |            |  |
|                                                                        | Network Mode                                |               |                   | Static IP 🤟  |            |  |
|                                                                        |                                             | Apply (       | hanges            |              |            |  |
|                                                                        | Adjust 0                                    | he Network Se | ttings then Click | Apply.       |            |  |
| Pr. 802 527 4877 Backers Huns & 1 (177)                                |                                             |               |                   |              |            |  |
| © 2017 QKS Masic Technologies, Inc.,<br>All Highth Technologies, Inc., | Q Search So                                 | ings Alb      | ums Artist        | s Genres     | Playlists  |  |

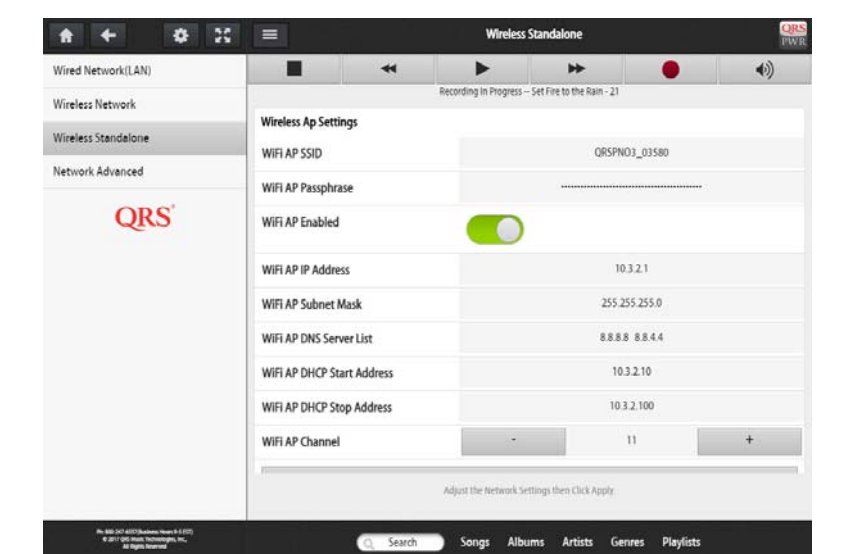

There are 3 network modes that can work independently of each other or all together. If the PNO3 system has an integrated Wi-Fi Bluetooth board (PNO3WB) then it will need to be turned on in order for it to be seen (advanced screen). PNOmation is shipped with it on by default (PLx light 6 will be a steady amber). We recommend leaving it on.

Wireless Standalone and Wireless Network work off of the Wi-Fi Bluetooth Board .

The wired Network LAN is a hard wire from a network adaptor or straight from a router. Passwords, Static IPs and the such can be assigned for each mode. Defaults should work fine.

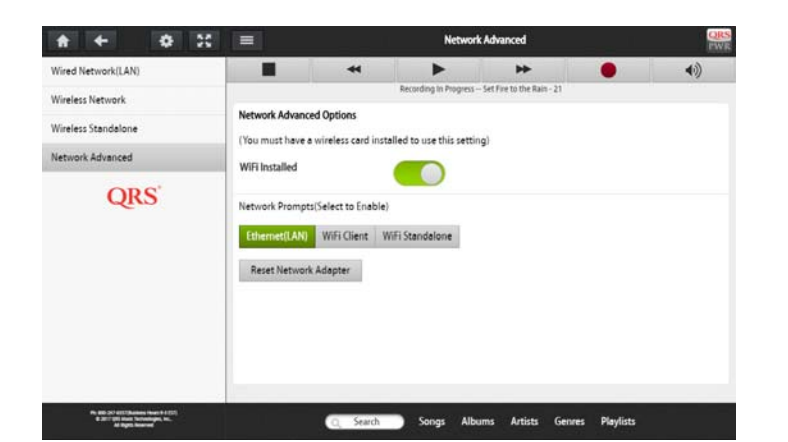

### **Network Settings**

| A C                                                                                                    | * * * 3                                                                            |                           |                  | Network                                | Settings                                                                   |                                                  | ORS<br>PWR                            |  |
|----------------------------------------------------------------------------------------------------|------------------------------------------------------------------------------------|---------------------------|------------------|----------------------------------------|----------------------------------------------------------------------------|--------------------------------------------------|---------------------------------------|--|
| Play Piano                                                                                                    | Performance Setup                                                                  |                           | *                | •                                      | *                                                                          |                                                  | (پ                                    |  |
| Record                                                                                                    | Record Setup                                                                       |                           |                  | Body And Soul - Le                     | ite Night Songs                                                            |                                                  |                                       |  |
| Practice                                                                                                    | OS Update                                                                          | Network Setting           | Network Settings |                                        |                                                                            |                                                  |                                       |  |
| System Setup                                                                                                    | Upload To Piano                                                                    | Current IP: 192.1         | 68.1.34          |                                        | 107 168 1 3                                                                | 4                                                |                                       |  |
| Buy Music                                                                                                    | Trial Activation                                                                   | Subpet Mark               |                  |                                        | 255 255 255                                                                | 0                                                |                                       |  |
| Information                                                                                                    | Network Settings                                                                   | Gateway                   |                  |                                        | 192 168 1 1                                                                |                                                  |                                       |  |
| Shutdown Options                                                                                                    | Clock Setup                                                                        | Broadcast                 |                  |                                        | 192.168.1.25                                                               | 5                                                |                                       |  |
| ORS                                                                                                    | Other Setups                                                                       | Static DNS 1              |                  | 192.168.1.1                            |                                                                            |                                                  |                                       |  |
| - Constanting of the second second se | Service                                                                            | Static DNS 2              |                  |                                        |                                                                            |                                                  |                                       |  |
|                                                                                                    | QRS                                                                                | Network Mode              |                  | [                                      | DHCP Client                                                                | t                                                |                                       |  |
|                                                                                                    |                                                                                    |                           |                  | Apply Ch                               | anges                                                                      |                                                  |                                       |  |
|                                                                                                    | IP Address<br>The network address o<br>PNO3 system. Enter<br>number into your brow | f your<br>this<br>/ser to | Q Search         | Adjus<br>This dr<br>address<br>address | DHCP Cli<br>op down allows<br>to never chang<br>outside of your<br>address | ent<br>you to se<br>e or chan<br>routers a<br>es | et the IP<br>ige it to a<br>ssignable |  |

### **Clock Settings**

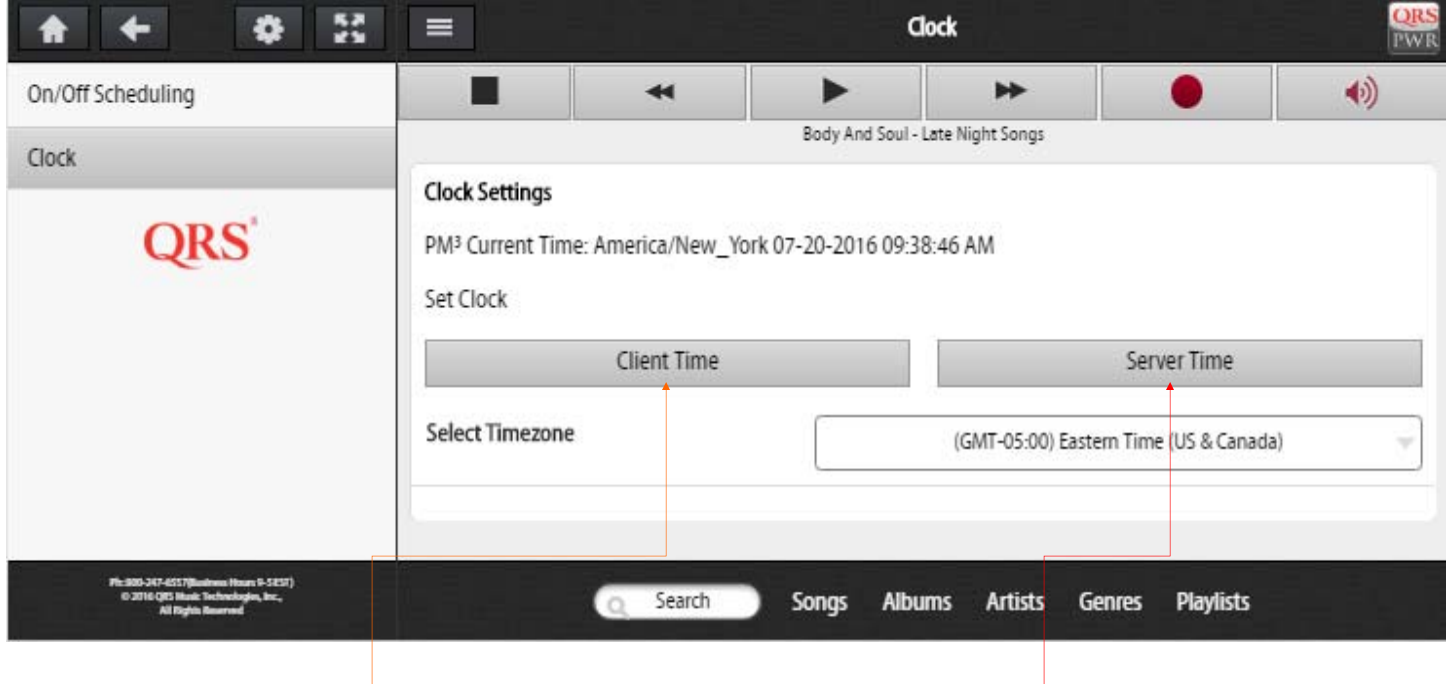

#### Set the time that is used as a reference for your schedules, logs, backups and auto updates.

Pulls time from your device

Pulls time from the internet if you are in network mode

### **Scheduling Events**

A

Play Piano

Record

Practice

System Setup schedules and events can be programed. **Buy Music** The most recent event will prevail if Information • there is a conflict. Shutdown Options QRS + ٠ 55 = On/Off Scheduling A On/Off Scheduling --Body And Soul - Late Night Song: Clock Alarm Settings: PM<sup>3</sup> Current Time: America/New\_York 07-20-2016 08:51:57 AM QRS Add New Event **Event Enabled** Turns on the event schedule There are no scheduled timers found. To create an event click the "Add New" button at the top. **Event Name** Albums Name your event schedule \* + • 52 On/Off Scheduling **Day Of Week** On/Off Scheduling 44 Select the day(s) you would like event to Clock Alarm Settings: PM<sup>3</sup> Current Time: America/New\_York 07-20-2016 08:48:48 AM QRS Hour(24) of day **Event Enabled** Hour of day to turn on Scheduled Event 1 Event Name When to Turn On? Minute Day Of Week Part of hour of day to turn on Hour(24) Minute When to Turn Off? Duration Duration How long does event stay on What List to Start? List List/Genre/Music Style Genre Toms Demo Pick from a playlist or set the radio up Music Style Toms2-Demo Would You Like To Set Volumes? Radio Mode Master Volume **Master Volume** What volume will event playback at Set Offset Volumes? Save Changes & Exit

**Offset Volumes** Enables you to adjust audio vs piano for the event

QRS Music Technologies, Inc.

Scheduling Events enables the PNO3

player system to turn on and play a

selected playlist on a schedule.

An almost unlimited number of

•

Technical Support - 800-247-6557 www.grsmusic.com

Artists Ger

Wednesday

7

48

1 Hour

Radio Mode

44

Searc

Songs

Ph. 200-347-4157/(Bashrow, P C) 2016 QCS Hawk: Sectors All Flights Hours

### Other Setups - Language - Theme - LED Intensity

| <b>A O X</b>                                        | ♠ ←                   |                                                                                                    |
|-----------------------------------------------------|-----------------------|----------------------------------------------------------------------------------------------------|
| Play Piano                                          | Performance Setu      | up<br>Amazon Alexa Setup                                                                                                    |
| Record                                              | Record Setup          | Plusteeth Setur                                                                                                    |
| Practice                                            | OS Update             | Bidetootil Setup                                                                                                    |
| System Setup                                        | Upload To Piano       | Language                                                                                                    |
| Buy Music                                           | Trial Activation      | Theme                                                                                                    |
| Information                                         | Network Settings      | s LED Intensity                                                                                                    |
| Shutdown Options                                    | Clock Setup           | OPS                                                                                                    |
| OPS                                                 | Other Setups          | QINS                                                                                                    |
| QIUS                                                | Service               |                                                                                                    |
|                                                     | Q                     | RS                                                                                                    |
|                                                     | _                     |                                                                                                    |
| ≡ Language                                          | ORS<br>PWR            | Language QRS                                                                                                    |
| Body And Soul - Late Night Songs                    | •                     | Body And Soul - Late Night Songs                                                                                                    |
| Language                                            |                       | Theme:                                                                                                    |
| Menu Language English                               | *                     | Select Theme                                                                                                    |
| Apply Changes                                       |                       | Light                                                                                                    |
| Voice Prompt Language English                       | ~                     | Dark                                                                                                    |
| Apply Changes                                       |                       |                                                                                                    |
| PNO3 offers several languag<br>prompts and Menu Lan | es for voice<br>guage | With PNO3 you can change how your web app<br>looks: white letters on black background or<br>default black letters on white background |
|                                                     |                       |                                                                                                    |
| Songs Albums Artists                                | Genres Playlists      | Search Songs Albums Artists Genres Playlists                                                                                          |
|                                                     |                       | ED Intensity                                                                                                    |

#### SETTING UP YOUR PNOMATION SYSTEM TO WORK WITH YOUR AMAZON ECHO/DOT

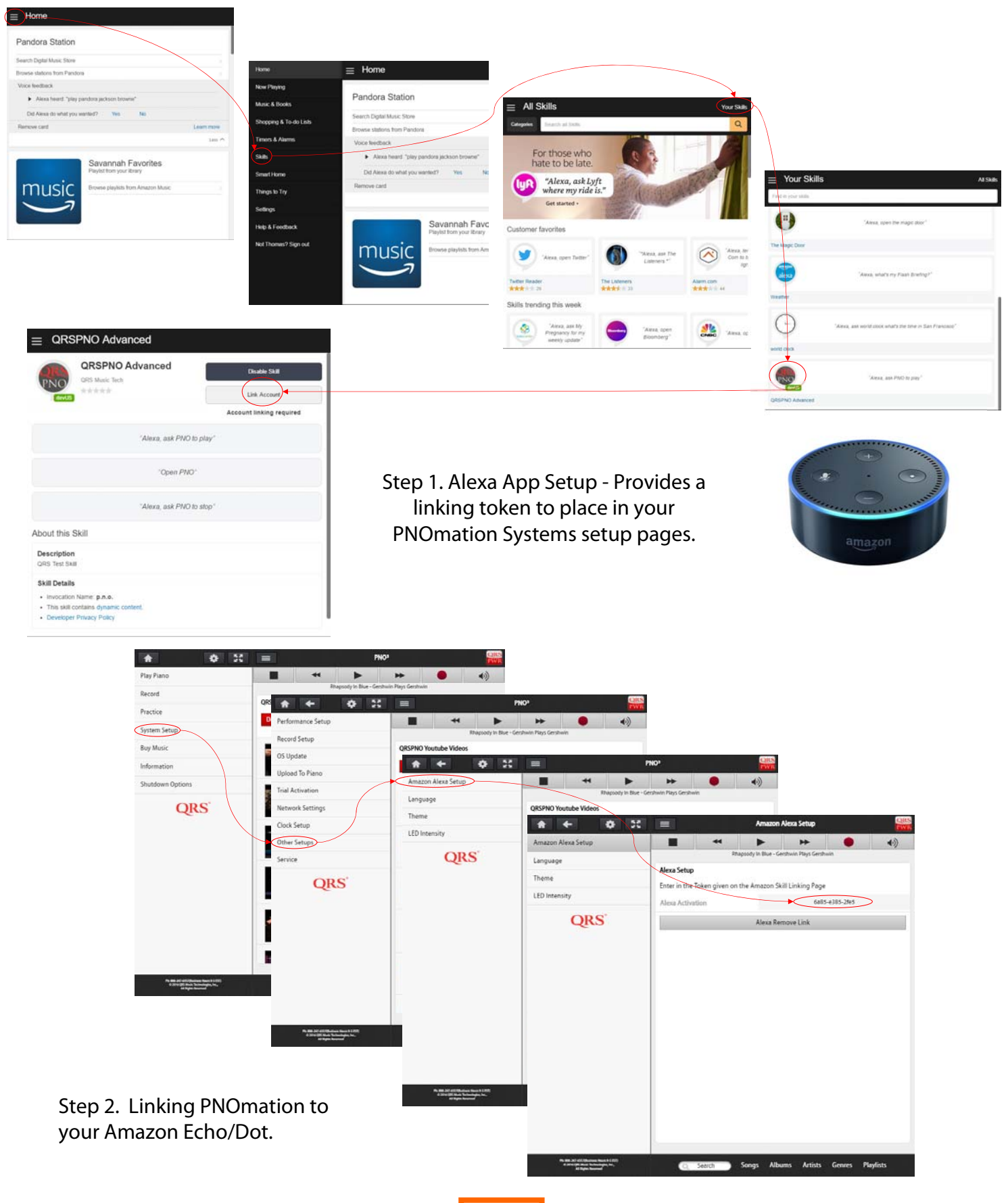

### The Service Menu - Used for tech support

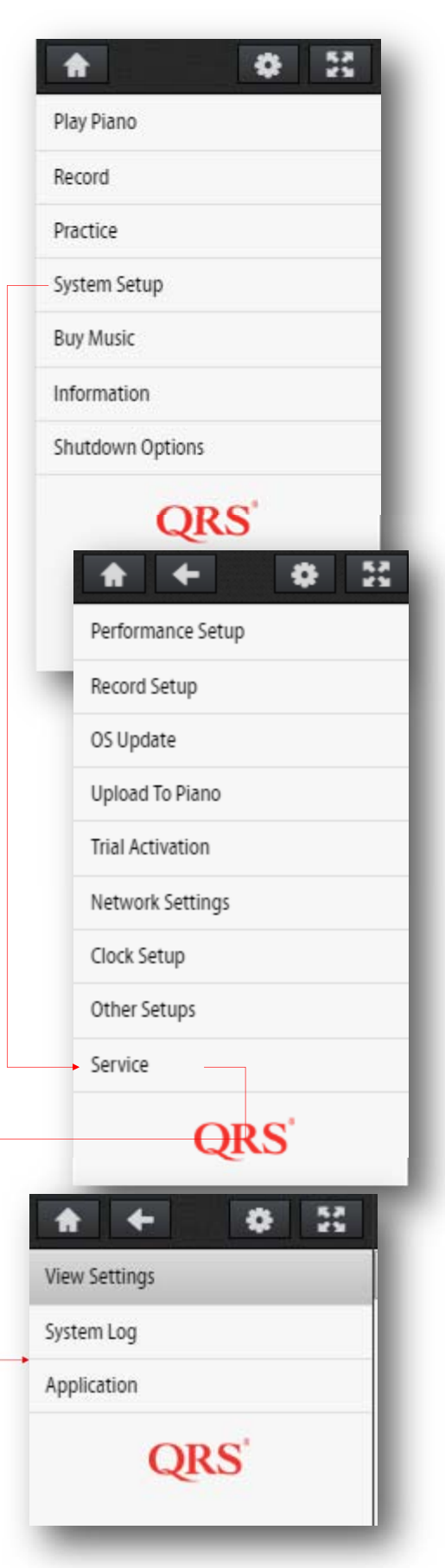

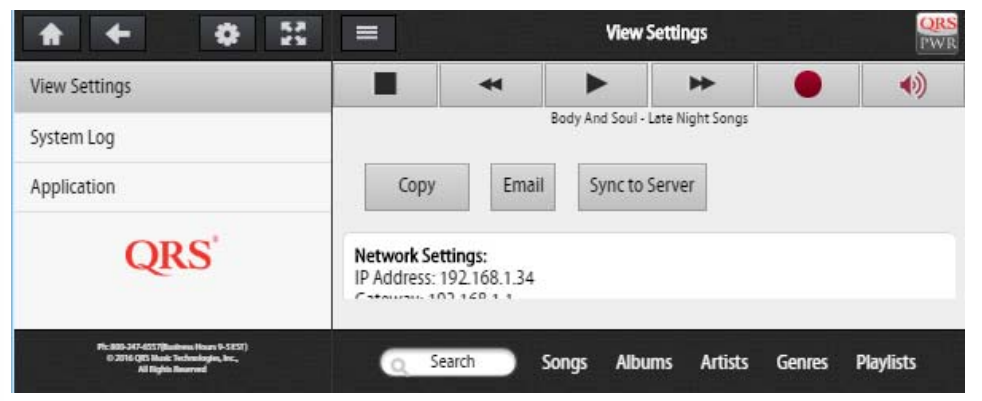

View Settings will display all of the systems parameters in one place. When calling tech support we will review this page first. Sending Email and Sync will allow you to send a copy of it to the cloud for us to view.

| * * * *                                                                                              |                        | ≡ System Log                    |                                        |                                    |                                  |           |  |  |
|----------------------------------------------------------------------------------------------------|------------------------|---------------------------------|----------------------------------------|------------------------------------|----------------------------------|-----------|--|--|
| View Settings                                                                                        |                        | ¥                               | •                                      | *                                  | •                                | (پ        |  |  |
| System Log                                                                                           | System Log             | -1                              | Body And Soul - Le                     | te Night Songs                     |                                  | -         |  |  |
| Application                                                                                          | C                      | Сору                            | Email                                  | Sync t                             | o Server                         |           |  |  |
| QRS                                                                                                  | Last Refr<br>Jul 20 12 | eshed (Time Di<br>:01:02 ORSCUB | splayed in UTC) :<br>E user.notice roo | : Wed, 20 Jul 2<br>ot: Current Usa | 2016 14:48:47<br>age Statistics: | GMT       |  |  |
| Pic 2005-XE7-455 (Businen Haars 9-5257)<br>6-3214 (425 Hasis Technologie, Inc.,<br>All Right Renered | 9                      | Search                          | Songs Albun                            | ns Artists                         | Genres                           | Playlists |  |  |

View System Log will display activity of the system . When calling tech support we will review the logs for anomalies. Sending Email and Sync will allow you to send a copy of the log to the cloud for us to view.

| ★ ↓ ↓ 2                                                                                               |             | Application                                   |               |                    |        |           |  |  |
|----------------------------------------------------------------------------------------------------|-------------|-----------------------------------------------|---------------|--------------------|--------|-----------|--|--|
| View Settings                                                                                         |             | *                                             |               | *                  |        | (پ        |  |  |
| System Log                                                                                            |             |                                               | Body And Soul | - Late Night Songs |        |           |  |  |
| Application                                                                                           | Application | Utilities:                                    |               |                    |        |           |  |  |
|                                                                                                    |             | Reload Web Application<br>Remove Server Cache |               |                    |        |           |  |  |
| QRS                                                                                                   |             |                                               |               |                    |        |           |  |  |
|                                                                                                    |             |                                               | Allow Remote  | e Access for Ses   | sion   |           |  |  |
| Pic 200-347-4517/Realmus Hours I-5212)<br>0:2016 (KS Blank Technologies, Inc.,<br>All Rights Reserved | 0           | Search                                        | Songs Alb     | ums Artists        | Genres | Playlists |  |  |

Application is a list of tools that tech support may ask you to use should the need arise.

#### Purchase Music Access Plan

There are two ways to purchase music or access to the music:

**Individually purchasing each song or album.** This is done by creating a playlist or cart of content you would like to purchase. Selecting purchase will notify QRS of your purchase, if we have a credit card on file we will unlock your content remotely. If you do not have a card on file we will call you to set up your account. This will require your system to be on the internet. Or we will email you a release key.

**QRS All Access Plan.** All Access Plans can be in 2 Year or 4 Year increments. Where at the end of the time period the system will unlock permanently the most frequently played tracks. 75 for the 2 Year and 150 for the 4 Year. Complimentary tracks are added on a regular basis as well. The system must be online to participate. Call 800-247-6557 to order.

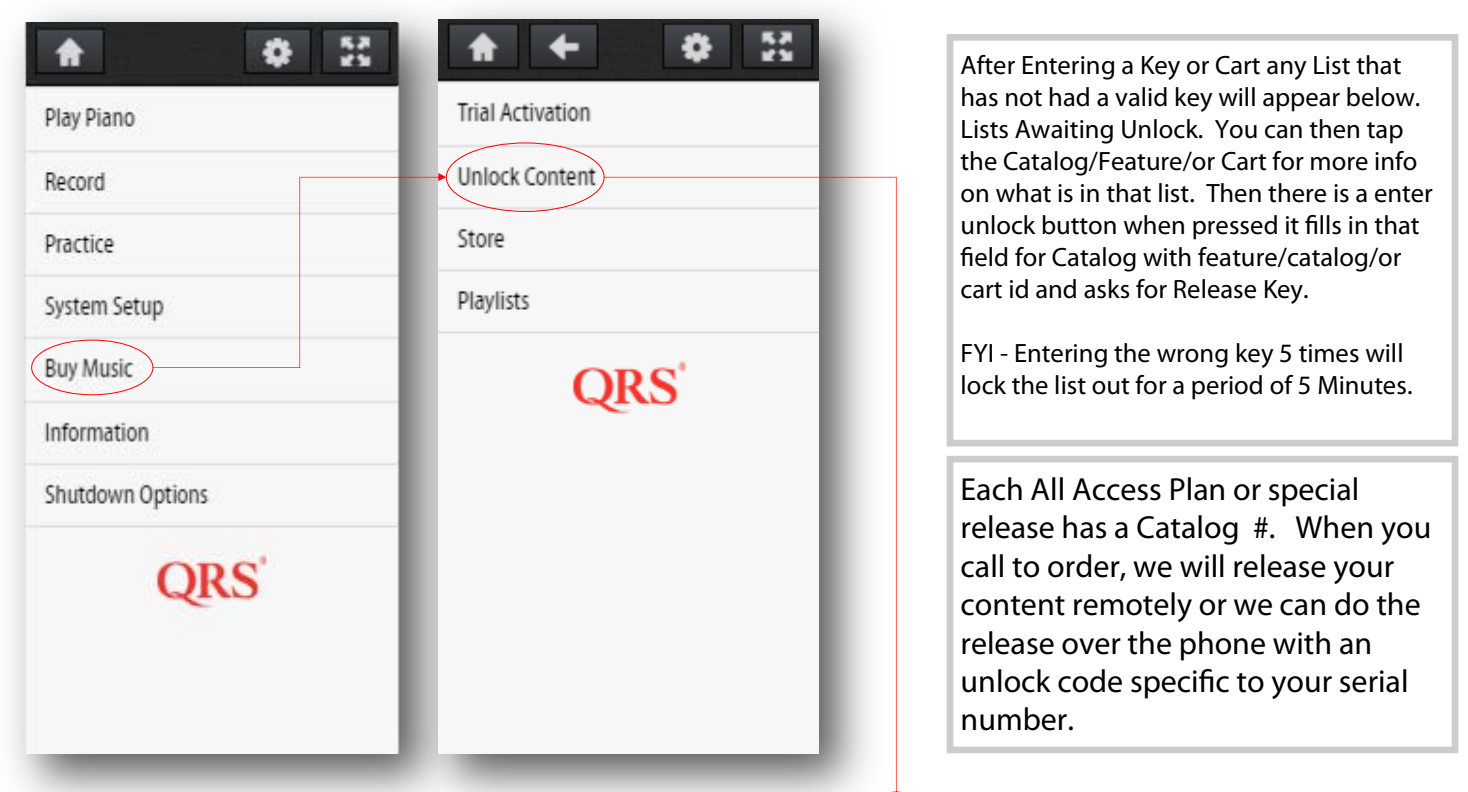

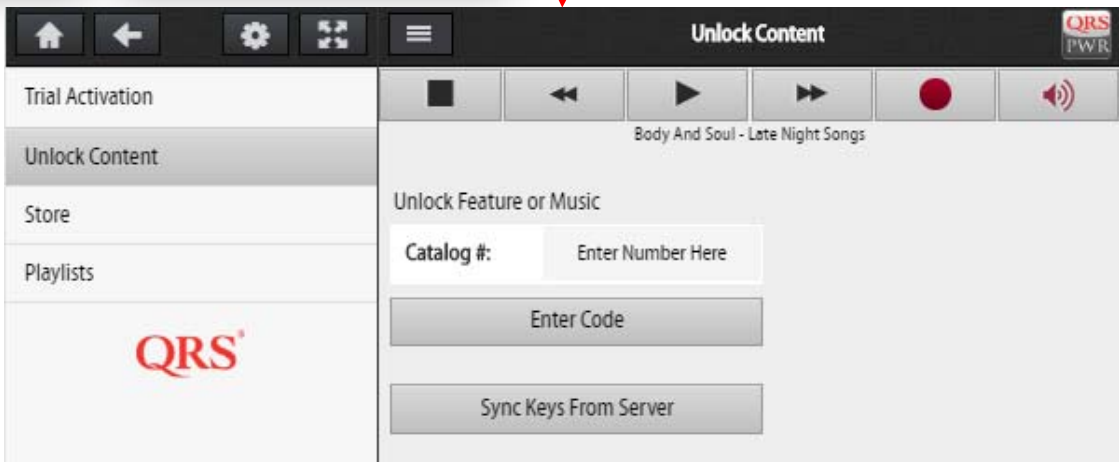

Purchase Music - Individually

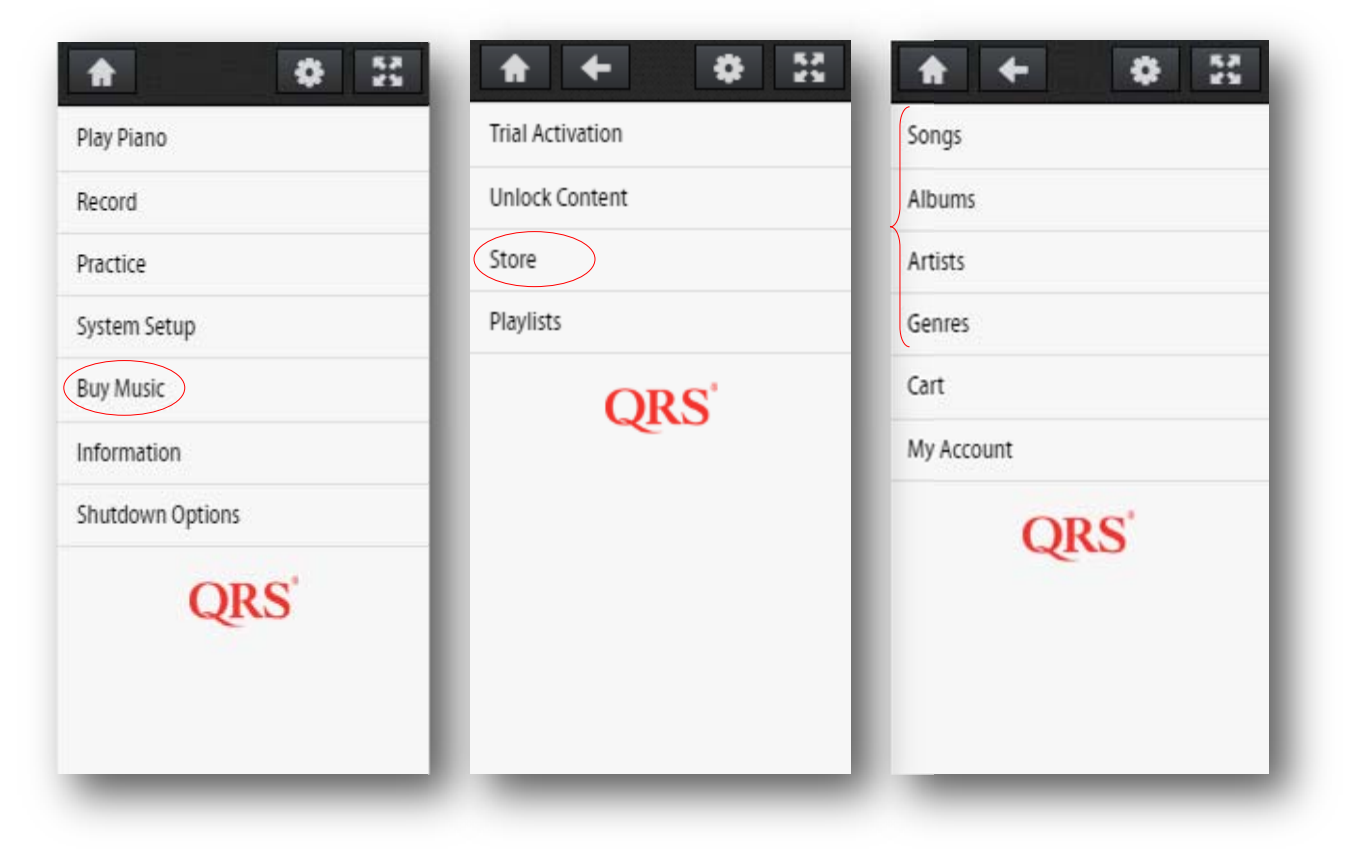

Create a cart of tracks you would like to purchase. This is done by selecting the Menu icon to the right of the track or album and selecting "Add Song/Album To Cart"

Select the "-" sign to remove a track from the cart.

Selecting Artist or Genre will require layer to further selections to get to the album or track.

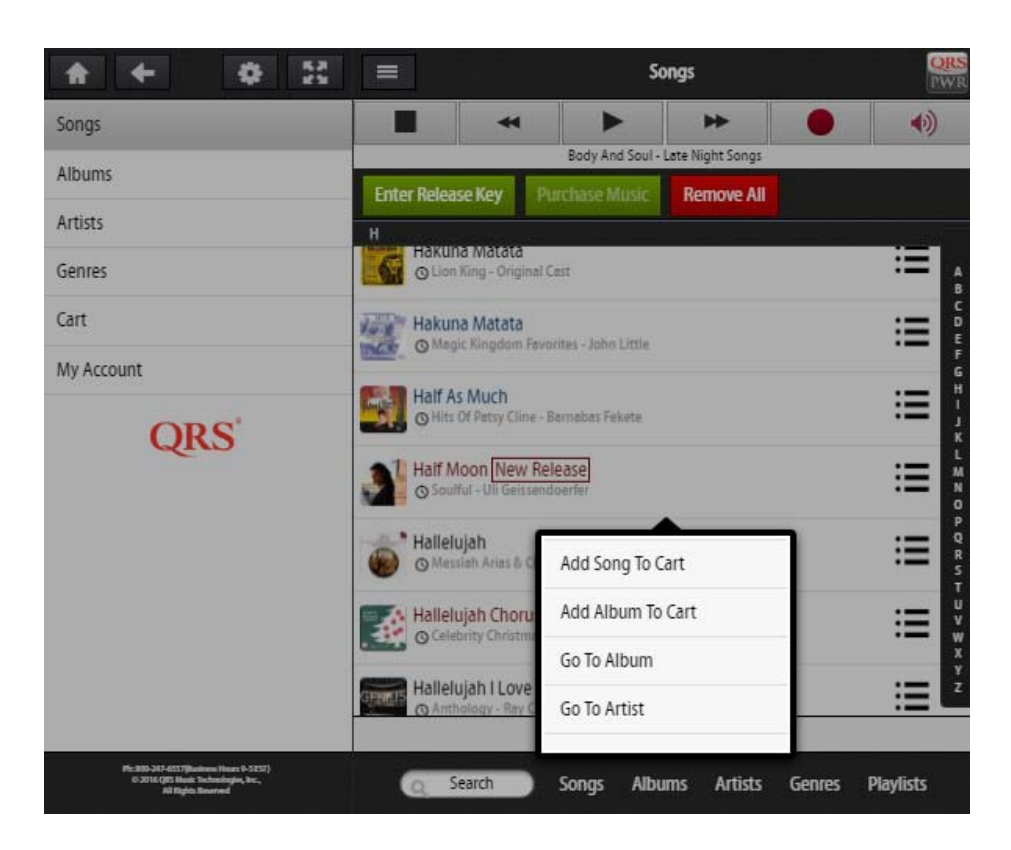

Purchase Music - Individually

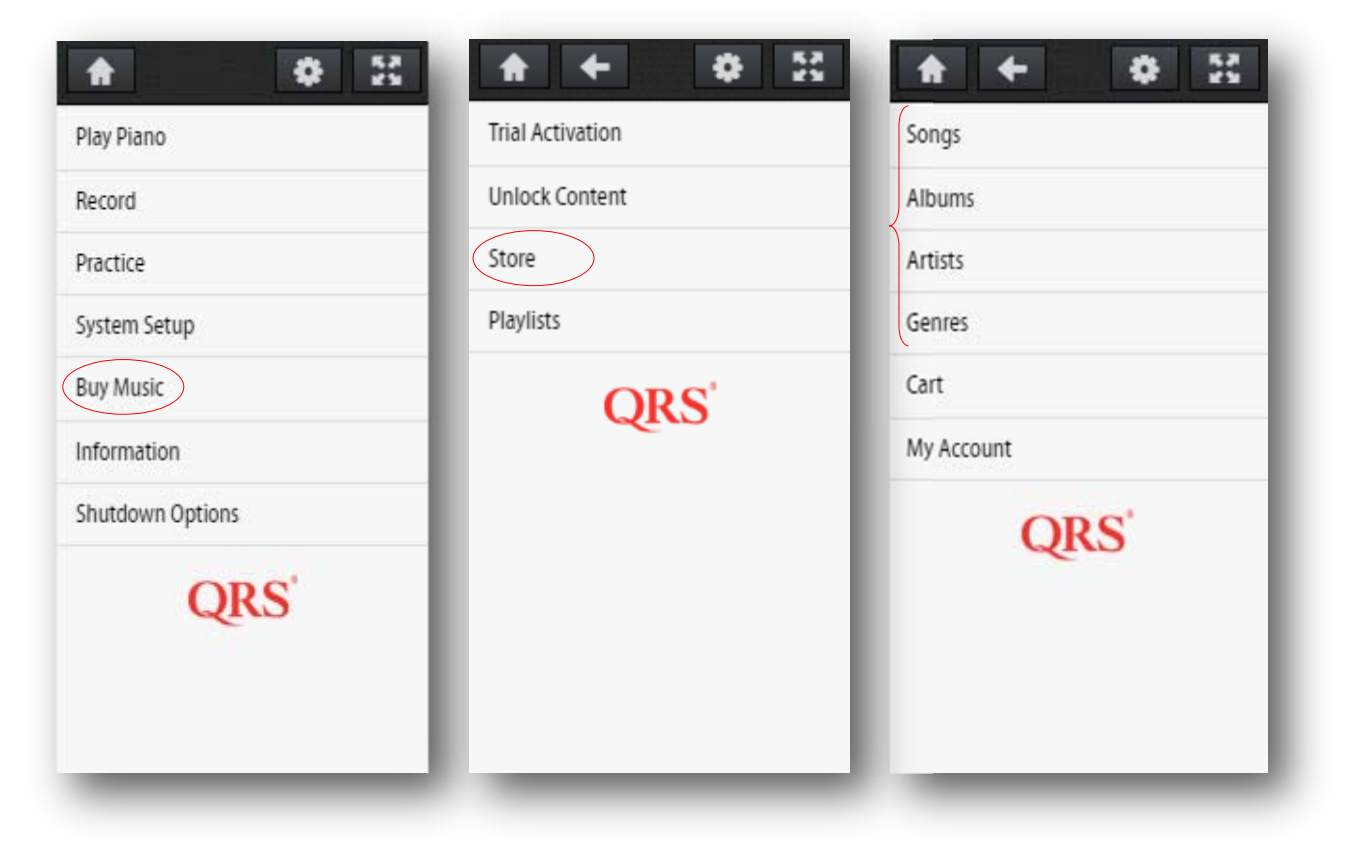

When selections are complete, select "Cart" from the "Buy Music" "Store" Menu

Select "Purchase Music"

Select "Place Order"

Confirm you would like to go forward with the order by selecting "Yes"

Select "OK"

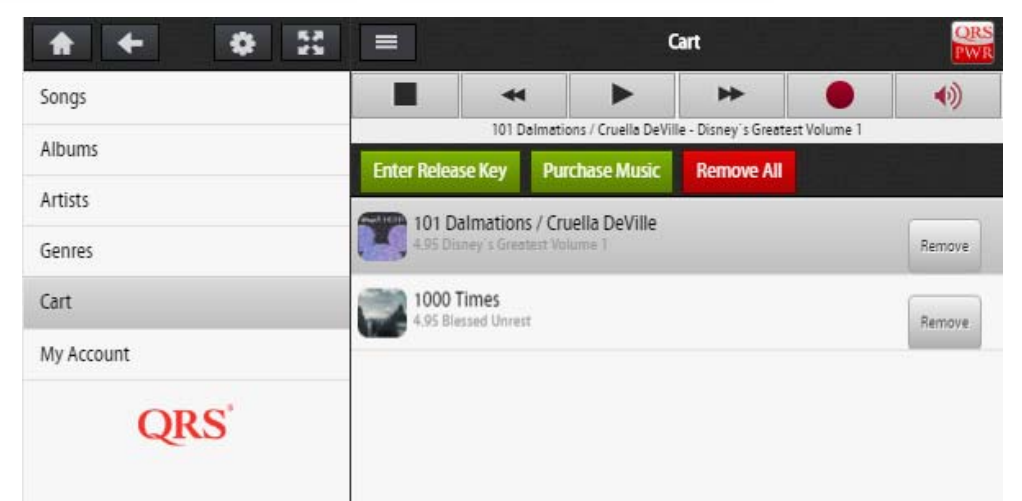

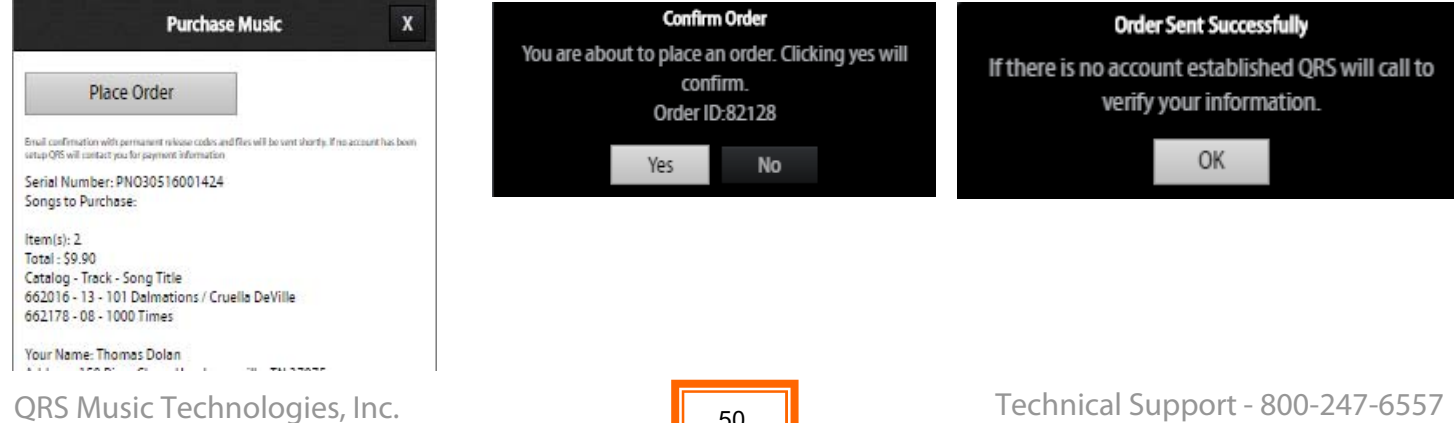

50

Technical Support - 800-247-6557 www.grsmusic.com

Purchase Music - Individually

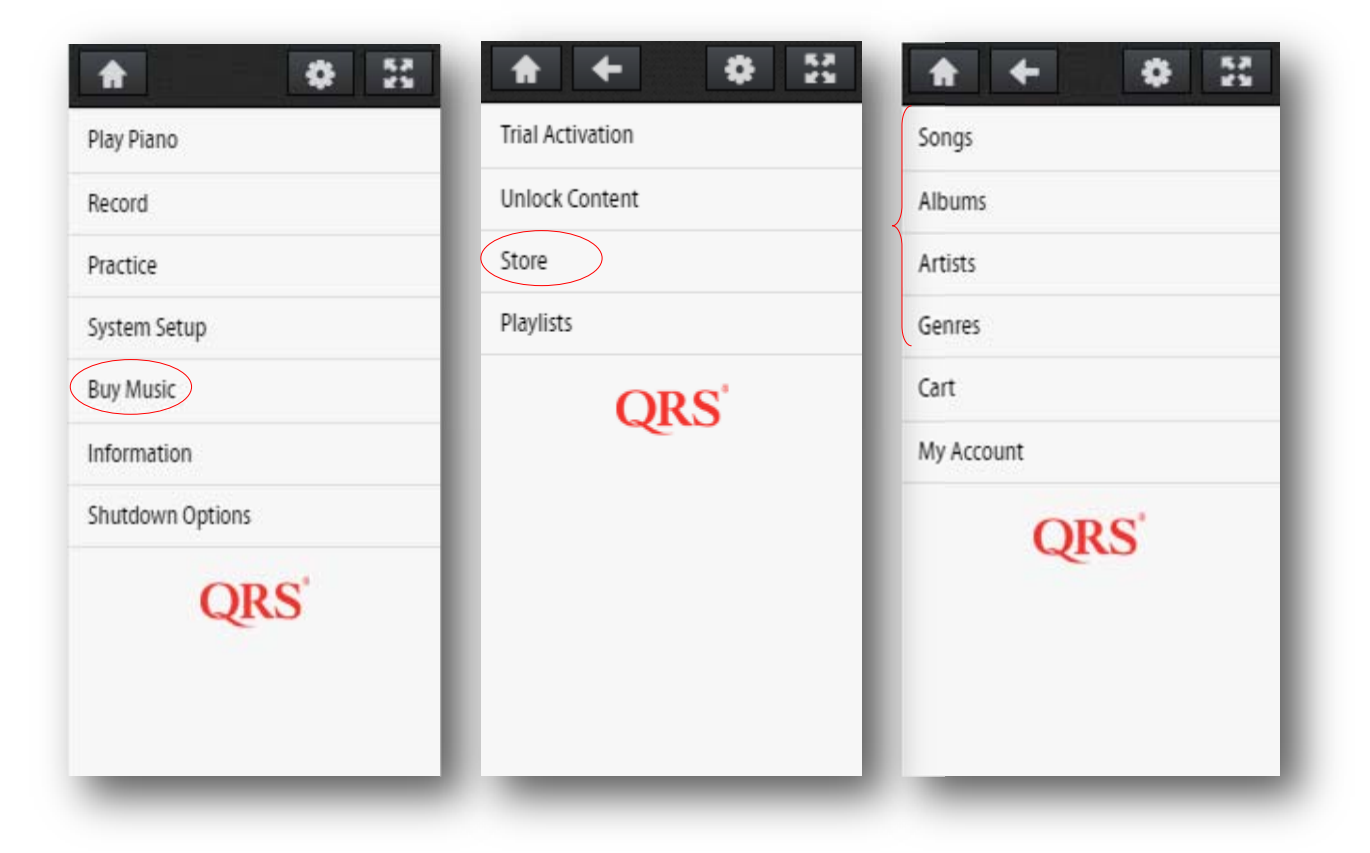

### Notes:

If you're controlling PNO<sup>3</sup> with a device that has an **Email account** then Press the "Place Order" button. This will place the order in your Outbox.

If PNO3 is in Network Mode the Email will be sent to QRS immediately.

If PNO3 is in Stand Alone Mode the Email will be sent to QRS the next time your device is connected to your home network and the Internet.

The Cart ID that is generated in the above page is what is used to unlock. So changing your cart after order won't effect the unlock

Notice the QRS Catalog - Track Numbers 662110-99 [662100 = the album # and 99 indicates All Tracks] 662111-25 [Only Track #25 for album 662111]

### **Recording A Track**

| <b>A B</b>                                                                                          | Record                                                                       | ORS           |
|----------------------------------------------------------------------------------------------------|------------------------------------------------------------------------------|---------------|
| Play Piano                                                                                          | Record                                                                       |               |
| Record                                                                                              |                                                                              |               |
| Practice                                                                                            | Save                                                                         |               |
| System Setup                                                                                        | Cancel                                                                       |               |
| Buy Music                                                                                           | Record Name                                                                  |               |
| Information                                                                                         | 2016_07_20_001                                                               |               |
| Shutdown Options                                                                                    | Recording in progress, press save when you are done or press cancel to exit. | Default Name  |
| QRS                                                                                                 | PNOscan or MIDI Input Required.*                                             | of the track  |
| Piz 2003-317-4557(Badrow Heart N-3125)<br>0-2016 (BE Haair Technologies, Iec.,<br>Al Rights Rearred | Search Songs Albums Artists Gen                                              | res Playlists |

1. Select Record from the main transport menu

Assumes Auto Record and Auto Save is not turned on

- 2. Play the piano
- 3. When done performing select "Save"

What to do with your recorded track.

- 1. Select the Menu Icon to the right of the recorded track
- 2. Select from the list -Add to Playlist, Play the track, Delete the track, or delete all tracks.

|                                                                                |                     | Record                             | Add Recording To Playlist  |
|--------------------------------------------------------------------------------|---------------------|------------------------------------|----------------------------|
| Play Piano                                                                     |                     | II <b>&gt;</b>                     | Add Recordings To Playlist |
| Record                                                                         | 2016-01-18 16-12-54 | Test-Up_Down-Runs.MID - Test Files | Open Recording             |
| Practice                                                                       | 2010/01/10_10/12/54 |                                    | Delete Recording           |
| System Setup                                                                   | 2016-02-07_19-32-26 |                                    | Delete ALL Recordings      |
| Buy Music                                                                      | 2016-02-16_08-33-42 |                                    |                            |
| Information                                                                    |                     |                                    |                            |
| Shutdown Options                                                               | 2016-02-16_08-34-10 |                                    |                            |
| QRS                                                                            |                     | Can add to you<br>delete           | r playlist or              |
| Ph A00-247-0557 (Submers Novin 9-3 1537)<br>© 2316 (2023 Mars Novindigen, Nr., | G Sea               | rch Sonas Albums Artists           | Genres Plavlists           |

### **Practice & Perform**

| Standard Go<br>Font - goo                                  | eneral MIDI Sound<br>d balance with all<br>sounds | General MIDI HD Sound Font -<br>More memory devoted to<br>Piano sound                                     | Piano Only Sound HD<br>All the memory is devoted<br>high end piano sound san                                                      | l to a<br>nple          |
|------------------------------------------------------------|---------------------------------------------------|----------------------------------------------------------------------------------------------------|----------------------------------------------------------------------------------------------------|-------------------------|
|                                                            |                                                   | Practice                                                                                                  |                                                                                                    | QRS<br>PWR              |
| Play Plano                                                 |                                                   | A Beautiful Friendship                                                                                    | •                                                                                                    | 8                       |
| Practice                                                   | Sound Fort Selections.                            | GM Sounds 1 GM Sounds HD Piano Only Sound HD                                                              |                                                                                                    |                         |
| System Setup                                               | Practice Moder:                                   | Silent Practice Perform Learn                                                                             |                                                                                                    |                         |
| Buy Music                                                  | Quick Select:                                     | Piano Organ Strings Choir                                                                                 | <u>l</u> s                                                                                                    |                         |
| Information                                                | 0 : Acoustic Piano                                |                                                                                                    |                                                                                                    |                         |
| Shutdown Options                                           | t Bibb Arrest                                     | Quick Sounds                                                                                              |                                                                                                    |                         |
| QRS                                                        | i : bright Acousti                                |                                                                                                    |                                                                                                    |                         |
|                                                            | 2 : Elec. Grand                                   |                                                                                                    |                                                                                                    |                         |
|                                                            | 3 : Honkytonk                                     | deurs seure de                                                                                            |                                                                                                    |                         |
|                                                            | 4 : Elec. Piano 1                                 | down sounds                                                                                               |                                                                                                    |                         |
|                                                            | 5 : Elec. Piano 2                                 |                                                                                                    |                                                                                                    |                         |
|                                                            |                                                   |                                                                                                    |                                                                                                    |                         |
|                                                            | 6 : Harps-ichord                                  |                                                                                                    |                                                                                                    |                         |
|                                                            | 7 : Clavi                                         |                                                                                                    |                                                                                                    |                         |
| Ph. 690-347-4551(business Hours II-5-531)                  | 0.7.1                                             |                                                                                                    |                                                                                                    |                         |
| © 1514 OIS Music Technologies, Inc.<br>All Rights Reserved |                                                   | Q Search Songs Albums Artists Genre                                                                       | es Playlists                                                                                                    |                         |
|                                                            |                                                   |                                                                                                    |                                                                                                    |                         |
| Selecting <b>Sile</b>                                      | nt Practice will                                  | Selecting <b>Perform</b> will route a                                                                     | Selecting Learn will la                                                                                                    | unch                    |
| mute the audi                                              | o going to your                                   | live performance using a                                                                                  | your free year of Piano N                                                                                                    | Marvel                  |
| speakers and                                               | route a piano                                     | sensor strip similar or QRS's                                                                             | Lessons. Requires an iP                                                                                                    | ad or                   |
| sound to you                                               | ur headphone                                      | PNOscan. This will route the                                                                              | Web Browser and an int                                                                                                    | ternet                  |
| out                                                        | puts.                                             | MIDI note events from                                                                                     | connection on your pi                                                                                                    | ano.                    |
| 1. Select Silen                                            | t Practice                                        | PNOscan to the sound set                                                                                  | Any sounds will come fro                                                                                                    | om the                  |
| 2. Engage the                                              | Key Stop Rail                                     | built into the system and out                                                                             | device you connect, int                                                                                                    | ternal                  |
| 3. Plug in you                                             | r neadphones                                      | to the speaker. Selecting a                                                                               | PNO3 sounds will be m                                                                                                    | nuted                   |
| 4. Play the pla                                            | ino                                               | to the selected sound source                                                                              | 1. Select Learn - II you I                                                                                                    | lave                    |
| Requires a sens                                            | sor strin like                                    | instrument                                                                                                | now is the time of you                                                                                                    | unt<br>u have           |
| PNOscan                                                    |                                                   | 1. Select Perform                                                                                         | done so the PlanoMa                                                                                                    | rvel                    |
|                                                            |                                                   | 2. Engage or not engage                                                                                   | site will log you in.                                                                                                    |                         |
|                                                            |                                                   |                                                                                                    | <b>-</b> .                                                                                                    |                         |
|                                                            |                                                   | (your choice) the Key Stop                                                                                | 2. Connect your PC,Mac                                                                                                    | c, or                   |
|                                                            |                                                   | (your choice) the Key Stop<br>Rail                                                                        | 2. Connect your PC,Mac<br>iPad to the USB outp                                                                                    | c, or<br>ut on          |
|                                                            |                                                   | (your choice) the Key Stop<br>Rail<br>3. Select a Sound                                                   | 2. Connect your PC,Mac<br>iPad to the USB output<br>the Pin Light Port Ext                                                        | c, or<br>ut on<br>ender |
|                                                            |                                                   | <ul><li>(your choice) the Key Stop<br/>Rail</li><li>3. Select a Sound</li><li>4. Play the Piano</li></ul> | <ol> <li>Connect your PC,Mac<br/>iPad to the USB output<br/>the Pin Light Port Ext<br/>(PLx)</li> <li>Take your burget</li> </ol> | c, or<br>ut on<br>ender |

#### SETTING UP YOUR PNOMATION SYSTEM TO PLAY STREAMING VIDEO CONTENT

Step 1: Determine how you would like the streamed signal to get to the PNOmation system. There are many options we will quickly go over the most popular.

- 1. Apple Airport Express through the iPad or iPhone (the video stays on device) or through Apples TV via an iPad or iPhone (the video is sent to big screen and audio is then sent from Apple TV to the Airport Express. Best option if you have a big screen. Also the Airport Express can replace the network adaptor that comes with the system.
- 2. Logitech Bluetooth Audio Adapter any device playing the video will use Bluetooth to send the Audio from the video's audio to the piano through the Logitech adapter. Sending video to a big screen as well as to the Bluetooth adapter depends on your device. For example some Samsung phone can mirror on Samsung TVs
- 3. Hard wire Instead of transmitting the audio signal out of your device to the piano via one of the options above you can simply run a cable from the headphone out on your device to the audio in on your pin light box
- 4. Coming soon—PNOmation 3 will include a wireless card with Bluetooth MIDI and Audio built in. There will be no need to add any third party devices in order to enjoy video.

| Description                               | Catalog # | Notes                                                                                                    |        |
|-------------------------------------------|-----------|----------------------------------------------------------------------------------------------------|--------|
| Apple Airport Express                     | 500262    | This can be purchased through QRS or any<br>reseller. Important to note that if you use<br>Apple products like iPad and iPhone with<br>Airplay - this is a very good solution.                                                        |        |
| 1/8th inch male to 1/8th inch male cable. | 50128     | QRS Catalog Same size head as your<br>headphone jack.                                                                                                    |        |
| IF YOU WANT TH                            | he Big S  | CREEN TO SHOW THE PERFOR                                                                                                    | RMANCE |
| Apple TV                                  | 500266    | In this situation you are sending (Air<br>Playing) the video and audio from your<br>device (iPhone, iPad) to your TV through<br>the Apple TV, and the Apple TV then<br>AirPlay's the audio to the Airport Express<br>under the piano. |        |
|                                           |           |                                                                                                    |        |

#### **OPTION 1: APPLE AIRPORT EXPRESS**

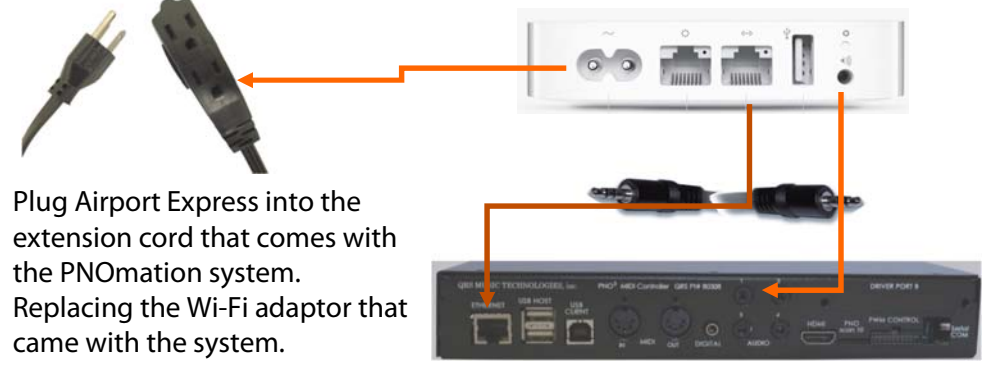

- 1. Set the Airport Express on the shelf above the back leg.
- 2. Plug the cables in as shown.
- Set up your Airport Express as an extension on your home network using your Apple Software tools. (Assumes your PNO3 system is in network mode.
- Select Video to play and Airplay to the Airport Express or Apple TV

#### SETTING UP YOUR PNOMATION SYSTEM TO PLAY STREAMING VIDEO CONTENT

Step 1: Determine how you would like the streamed signal to get to the PNOmation system. There are many options we will quickly go over the most popular.

- 1. Apple Airport Express through the iPad or iPhone (the video stays on device) or through Apples TV via an iPad or iPhone (the video is sent to big screen and audio is then sent from Apple TV to the Airport Express. Best option if you have a big screen. Also the Airport Express can replace the network adaptor that comes with the system.
- 2. Logitech Bluetooth Audio Adapter any device playing the video will use Bluetooth to send the Audio from the video's audio to the piano through the Logitech adapter. Sending video to a big screen as well as to the Bluetooth adapter depends on your device. For example some Samsung phone can mirror on Samsung TVs
- 3. Hard wire Instead of transmitting the audio signal out of your device to the piano via one of the options above you can simply run a cable from the headphone out on your device to the audio in on your pin light box
- 4. Coming soon—PNOmation 3 will include a wireless card with Bluetooth MIDI and Audio built in. There will be no need to add any third party devices in order to enjoy video.

| Description                         | Catalog # | Notes                                                                    |     |
|-------------------------------------|-----------|--------------------------------------------------------------------------|-----|
| Logitech Bluetooth<br>Adaptor       | 50075     | This can be purchased through QRS or any reseller                        | 660 |
| 1/8th inch male to twin<br>RCA Male | 990026    | Same size head as your headphone jack. To the twin RCAs on the Logitech. |     |

#### **OPTION 2: LOGITECH BLUETOOTH ADAPTOR**

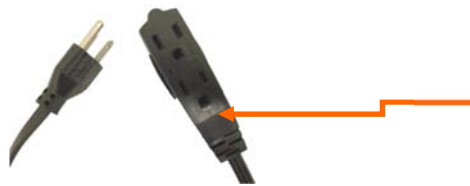

Plug Airport Express into the extension cord that comes with the PNOmation system. Replacing the Wi-Fi adaptor that came with the system.

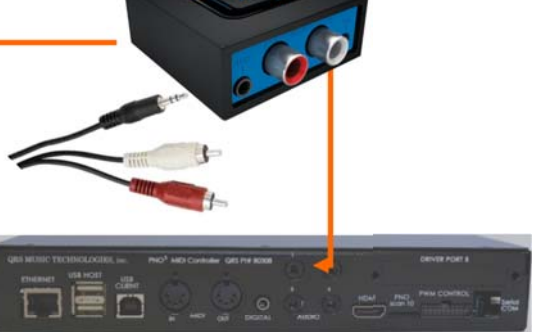

- 1. Set the Logitech on the shelf above the back leg.
- 2. Plug the cables in as shown.
- 3. Pair your Logitech to your devices Bluetooth
- 4. Select Video to play and Bluetooth the audio to the piano

#### SETTING UP YOUR PNOMATION SYSTEM TO PLAY STREAMING VIDEO CONTENT

Step 1: Determine how you would like the streamed signal to get to the PNOmation system. There are many options we will quickly go over the most popular.

- 1. Apple Airport Express through the iPad or iPhone (the video stays on device) or through Apples TV via an iPad or iPhone (the video is sent to big screen and audio is then sent from Apple TV to the Airport Express. Best option if you have a big screen. Also the Airport Express can replace the network adaptor that comes with the system.
- 2. Logitech Bluetooth Audio Adapter any device playing the video will use Bluetooth to send the Audio from the video's audio to the piano through the Logitech adapter. Sending video to a big screen as well as to the Bluetooth adapter depends on your device. For example some Samsung phone can mirror on Samsung TVs
- 3. Hard wire Instead of transmitting the audio signal out of your device to the piano via one of the options above you can simply run a cable from the headphone out on your device to the audio in on your pin light box
- 4. Coming soon—PNOmation 3 will include a wireless card with Bluetooth MIDI and Audio built in. There will be no need to add any third party devices in order to enjoy video.

#### **OPTION 3: HARD WIRED**

| Description                                  | Catalog # | Notes                                  |  |
|----------------------------------------------|-----------|----------------------------------------|--|
| 1/8th inch male to 1/8th<br>inch male cable. | 50128     | Same size head as your headphone jack. |  |

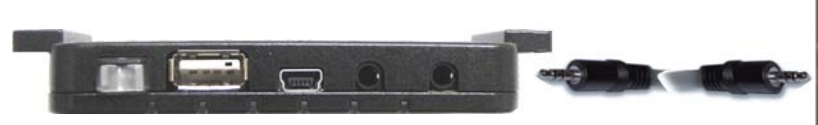

Run the Audio cable from the headphone output on your device to the Aux Input on the front of the piano.

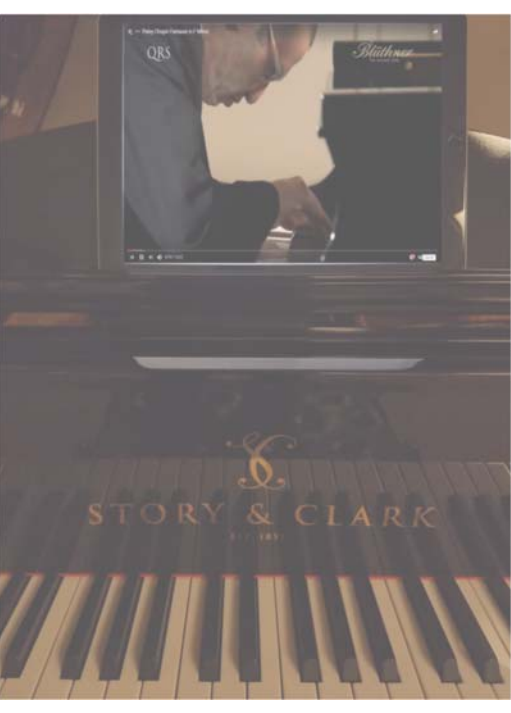

#### SETTING UP YOUR PNOMATION SYSTEM TO PLAY STREAMING VIDEO CONTENT

Step 1: Determine how you would like the streamed signal to get to the PNOmation system. There are many options we will quickly go over the most popular.

- 1. Apple Airport Express through the iPad or iPhone (the video stays on device) or through Apples TV via an iPad or iPhone (the video is sent to big screen and audio is then sent from Apple TV to the Airport Express. Best option if you have a big screen. Also the Airport Express can replace the network adaptor that comes with the system.
- 2. Logitech Bluetooth Audio Adapter any device playing the video will use Bluetooth to send the Audio from the video's audio to the piano through the Logitech adapter. Sending video to a big screen as well as to the Bluetooth adapter depends on your device. For example some Samsung phone can mirror on Samsung TVs
- 3. Hard wire Instead of transmitting the audio signal out of your device to the piano via one of the options above you can simply run a cable from the headphone out on your device to the audio in on your pin light box
- 4. Coming soon—PNOmation 3 will include a wireless card with Bluetooth MIDI and Audio built in. There will be no need to add any third party devices in order to enjoy video.

#### **OPTION 4: BUILT IN BLUETOOTH AUDIO OUT -**

| Description                                            | Catalog # | Notes                    |  |
|--------------------------------------------------------|-----------|--------------------------|--|
| QRS PNOmation Processor<br>with Wireless Card Built In | 80308WB   | Shipped with new systems |  |

No cables are required in this application just send thanks audio from video via Bluetooth to the piano.

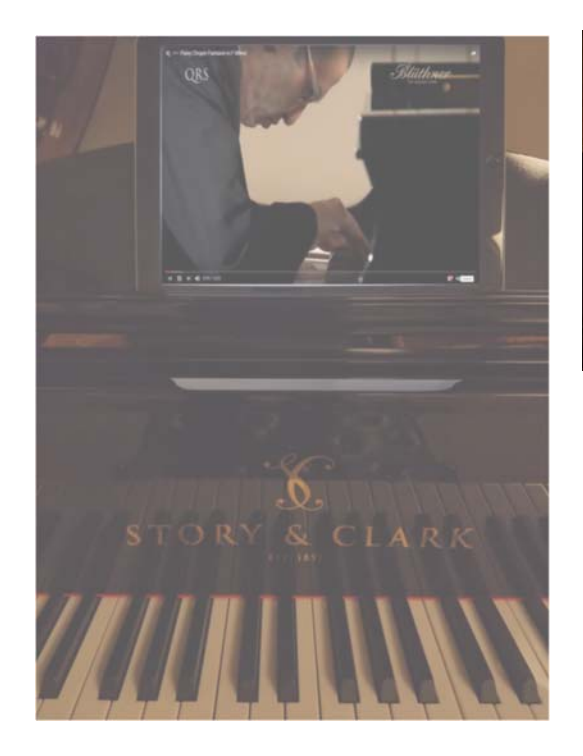

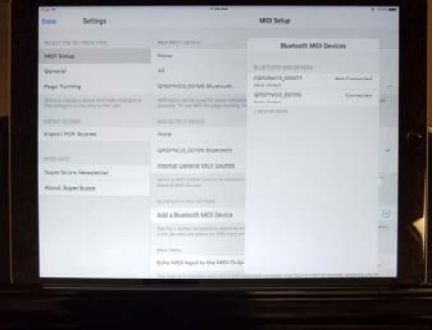

Setup in the PNOmation controller for Bluetooth Audio

## PLAY STREAMING VIDEO CONTENT

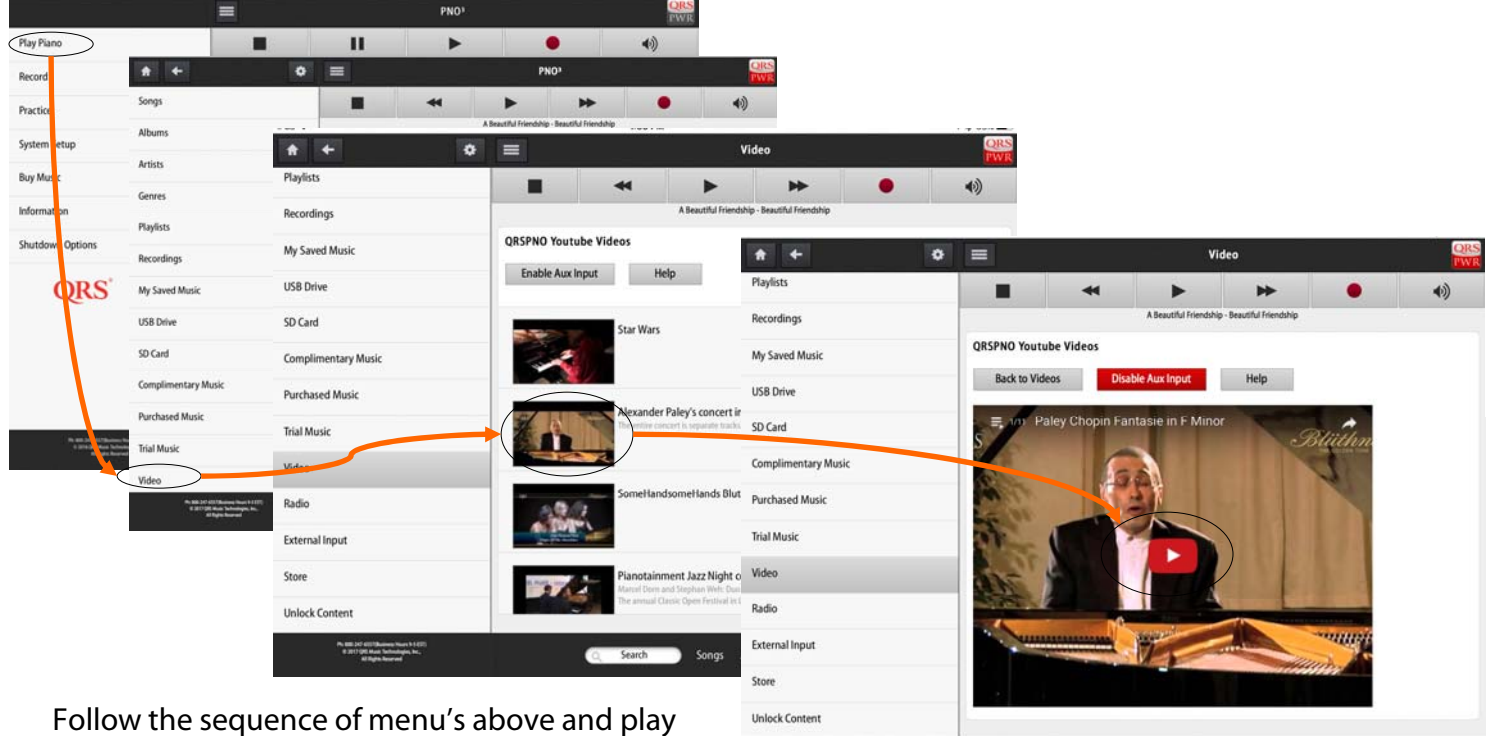

Pr BEL 30" CELTIBUTION Proves In 1.0 B 2017 (2011 Maria Technologies, Inc. Al Frights, Reserved

Follow the sequence of menu's above and play the video.

Swipe from below to send the signal to the piano or Apple TV if you are using an Apple device.

If you are using an Android device you should already have set up the Bluetooth adaptor to connect to your device. You should only have to play the piano.

C Search Songs Albums Artists Genres Playlists

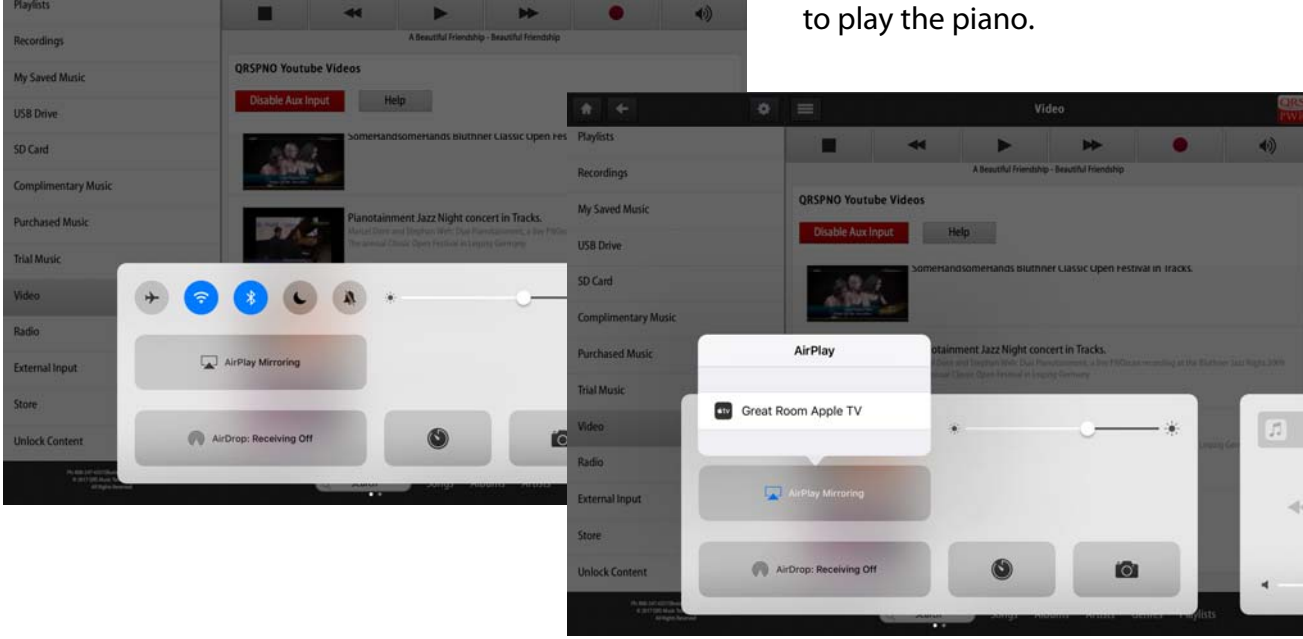

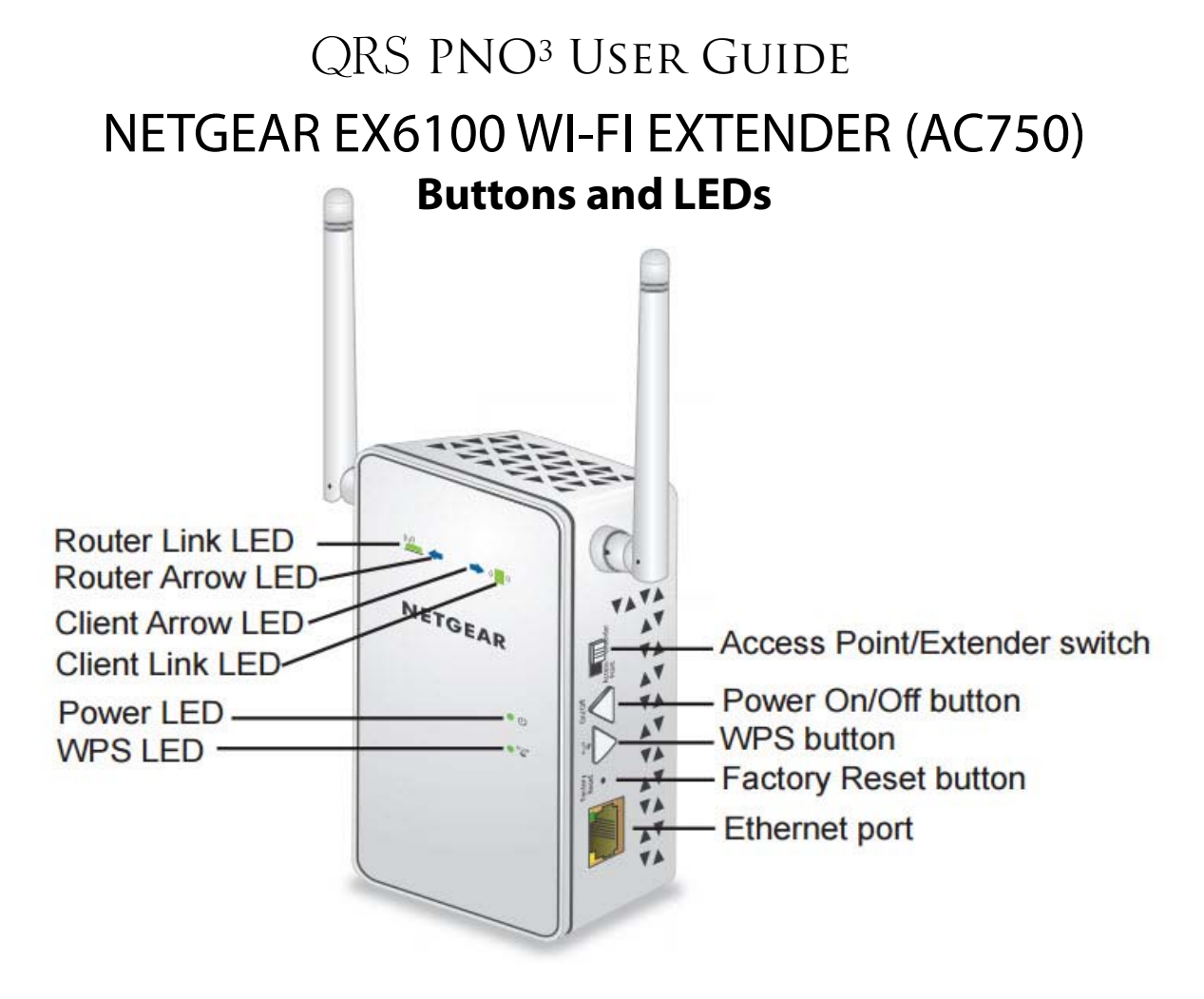

#### NETGEAR EX6100 WI-FI EXTENDER (AC750)

| LED above the N in Netgear is the                                                                                                    | Solid Green                                    | Best Connection                                                        | When green it is talking to your                                                                              |
|----------------------------------------------------------------------------------------------------|------------------------------------------------|------------------------------------------------------------------------|----------------------------------------------------------------------------------------------------|
| Router Link LED - this indicates                                                                                                    | Solid Amber                                    | Good Connection                                                        | home network, when amber it has                                                                               |
| status between the extender and                                                                                                    | Solid Red                                      | Poor Connection                                                        | a weak connection to your WiFi                                                                                |
| the router or access point                                                                                                    | Off                                            | No Connection                                                          | Network                                                                                                    |
| LED above the R in NETGEAR is<br>the Client Link LED. It indicates<br>the connection between the<br>extender and a computer or<br>mobile device. | Solid Green<br>Solid Amber<br>Solid Red<br>Off | Best Connection<br>Good Connection<br>Poor Connection<br>No Connection | When Green a device is logged<br>into the Netgear, usually PNO3<br>will be logged into your homes<br>network. |
| Power LED                                                                                                    | Solid Amber                                    | The extender is boo                                                    | ting                                                                                                    |
|                                                                                                    | Solid Green                                    | The extender is pow                                                    | vered on                                                                                                    |
|                                                                                                    | Off                                            | The extender is pow                                                    | vered off                                                                                                    |
| WPS LED                                                                                                    | Solid Green                                    | Wi-Fi security is ena                                                  | bled (WPA or WPA2)                                                                                            |
|                                                                                                    | Blinking Green                                 | A WPS connection is                                                    | s in progress                                                                                                 |
|                                                                                                    | Off                                            | Wi-Fi security is not                                                  | enabled                                                                                                    |
| Blinking Arrows                                                                                                    |                                                | Indicate that the ext<br>optimal reception lo                          | ender or client are not in an<br>ocation.                                                                     |

#### NETGEAR EXGLOO WI-FI EXTENDER (AC750) Brief How To Router Link LED Router Arrow LED Client Arrow LED Power LED WPS LED WPS LED Client Client Link LED Client Link LED C

The QRS PNOmation system ships with a NETGEAR EX6100 set to AP (as an Access Point). In order to play all content available, receive auto updates, maximize ease of use and your investment, we recommend the player system be set up as an extension of your homes network (network mode). To do this there are three steps:

- 1. Configure NETGEAR to extend your home network: Unplug the NETGEAR from the system, reset it and <u>configure it to extend</u> your home's network as you would if you purchased the product separately. Refer to the NETGEAR manual. The steps we use are below.
  - Unplug the NETGEAR from the PNOmation system and flip the switch on the side to Extender
  - Plug into a wall outlet convenient to you and close to your router
  - You will need
    - Your network password (Case Sensitive)
    - Wi-Fi device
    - A paperclip to do a factory reset
  - Reset the NETGEAR using the paperclip (hold until power light flashes 3 times and restarts unit)
  - Log into Wi-Fi Network NETGEAR EX6100\_2GExt once connected a network Geni should appear
  - In the Genie—Select your homes network—continue
  - Enter your password- continue
  - Select Skip for the 5G setup
  - Select Private Network—continue
  - Select Continue on the next setup page
  - Select Ok on the pop up box Wait for reboot— Verify connections with device LEDs -Done
- 2. Put your piano in Network mode so it is set to receive an IP address from your router ("Shift" "B" on your remote, or hold button 3 on the processor down for 4 sec)
- 3. Plug the NETGEAR back where it was prior to unplugging. Log into your home's network and use the QRSFinder App from the App Store or Play Store, to open the system. Voice Prompts will also tell you what the IP address is if you want to go directly to it using your web browser.

#### How to Configure Stand Alone Mode

Using the Net gear Extender EX6100 / AC750 [iPad Example]

Both PNO<sup>3</sup> AND the Piano's Wi-Fi device must be programmed to change modes.

Stand Alone<br/>Mode:<br/>192.168.1.1NOT connected to the Internet.PNO3 is its own wireless network QRSPNO\_2GEXT.<br/>PNO3 is its own wireless network QRSPNO\_2GEXT.<br/>PNO3 hands out IP addresses to your devices that are logged into it, Android, IOS...<br/>PNO3 delivers control for Android, Google Chrome or Safari web browsers.<br/>Connect to PNO3 by entering **192.168.1.1** in the address bar of the web browser.

#### Netgear EX6100/AC750 PNO3 Stand Alone mode programming Steps

- 1. Flip the "Access Point/Extender" switch to the "Access Point" position.
- 2. Plug the Extender into an outlet wait for the Power LED to turn green.
- Use a paper clip to Press and Hold the "Factory Reset" Button until power light flashes 3 times (~10s)
- 4. The reset EX6100 will broadcast two SSID names; EX6100\_Netgear...2GEXT & 5GEXT (You may want to turn the Wi-Fi OFF and then ON to refresh the Wi-Fi list.)
- Go to your device's Wi-Fi settings and Select "EX6100\_Netgear\_2GEXT".
- The Netgear "genie" should appear within one minute. Or, go to your web browser - Safari or Chrome & enter: www.mywifiext.net
- 7. A splash screen will appear stating device is set to Access point, wait a moment and Configuration Screen will appear
- 8. Select "No" on the configuration screen, then the "Next" button, A pop up asking you to confirm manual setup. Select OK
- 9. Authentication Required Pop Up will appear Enter username: "admin" and "password" as the Password then select "Log In" button.

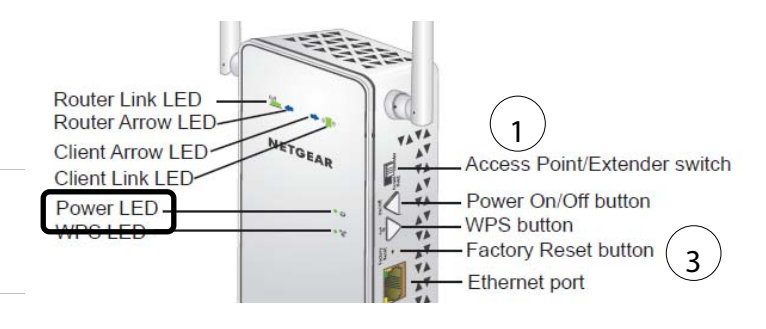

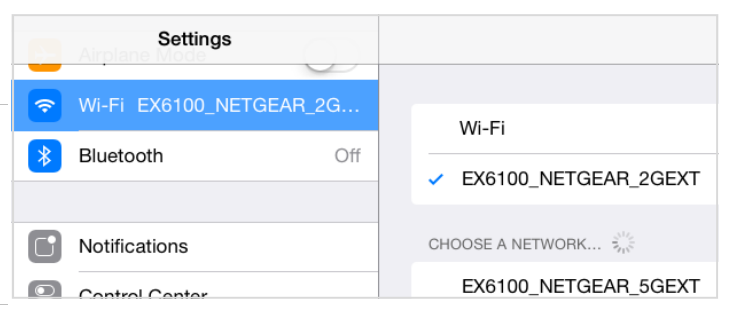

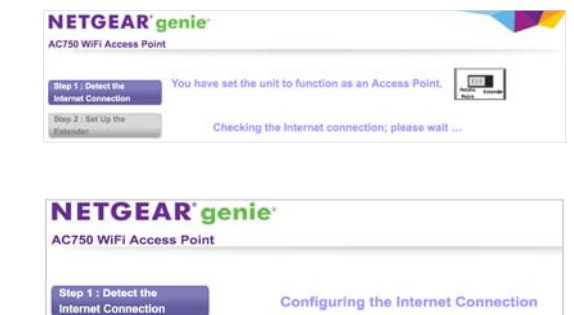

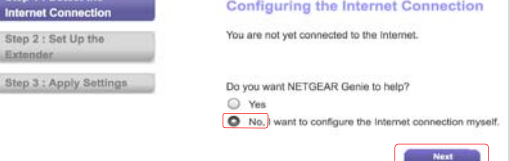

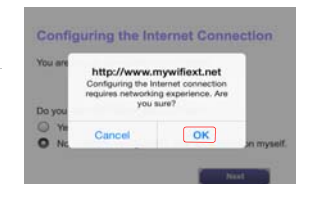

| Authentication Required<br>www.mywifiext.net |  |        |
|----------------------------------------------|--|--------|
| admin                                        |  |        |
| •••••                                        |  |        |
| Cancel                                       |  | Log In |

### How to Configure Stand Alone Mode (Cont.)

Using the Net gear Extender EX6100 / AC750 [iPad Example]

Both PNO<sup>3</sup> AND the Piano's Wi-Fi device must be programmed to change modes.

|             | NOT connected to the Internet.                                                                |
|-------------|-----------------------------------------------------------------------------------------------|
| Stand Alone | PNO <sup>3</sup> is its own wireless network QRSPNO_2GEXT.                                    |
| Mode:       | PNO <sup>3</sup> hands out IP addresses to your devices that are logged into it, Android, IOS |
| 192 168 1 1 | PNO <sup>3</sup> delivers control for Android, Google Chrome or Safari web browsers.          |
| 192.100.1.1 | Connect to PNO3 by entering <b>192.168.1.1</b> in the address bar of the web browser.         |

#### Netgear EX6100/AC750 PNO3 Stand Alone mode programming Steps Cont.

10. Go to "Setup / Wireless Setup" Enter the new "2GEXT & 5GEXT" SSID Names QRSPNO\_2GEXT & QRSPNO\_5GEXT Press the "Apply" Button, wait for reboot

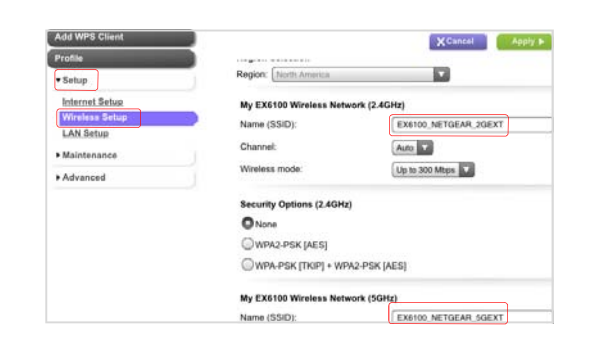

- 11. Reconnect to QRSPNO\_2GEXT & QRSPNO\_5GEXT
- 12. Go to "Setup / Internet Setup"
- 13. Select "Use Static IP Address" IP Address = 192.168.1.6 IP Subnet Mask = 255.255.255.0 Gateway IP Address = 192.168.1.1
- 14. Select "Use These DNS Servers" Primary DNS = 192.168.1.1 Secondary DNS = 10.0.0.250 Press the "Apply" button at the top of page and wait for the Netgear to update & reboot.
- 15. Reconnect to QRSPNO\_2GEXT & log-in again. Go to Setup / LAN Setup Un-Check "Enable NAT" and press "Apply" An Ethernet cable must now be attached to the QRSPNO\_2GEXT to wireless connect.
- 16. Using a QRS remote control: Press the following buttons in sequence SHIFT, A

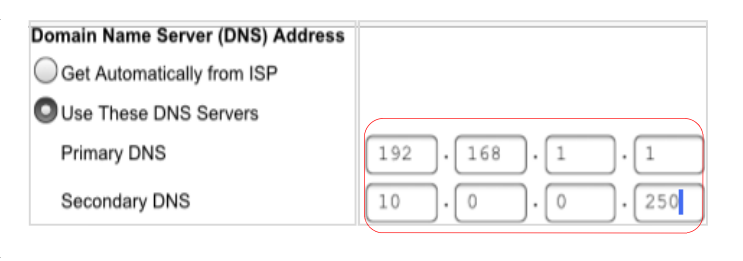

| Add WPS Client                                | X Cancel Apply >                                         |
|-----------------------------------------------|----------------------------------------------------------|
| Profile                                       |                                                          |
| ▼ Setup                                       | Device Name                                              |
| Internet Setup<br>Wireless Setup<br>LAN Setup | Enable NAT (for more secure connections to the Internet) |

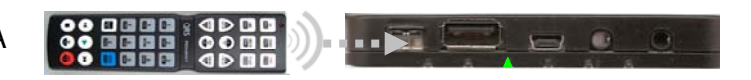

 Go to your device's Wi-Fi settings and Select "QRSPNO\_2GEXT". (*Do not use the QRSPNO\_5GEXT*). Open your web browser and enter "192.168.1.1" in the address bar. This will take you to the QRS PNO3 menu.

### How to Configure Network Mode

Using the Net gear Extender EX6100 / AC750 [iPad Example]

Both PNO3 and the Piano's Wi-Fi device must be programmed to change modes.NOT connected to the Internet.NetworkPNO3 is a node on your homes wireless network "homerouterssid\_2GEXT."

Mode:PNO3 hands receives its IP addresses from your router.IP address given outPNO3 delivers control for Android, Google Chrome or Safari web browsers.by your home routerConnect to PNO3 by entering **given out IP address** in the address bar of the web browser.

#### Netgear EX6100/AC750 PNO3 Stand Alone mode programming Steps

- 1. Flip the "Access Point/Extender" switch to the "Extender" position.
- 2. Plug the Extender into an outlet wait for the Power LED to turn green.
- Router Link LED Client Arrow LED Client Link LED Power LED WPS LED WPS LED WPS LED Client Link LED WPS button WPS button Client Link LED WPS button WPS button Client Link LED WPS LED Client Link LED WPS LED Client Link LED WPS button Client Link LED WPS button Client Link LED WPS button Client Link LED WPS button Client Link LED WPS button Client Link LED Client Link LED WPS button Client Link LED Client Link LED Client Link LED Client Link LED WPS button Client Link LED Client Link LED Clie
- Use a paper clip to Press and Hold the "Factory Reset" Button until power light flashes 3 times (~10s)
- The reset EX6100 will broadcast two SSID names; EX6100\_Netgear...2GEXT & 5GEXT (You may want to turn the Wi-Fi OFF and then ON to refresh the Wi-Fi list.)
- Go to your device's Wi-Fi settings and Select "EX6100\_Netgear\_2GEXT".
- The Netgear "genie" should appear within one minute. Or, go to your web browser - Safari or Chrome & enter: www.mywifiext.net
- If requested, enter username = "admin" and password = "password" and then Select "Log In".
- Select your home Wi-Fi network from the 2G list. Select "Continue".
   Enter your home Wi-Fi password.
   Select "Continue".

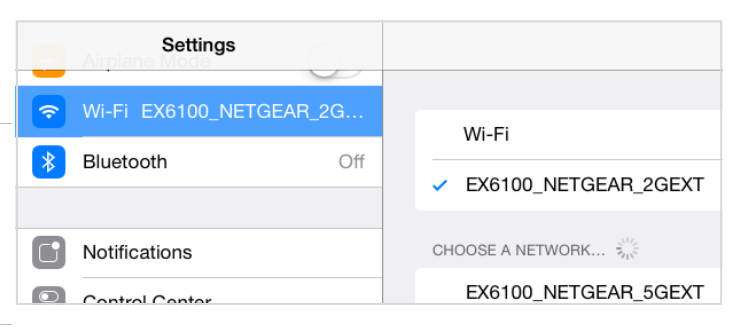

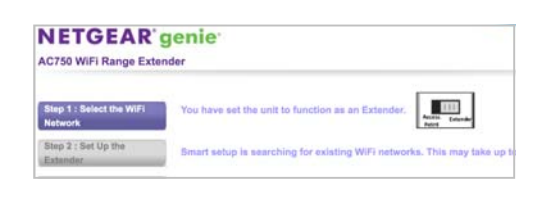

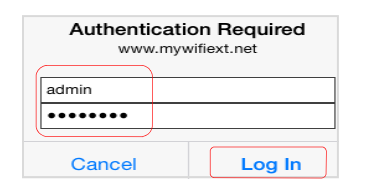

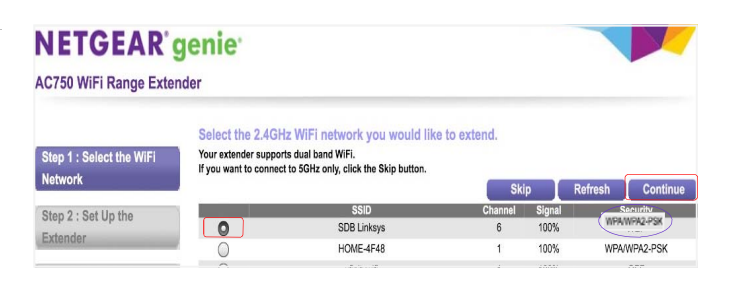

### How to Configure Network Mode (Cont.)

Using the Net gear Extender EX6100 / AC750 [iPad Example]

#### Netgear EX6100/AC750 PNO3 Network mode programming Steps Cont.

- Enter your home Wi-Fi password. This is the most important part of the setup - If your security is "WPA type" the screen will tell you. Enter your password and Select "Continue".
- If you have WEP Security [Capital Letters A-F and Numbers 0-9] The screen will tell you Enter your home Wi-Fi password in the "Key 1" box. (not in passphrase) Select "Continue".
- 11. Select "Skip" on the 5G setup page
- 12. Select "Private Network". Select "Continue".
- 13. Summary Page: Move to the bottom of the page and select "Continue". Then Select "OK".
- 14. Wait for the Netgear to apply changes and reboot. After Netgear reboots the light above the N in the Netgear logo will turn green and signify that the extender is talking to your homes network.
- 15. Go to "Settings" "WiFi". Log into "yourhomessid\_2Gext" and then surf the internet. If you can do this you have set it up correctly. If not more than likely your password is incorrect and you will have to start over.
- 16. Using a QRS remote control: Press the following buttons in sequence SHIFT, B
- 17. If you do not have a remote control, hold button 3 on the processor down for 4seconds, do this twice
- Plug the Ethernet cable back into the Netgear and the PNOmation system should announce its new IP address. If not press "Shift 3" with the remote or use the QRSFinder App

#### NETGEAR' genie

#### AC750 WiFi Range Extender

| Step 1 : Select the WiFi | Enter the secur   | ity settings of the selected WiFi network |
|--------------------------|-------------------|-------------------------------------------|
| Network                  | Name (SSID):      | NETGEAR14                                 |
| Step 2 : Set Up the      | Security:         | WPA2-PSK [AES]                            |
| Extender                 | Password (network | key                                       |
| Step 3 : Apply Settings  | Back              | Continue                                  |

Note: WPA Passwords are case sensitive, if you get it wrong you will have to start all over again. Test your password on another device first if possible.

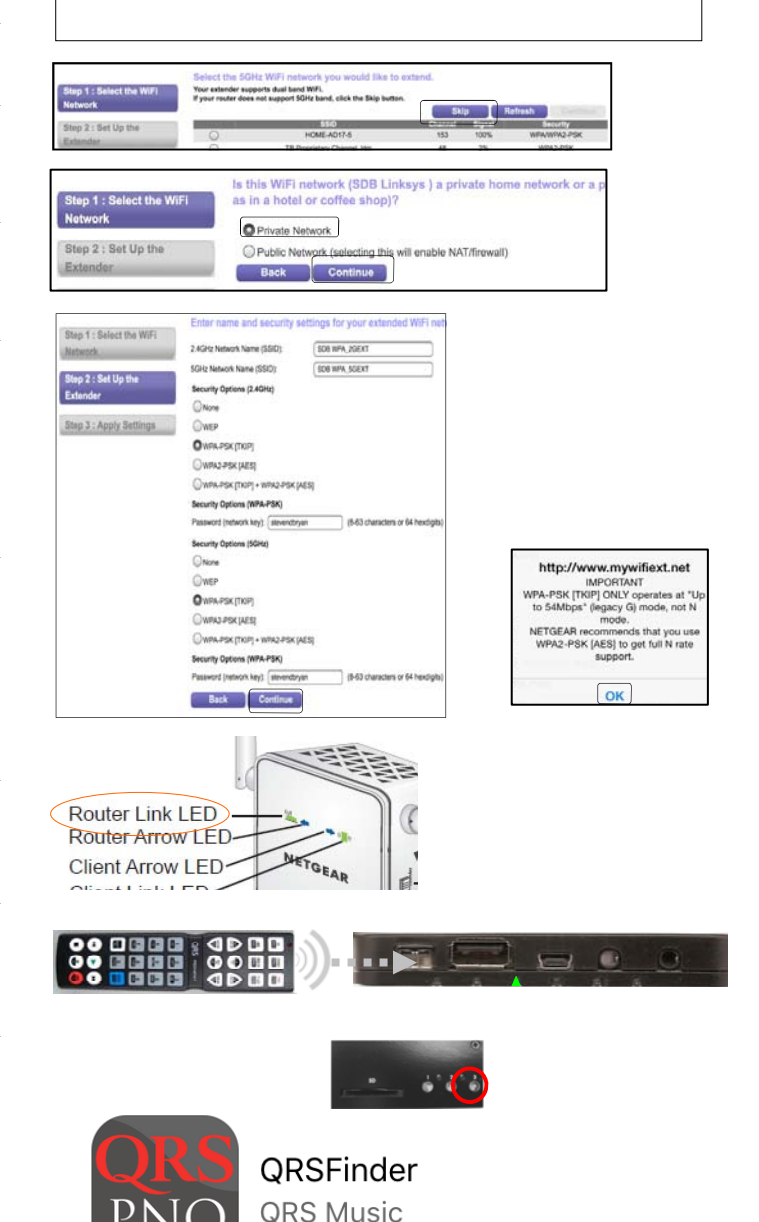

### QRS PNOmation<sup>3</sup> Amazon Echo Skill Set Commands

#### QUICK AND FREQUENTLY USED COMMANDS

| Task                           | Verbal Command                                                                       | What It Does                                                                                                    |
|--------------------------------|--------------------------------------------------------------------------------------|----------------------------------------------------------------------------------------------------|
| Initialize Amazon to Listen    | "Alexa" or "Amazon"                                                                  | Initializes the Echo to listen, use of "Amazon" or "Alexa" is set up with Alexa App from Amazon                                                                                                    |
| Initialize PNOmation Skill Set | "Ask PNO" or "Ask QRS"                                                               | Initializes the PNOmation Skill Set, PNOmation will<br>then wait for you to tell it to do something. If you<br>do not follow up with an additional command<br>Echo will respond with "What would you like your<br>piano to do?" QRS has two skill sets that do the<br>same thing just initialize with different ques. If you<br>have tow pianos this is a great way to go. |
| Play                           | "Alexa" "Ask PNO" "to play"<br><"play", 'to turn on'>                                | will play the last known cued up playlist                                                                                                    |
| Stop                           | "Alexa" "Ask PNO" "to stop"<br>< "stop", "to turn off">                              | This will stop playback                                                                                                    |
| Next Song                      | "Alexa" "Ask PNO" "to play<br>next song" <'play next song','<br>next song','next'>   | This will skip to the next song                                                                                                    |
| Play a playlist                | "Alexa" "Ask PNO" "to Play<br>'name of playlist' playlist"                           | Name your playlist in the app and it will find it,<br>keep the name simple it works better. Best way to<br>get what you want.                                                                                                    |
| Play a Particular Song         | "Alexa" "Ask PNO" "to Play<br>'name of song' "                                       | This will play the first version of the song with that<br>name that it comes to. So where we have 7<br>versions of "Silent Night" it will que them all up in<br>a playlist and begin playing them in the order they<br>are in the database. This can be filtered with<br>additional commands appended like: "Solo" or<br>"Played By 'Artist Name' "                        |
| Filter Song List Type          | "Alexa" "Ask PNO" "to Play<br>'name of song' 'Solo'                                  | Will que up solo version of the song—no background music                                                                                                    |
| Filter Song by Artist          | "Alexa" "Ask PNO" "to Play<br>'name of song' 'by artist<br>name' "                   | This will play the song title by a specific artist                                                                                                    |
| Play Genre Type                | "Alexa" "Ask PNO" "to Play"<br>'name your genre' "name<br>your type solo or concert" | Example "Alexa Ask PNO to play Christmas Solo"<br>Will play all of the Christmas Solo content                                                                                                    |
| Softest Master Volume Playback | "Alexa""Ask PNO""to soft<br>play"                                                    | Sets to master Volume 1 The softest playback<br><'pianissimo','set volume to pianissimo','soft<br>play','go to soft play','set to soft play' >                                                                                                    |

### QRS PNOmation<sup>3</sup> Amazon Echo Skill Set Commands

#### QUICK AND FREQUENTLY USED (CONT.)

| Turn Master<br>Volume Up or<br>Down | "Alexa" "Ask PNO" "Turn Down" or "Turn Up"                                                                                           | Will increase or decrease master volume                                                                             |
|-------------------------------------|----------------------------------------------------------------------------------------------------|----------------------------------------------------------------------------------------------------|
| Mute All                            | "Alexa" "Ask PNO" "to be quiet" or "to mute"                                                                                         | Mutes all                                                                                                    |
| Unmute All                          | "Alexa" "Ask PNO" "to 'unmute" <'you can make noise again'>                                                                          | Unmute Main                                                                                                    |
| Full Expression<br>Playback         | "Alexa" "Ask PNO" " to play with full expression" < 'to play at full expression'>                                                    | Sets to master volume 50 and plays with full expression                                                             |
| Play an artist                      | "Alexa" "Ask PNO" "to play 'name the artist' 'name the type'                                                                         | Alexa Ask PNO to play Billy Joel or<br>Ask PNO to play Billy Joel Solo Will<br>que up Billy Joel Songs in Data base |
| Previous Song                       | "Alexa" "Ask PNO" "to play last song',                                                                                               | Or 'play last song','last<br>song','previous','previous song','back'                                                |
| Play the Radio                      | "Alexa" "Ask PNO" "to Play Radio Solo" "genre"                                                                                       | Will cue up a radio station and begin playback                                                                      |
| Audio Vol Up                        | "Alexa" "Ask PNO" "to turn audio volume up"                                                                                          | turns up audio volume                                                                                               |
| Audio Vol Down                      | "Alexa" "Ask PNO" "to turn audio volume down"                                                                                        | turns down audio volume                                                                                             |
| Piano Vol Up                        | "Alexa" "Ask PNO" "to turn piano volume up"                                                                                          | turns up piano volume                                                                                               |
| Piano Vol Down                      | "Alexa" "Ask PNO" "to turn piano volume down"                                                                                        | turns down piano volume                                                                                             |
| Mute Prompts                        | "Alexa" "Ask PNO" to "mute the prompts', <'stop talking'>                                                                            | Mutes the voice prompts                                                                                             |
| Unmute Prompts                      | "Alexa" "Ask PNO" to "unmute the prompts', <'start talking'>                                                                         | unmutes the voice prompts                                                                                           |
| Record                              | "Alexa" "Ask PNO" "record','start recording', or 'record me','record this'                                                           | Initiates Just as if you pressed record on gui                                                                      |
| Stop Record                         | "Alexa" "Ask PNO" "to stop recording" <'end recording'>                                                                              | Stops recording and saves it                                                                                        |
| Select Playlist IR                  | "Alexa" "Ask PNO" "to 'select Playlist %N"                                                                                           | select playlist #N                                                                                                  |
| Search Album                        | "Alexa" "Ask PNO" "to play albums with %Album%                                                                                       | Album Search                                                                                                    |
| Search All                          | "Alexa" "Ask PNO" <i>"to play "Search word"</i> GENERAL SEA<br>or SyncAlong limit results. Also No Christmas removes Chr<br>adds it. | RCH Key words Solo, Accompaniment,<br>istmas from result and All Christmas                                          |

#### PNOMATION<sup>3\*</sup> Electronics/Electromechanical System 1Year and Optional Extended Limited Warranty For The PNOMATION<sup>3\*</sup> Playback Engines Electronics

QRS Music Technologies, Inc. ("QRS") warrants to you for the Warranty Period that there are no defects in the materials of this Product (as identified at the end of this warranty certificate). The "Warranty Period" expires (except as explained below) One (1) year from the date of your purchase of the Product. In order to determine the date of your purchase of the Product, you will need to provide to us a credit card receipt, a purchase agreement, a sales slip, a warranty registration or some other form of proof that you are the original purchaser and the date of your purchase of the Product.

If you are not able to provide us with some form of proof of purchase date, the Warranty Period will be a shorter period (the "Shorter Warranty Period") which is one year from the date that your dealer purchased the Product from QRS. If you cannot provide a proof of purchase date, you may contact us in the manner described below and we will assist you in determining the date that your dealer purchased the Product from URS. If you cannot provide a proof of purchase date, you may contact us in the manner described below and we will assist you in determining the date that your dealer purchased the Product from us and determining the Shorter Warranty Period. This is a warranty for parts only and does not include shipping or labor.

This warranty does not apply to any accessories you may have purchased with the product and does not apply to any piano or components of the piano with which the product is used or any piano in which the product is installed. In addition, this warranty does not cover scratches, dents or other defects in the cosmetic finish of the product. Accessories used in connection with the system and sold through QRS are covered by the original manufacturers warranty. The warranty does not cover connectivity issues with your existing network.

The warranty is issued solely to the original purchaser of the product. THIS WARRANTY IS NOT TRANSFERABLE. If, during the Warranty Period, parts incorporated in this product are found to be defective in material or workmanship, and the original purchaser provides Purchase Documents to QRS, then QRS or its authorized dealer will provide replacement parts without charge. We may, at our discretion, provide reconditioned parts or assemblies as warranty replacements. You as the original purchaser will be responsible to pay labor costs incurred in connection with any repair.

#### **EXTENDED WARRANTY**

As long as the customer has their piano networked and part of a QRS Music Access Plan, their warranty will remain in effect.

#### LIMITATION IN CONNECTION WITH OBSOLETE PRODUCTS

If at the time you make a claim pursuant to this warranty, we no longer manufacture or sell the same model of Product, we may, at our discretion, rather than repair or replace defective parts in the Product, offer to sell you a more current version of a similar Product. If we offer to sell you a more current model of the Product, you will be responsible to pay the difference between the Manufacture's Suggested Retail Price ("MSRP") of the more current version of a similar Product and the price you paid for the Product you purchased. If you choose not to accept such offer, we will have no further obligations pursuant to this warranty.

THIS WARRANTY IS IN LIEU OF ANY OTHER WARRANTY, EXPRESS OR IMPLIED, MADE BY THE MANUFACTURER IN CONNECTION WITH THIS PRODUCT. INCLUDING, BUT NOT LIMITED TO, WARRANTIES OR MERCHANTABILITY OR FITNESS FOR A PARTICULAR PURPOSE. TO THE EXTENT ALLOWED BY THE LAW, QRS SHALL NOT BE RESPONSIBLE FOR LOSS OF THE PRODUCT, LOSS OF TIME, INCONVENIENCE, COMMERCIAL LOSS, SPECIAL OR CONSEQUENTIAL DAMAGES, EVEN IF THE MANUFACTURER HAS BEEN ADVISED OF THE POSSIBILITY OF SUCH DAMAGES.

This warranty gives you specific legal rights. Some states provide other rights, and some states do not allow excluding or limiting liability for incidental or consequential damage. Consequently, the limitations and exclusions in this warranty may not apply to you. In addition, some jurisdictions have consumer protection rules, regulations and statutes that may apply to you.

#### Exclusions

There is no express warranty on the Product and this warranty is void if:

- 1. You did not purchase this Product from an authorized QRS reseller.
- 2. This Product has been serviced, modified or tampered with by anyone other than an QRS Authorized Service Representative.
- 3. The name, trademark or serial number has been modified, defaced or removed from the product.
- 4. This Product has been damaged as a result of abuse, abnormal force or strain, failure to reasonably maintain and protect, modification, accident or exposure to extreme temperature or humidity.
- 5. Parts, supplies or other accessories which have not been approved by QRS have been used with this Product.
- 6. Radio frequency interference is generated by uncertified and/or illegal equipment.
- 7. This Product has been moved or delivered without reasonable preparation and packaging or QRS reasonably determines, after inspection that there has been modification of this Product which adversely affects the reliability of the product or component.
- 8. If the system was not installed by a Certified QRS installer the warranty will be the "Shorter Warranty Period".
- 9. Replacement of the SD or Micro SD card and its contents.

#### **Owner's Responsibility**

In order to have rights under this warranty, you have the following responsibilities:

- 1. Retain your proof of purchase and purchase date and register your system either online at qrsmusic.com or through your internet connected networked player system's registration.
- 2. Notify QRS or any authorized dealer of any warranty claim within ten (10) days after discovery and provide a detailed explanation of the problem.
- 3. Maintain current content and software updates (best achieved by placing your system on a secure internet connected network)

#### General

If any provision herein shall be unlawful, void or for any reason unenforceable, then that provision shall be deemed severable from this warranty certificate and shall not affect the validity of and enforceability of the remaining provisions.

QRS reserves the right to make changes in design and/or improvements to its products without any obligation to retrofit products previously manufactured.

#### INSTRUCTIONS FOR OBTAINING WARRANTY SERVICE

- 1. If you cannot provide proof of purchase, contact QRS at 800-247-6557 and we will attempt to determine the date on which your dealer purchased the Product and assist you in determining the Shorter Warranty Period. For warranty service, contact the dealer from whom you purchased the product, or your nearest dealer.
- 2. If no dealer is near you, contact QRS by phone at 800-247-6557.
- 3. Do not ship the product without prior written Return Authorization from QRS. Do not attempt to repair or disassemble the product yourself.
- 4. Please record your model number and serial number and your date of purchase below for your records. Keep this information with your proof of purchase in case your product requires service. Do not dispose of the warranty after it expires. In the event your product ever requires service, these instructions should be helpful in enabling you to obtain proper service.

Product Model #\_\_\_\_\_

Product Serial #\_\_\_\_\_ Purchase Date \_\_\_\_

# Troubleshooting

| 3 Amber lights on PLx                               | PLx has timed out - reboot to fix will clear memory - Call QRS                                                                                                    |
|-----------------------------------------------------|----------------------------------------------------------------------------------------------------|
| 2 red lights solid 1st two                          | Driver board issue - tech required Call QRS                                                                                                    |
| 2 red lights blinking                               | Pedal solenoid issue - Call QRS                                                                                                    |
| Unable to update                                    | File uploads but system does not update - Auto back up may be running. Turn off Auto Update, reboot the system, and upload the update. If you still have an issue call QRS                                                   |
| No Lights on PLx                                    | Flat black cable with silver pins are not pointed down when inserted, ref<br>letter orientation.<br>Corrupted database it will go from network mode to standalone - call<br>QRS—may be patch available or will require tech— |
| No voice prompts, No PLx<br>lights, Processor works | Should still be able to log into it, possible cable issue with adaptor going to legacy system—missing pins or bent pins during installation                                                                                  |

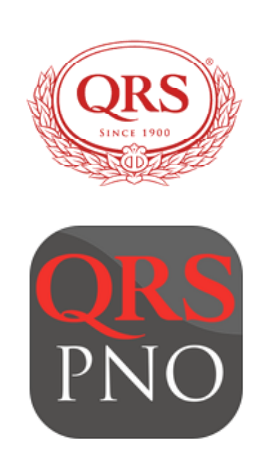